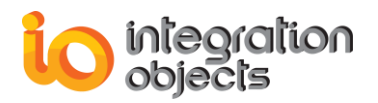

# **Integration Objects'**

# Solution for retrieving and archiving OPC alarms and events

OPC Alarms & Events Archiver Version 1.5 Rev.2

# **USER GUIDE**

OPC Compatibility OPC A&E 1.02 OPC A&E 1.10

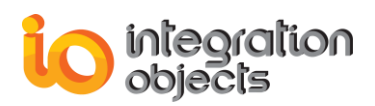

OPC Alarms & Events Archiver User Guide Version 1.5 Rev.2 Published May 2018

Copyright © 2004-2018 Integration Objects. All rights reserved.

No part of this document may be reproduced, stored in a retrieval system, translated, or transmitted, in any form or by any means, electronic, mechanical, photocopying, recording, or otherwise, without the prior written permission of Integration Objects.

Windows®, Windows NT® and .NET are registered trademarks of Microsoft Corporation.

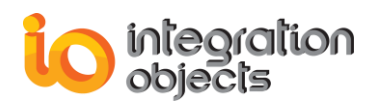

# TABLE OF CONTENTS

| PREFACE                                                                                   | 9        |
|-------------------------------------------------------------------------------------------|----------|
| ABOUT THIS USER GUIDE                                                                     | 9        |
| TARGET AUDIENCE                                                                           | 9        |
| DOCUMENT CONVENTIONS                                                                      | 9        |
| CUSTOMER SUPPORT SERVICES                                                                 | 9        |
| INTRODUCTION                                                                              |          |
| 1. OVERVIEW                                                                               |          |
| 2. ARCHITECTURE                                                                           |          |
| 3. OPC AE ARCHIVER FEATURES                                                               |          |
| 4. OPC COMPATIBILITY                                                                      |          |
| 5. SYSTEM REQUIREMENTS                                                                    |          |
| 6. OPC ALARMS & EVENTS ARCHIVER FUNCTIONALITIES                                           |          |
| GETTING STARTED                                                                           |          |
| 1. INSTALLING AND RUNNING                                                                 |          |
| 1.1.Installing1.2.Starting-Up                                                             | 21<br>29 |
| 2. REMOVING OPC ARCHIVER                                                                  |          |
| CONFIGURATION                                                                             |          |
| 1. CONFIGURATION MANAGEMENT                                                               |          |
| <ol> <li>Creating a New Configuration</li></ol>                                           |          |
| 2. OPC ALARMS AND EVENTS MANAGEMENT                                                       |          |
| 2.1.       OPC A&E Server Management         2.1.1.       Adding an OPC Server Connection | 44<br>44 |
| 2.1.2. Deleting an OPC Server Connection                                                  | 48       |

| 2.1.3.      | Deleting All OPC Servers' Connections                            | 49              |
|-------------|------------------------------------------------------------------|-----------------|
| 2.1.4.      | Viewing the Properties of an OPC AE Server                       | 49              |
| 2.1.5.      | Viewing the Available Filters in an OPC AE Server                | 50              |
| 2.1.6.      | Viewing the Available Categories of an OPC AE Server             | 50              |
| 2.1.7.      | Browsing an OPC AE Server                                        | 51              |
| 2.1.8.      | Viewing the Available Condition Names of an OPC AE Server        | 51              |
| 2.1.9.      | Viewing the Available Source Condition Names in an OPC AE Server | 52              |
| 2.1.10.     | Viewing the Available Sub-Condition Names in an OPC AF Server    |                 |
| 2 1 11      | Configure Attributes Manning                                     | 55              |
| 2 1 12      | Getting a Condition State                                        | 56              |
| 2112        | Enabling a Condition by Area                                     | 57              |
| 2.1.13.     | Enabling a Condition by Source                                   | <i>57</i><br>58 |
| 2.1.14.     | Disabling a Condition by Jource                                  | 50              |
| 2.1.15.     | Disabling a Condition by Area                                    | ور<br>مع        |
| 2.1.10.     | Ack Condition                                                    | 00              |
| 2.1.17.     | Ack Condition                                                    | 61              |
| 2.1.18.     | Add Static Info to Historian                                     | 63              |
| 2.1.19.     | Server Redundancy Settings                                       | 63              |
| 2.1.20.     | Creating a New event Subscription                                | 64              |
| 2.2.        | OPC Alarms and Events Subscription Management                    | 65              |
| 2.2.1.      | Activate an Event Subscription                                   | 65              |
| 2.2.2.      | Deactivate an Event Subscription                                 | 65              |
| 2.2.3.      | Viewing an Event Subscription State                              | 66              |
| 2.2.4.      | Setting an Event Subscription Filter                             | 67              |
| 2.2.5.      | Selecting Returned Attributes                                    | 69              |
| 2.2.6.      | Getting Returned Attributes                                      | 70              |
| 2.2.7.      | Refreshing an Event Subscription                                 | 71              |
| 2.2.8.      | Cancelina Refresh for an Event Subscription                      | 71              |
| 229         | Configure Subscription Historian Table                           | 72              |
| 2 2 10      | View Subscription Historian Table                                | 77              |
| 2.2.10.     | Removing an Event Subscription                                   | <i>7</i> 0      |
| 2.2.11.     |                                                                  | 75              |
| 3. HISTO    | RIAN MANAGEMENT                                                  | 79              |
| 3.1.        | Adding ADO Historian                                             | 79              |
| 3.2.        | Adding ODBC Historian                                            | 89              |
| 3.3.        | Adding CSV Historians                                            | 96              |
| 3.4.        | Available Historians                                             | 103             |
| 3 5         | Set Default Historian                                            | 104             |
| 3.6         | Remove Historian                                                 | 105             |
| 3.7         | Start Historian                                                  | 105             |
| 20          | Stan Historian                                                   | 105             |
| 5.0.<br>2.0 | Stop Historiul                                                   | 105             |
| 5.9.        | History Opulites                                                 | 100             |
| 4. DCOM     | CONFIGURATION                                                    | . 107           |
| 4.1.        | Client Side DCOM Configuration                                   | 107             |
| 4.2.        | Server Side DCOM Configuration                                   | 111             |
|             |                                                                  | <br>11⊑         |
| USING UP    |                                                                  | . 115           |
| 1. OVERV    | /IEW                                                             | . 115           |
| 2. REQUI    | RED STEPS                                                        | . 115           |
| 21          | Sten N°1: Create a New Configuration                             | 115             |
| 2.1.<br>2.2 | Step Nº2: Adding Servers to Control                              | 115             |
| 2.2.        | שנכף וע ב. המעוווץ שבו עבוש נט כטוונוטו                          |                 |

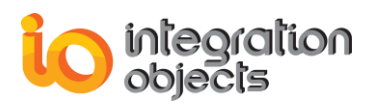

| 2.3.    | Step N°3: Subscription Installation    |     |
|---------|----------------------------------------|-----|
| 2.4.    | Step N°4: Historian Configuration      |     |
| TROUBLE | SHOOTING                               |     |
| FREQUE  | NTLY ASKED QUESTIONS                   | 126 |
| APPEND  | X A: LOGGING                           |     |
| APPEND  | X B: SQL BACKUP                        | 135 |
| APPEND  | X C: TIPS FOR CONFIGURING DCOM SERVERS |     |

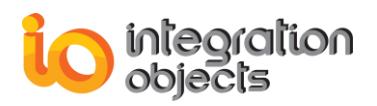

# **TABLE OF FIGURES**

| Figure 1: System Architecture                            | 11  |
|----------------------------------------------------------|-----|
| Figure 2: Browse Alarm and Event Sources                 | 14  |
| Figure 3: Set Filters                                    | 15  |
| Figure 4: Capturing Alarms and Events                    | .16 |
| Figure 5: Browse Alarm Characteristics                   | .17 |
| Figure 6: Database Fields                                | .19 |
| Figure 7: Installation Welcome Dialog                    | 21  |
| Figure 8: License Agreement Dialog                       | 22  |
| Figure 9: Customer Information Dialog                    | 23  |
| Figure 10: Choose Destination Folder Dialog              | 24  |
| Figure 11: Installation Dialog                           | 25  |
| Figure 12: Install the OPC AE Archiver as Service Dialog | 26  |
| Figure 13: Install the OPC Core Components Dialog        | 27  |
| Figure 14: Installation Completed Dialog                 | 28  |
| Figure 15: Starting the OPC AE Archiver                  | 29  |
| Figure 16: Functions Disabled                            | .30 |
| Figure 17: Default Configuration                         | 31  |
| Figure 18: OPC AE Archiver Menu Bar                      | 31  |
| Figure 19: OPC AE Archiver Toolbar                       | 31  |
| Figure 20: Alarm Characteristic Updates                  | 32  |
| Figure 21: Tree View                                     | 32  |
| Figure 22: Log View                                      | 32  |
| Figure 23: Start Menu – Uninstaller Shortcut             | 33  |
| Figure 24: Windows 10 Startup Menu - Uninstall Shortcut  | 33  |
| Figure 25: New Configuration                             | .34 |
| Figure 26: Open Existing Configuration                   | 35  |
| Figure 27: Configuration Information                     | 36  |
| Figure 28: Set Default Configuration                     | .37 |
| Figure 29: Delete Configuration                          | .38 |
| Figure 30: Working as an Explorer                        | .38 |
| Figure 31: Cancel Explorer Mode                          | .39 |
| Figure 32: Option Settings                               | .39 |
| Figure 33: New State Values                              | .41 |
| Figure 34: NewState Format                               | .41 |
| Figure 35: NewState Configuration                        | .41 |
| Figure 36: View Configuration Information                | 42  |
| Figure 37: Import configuration                          | 43  |
| Figure 38: Export Configuration                          | 43  |
| Figure 39: Add OPC Server Connection                     | 44  |
| Figure 40: Confirm Message Box                           | 45  |
| Figure 41: Redundancy Server Setting                     | .46 |
| Figure 42: Network Browsing                              | .47 |
| Figure 43: Redundancy Server Setting                     | 48  |
| Figure 44: View Server Properties                        | 49  |
| Figure 45: View Filters                                  | 50  |
| Figure 46: Available Event Categories                    | 50  |
| Figure 47: Server Area Space                             | 51  |
|                                                          |     |

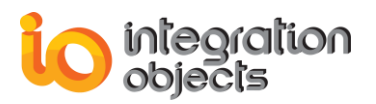

| Figure 48: Available Condition Names                   | .52  |
|--------------------------------------------------------|------|
| Figure 49: Available Source Condition Names            | .53  |
| Figure 50: Available Sub-condition Names               | .54  |
| Figure 51: Configure Attributes Mapping                | 55   |
| Figure 52: View Condition State                        | .56  |
| Figure 53: Enable Condition by Area                    | .58  |
| Figure 54: Enable Condition by Source                  | . 59 |
| Figure 55: Disable Condition by Area                   | . 60 |
| Figure 56: Disable Condition by Source                 | .61  |
| Figure 57: Event Acknowledgment                        | . 62 |
| Figure 58: Acknowledgment Strip Menu                   | .62  |
| Figure 59: Automatic Condition Acknowledgment Settings | . 62 |
| Figure 60: Server Redundancy Setting                   | .63  |
| Figure 61: Add New Backup Node                         | 64   |
| Figure 62 <sup>-</sup> Create Event Subscription       | 65   |
| Figure 63: Subscription State                          | 66   |
| Figure 64: Subscription Filter Setting                 | 67   |
| Figure 65: Add Process Area                            | 68   |
| Figure 66: Add Source                                  | 60   |
| Figure 67: Select Poturoed Attributes                  | 70   |
| Figure 67: Select Retained Attributes                  | 70   |
| Figure 60: Capfigure Subscription Historian Table      | 72   |
| Figure 69. Configure Subscription Historian Table      | 70   |
| Figure 70. Fields Setting                              | 70   |
| Figure 71: View Table Settings                         | .78  |
| Figure 72: Add New Historian                           | .79  |
| Figure 73: Lesting New Historian                       | .80  |
| Figure 74: New Historian                               | 81   |
| Figure 75: Configuring New Historian                   | 82   |
| Figure 76: Setting Table and Field Names- Step 1       | 85   |
| Figure 77: Setting Up Tables- Step 2                   | .86  |
| Figure 78: Setting Up Tables- Step 3                   | .87  |
| Figure 79: Setting Up Tables- Step 4                   | . 88 |
| Figure 80: Setting Up Tables- Step 5                   | .88  |
| Figure 81: Setting Up Tables- Step 6                   | . 89 |
| Figure 82: Select Data Source                          | . 90 |
| Figure 83: Logging into New ODBC Historian             | . 90 |
| Figure 84: Logging into Cassandra Historian            | . 91 |
| Figure 85: Manage Table and Field Names                | . 92 |
| Figure 86: Setting Table Fields                        | .95  |
| Figure 87: Select CSV Archiver                         | .96  |
| Figure 88: Create New Data Source                      | .97  |
| Figure 89: Select System Data Source                   | .97  |
| Figure 90: Select the CSV Data Source                  | . 98 |
| Figure 91: Data Source Parameters                      | . 98 |
| Figure 92: Select the CSV File Directory               | .99  |
| Figure 93: Select the Data Source                      | . 99 |
| Figure 94: Select the CSV File                         | 100  |
| Figure 95: CSV Archiver Configuration                  | 100  |
| Figure 96: Uncheck the User Primary Key Check Box      | 102  |
| Figure 97: Available ODBC Historians                   | 104  |
| Figure 98: Set Default Historian                       | 104  |
| <b>v</b>                                               |      |

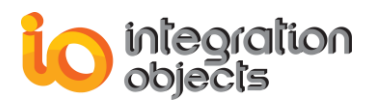

| Figure 99: Delete Historian                              | 105 |
|----------------------------------------------------------|-----|
| Figure 100: Enable History Updates                       | 106 |
| Figure 101: Disable History Updates                      | 106 |
| Figure 102: Initial DCOM Config                          | 107 |
| Figure 103: Default Properties Tab                       | 108 |
| Figure 104: Default Security Tab                         | 109 |
| Figure 105: Default Protocols Tab                        | 110 |
| Figure 106: Server Side General Tab                      | 112 |
| Figure 107: Server Side Location Tab                     | 113 |
| Figure 108: Server Side Security Tab                     | 114 |
| Figure 109: Launching OPC AE Archiver                    | 115 |
| Figure 110: OPC AE Archiver Startup menu                 | 117 |
| Figure 111: License Authorization (Demo Expiration Case) | 118 |
| Figure 112: License Registration                         | 119 |
| Figure 113: Connection to OPC AE Server error            | 119 |
| Figure 114: Select Returned Attributes                   | 120 |
| Figure 115: Select Returned Attributes Dialog (1/3)      | 120 |
| Figure 116: Select Returned Attributes Dialog (2/3)      | 121 |
| Figure 117: Select Returned Attributes Dialog (3/3)      | 122 |
| Figure 118: Configure AE Historian                       | 123 |
| Figure 119: Set Default Configuration                    | 124 |
| Figure 120: Set Default Historian Menu Item              | 125 |
| Figure 121: Set Default Historian Dialog                 | 125 |
| Figure 122: Event Acknowledgment                         | 126 |
| Figure 123: Acknowledgment Strip Menu                    | 126 |
| Figure 124: Automatic Condition Acknowledgment Settings  | 127 |
| Figure 125: Connect to Multiple Servers                  | 127 |
| Figure 126: Subscription Filter Setting Dialog Screen    | 128 |
| Figure 127: Area Browser                                 | 129 |
| Figure 128: Sources Browser                              | 130 |
| Figure 129: Delete Historian Dialog                      | 131 |
| Figure 130: Confirm Delete Historian Message Box         | 131 |
| Figure 131: Confirm Delete Archived Data Message Box     | 131 |

# LIST OF TABLES

| 75  |
|-----|
|     |
|     |
|     |
|     |
|     |
|     |
| 135 |
|     |

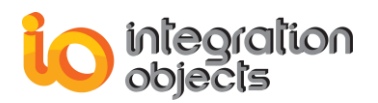

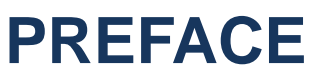

# About this User Guide

This guide:

- Describes the OPC AE Archiver, its features and functionalities,
- Lists the system requirements for installing and running this OPC Client,
- Explains how to configure and use the OPC AE Archiver,
- And includes chapters for troubleshooting and frequently asked questions.

# **Target Audience**

This document is intended for Integration Objects' OPC AE Archiver users. Basic knowledge of OPC AE (Alarms and Events) is assumed.

# **Document Conventions**

| Convention | Description                      |  |  |  |  |
|------------|----------------------------------|--|--|--|--|
| Bold       | Click/selection action required. |  |  |  |  |
|            | Information to be noted.         |  |  |  |  |

# **Customer Support Services**

| Phone                     | Email                                  |
|---------------------------|----------------------------------------|
| Americas:                 | Support:                               |
| +1 713 609 9208           | customerservice@integrationobjects.com |
| Furone-Africa-Middle Fast | Sales:                                 |
| +216 71 195 360           | sales@integrationobjects.com           |
|                           | Online:                                |
|                           | www.integrationobjects.com             |

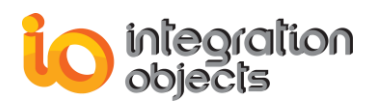

# **INTRODUCTION**

### 1. Overview

Today's process systems produce streams of OPC data. The data needs to be collected and converted into information for process analysis in databases. In many cases, the retrieval and accumulation of this information is a cumbersome and time-consuming process. The **Alarms and Events Archiver** optimizes the process of retrieving this valuable information. The user gets information about alarms and events relating to his processes without being required to deal within the OPC Server environment. This capability greatly increases the efficiency of analysis and reduces the time it takes to respond appropriately.

Moreover, the **Alarms and Events Archiver** enables alarms and events archiving in either an ADO or ODBC database of the user's choice. In many cases, this negates the need for additional costly real-time databases servers, thus reducing costs and the redundancy of operations.

# 2. Architecture

The following diagram illustrates a typical architecture for the **Alarms and Events Archiver**. The **Alarms and Events Archiver** communicates with the available OPC alarms and events servers, retrieves alarms and stores them in any ODBC or ADOcompliant database such as Oracle, and SQL Server.

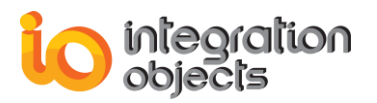

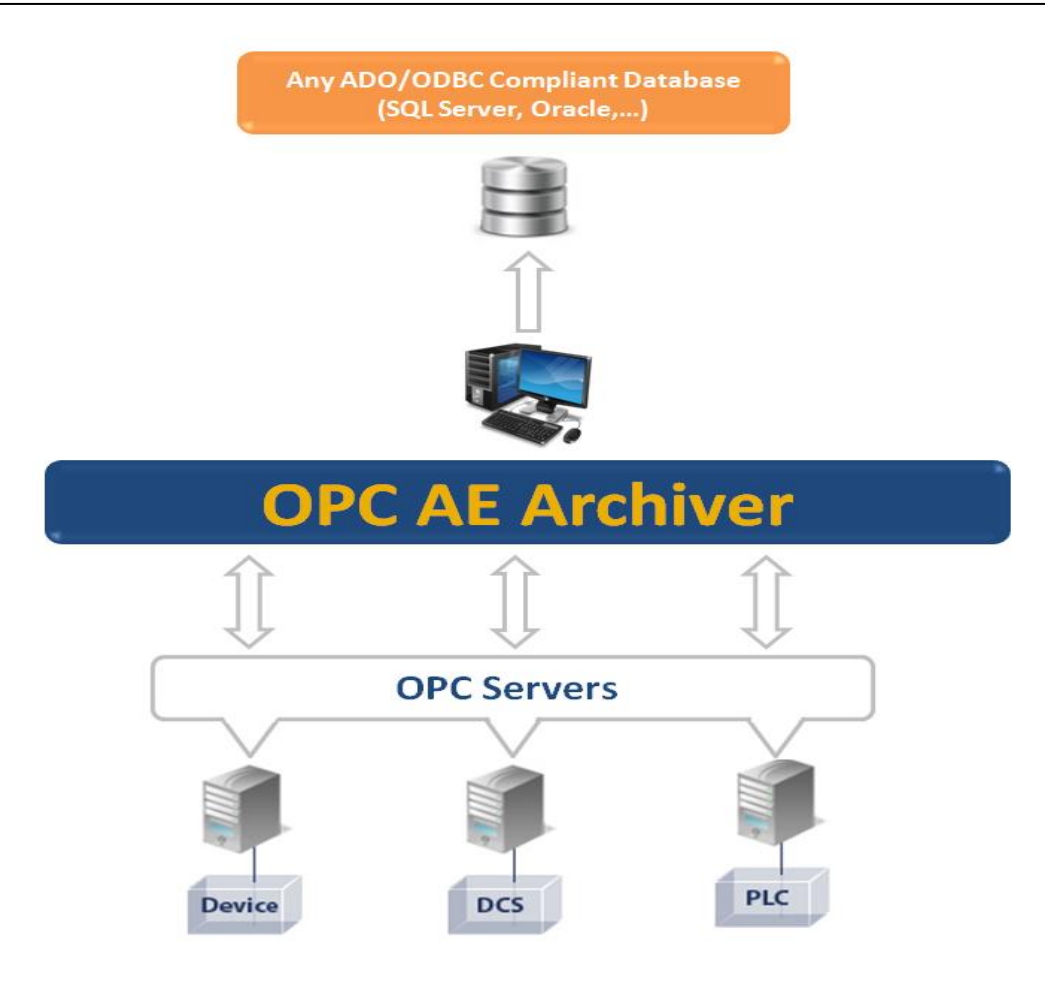

Figure 1: System Architecture

# **3. OPC AE Archiver Features**

Integration Objects' Alarms and Events Archiver plays two main roles:

- It acts as an **explorer** by allowing the user to view all triggered OPC alarms and events across the network in a user-friendly format and combines reliable data from different OPC alarms and events servers into a convenient and practical environment. The user can also control the alarm characteristic updates stored in the OPC AE servers more efficiently and accurately.
- Additionally, it acts as an **ADO and ODBC OPC-database Archiver**, as it provides facilities to configure, access a historian database according to the ADO or ODBC connection mode, and store the alarm characteristics retrieved from the OPC AE servers inside this database.

# 4. OPC Compatibility

Integration Objects' OPC AE Archiver supports OPC Alarms and Events (AE) version 1.02 and 1.10.

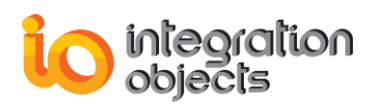

# **5. System Requirements**

#### Integration Objects' OPC Alarms and Events Archiver installation requires the

following minimum runtime system specifications:

- Pentium 100MHz processor or higher recommended.
- 1 GB memory. Higher is recommended.
- 100 MB hard disk space for full installation.
- Operating Systems:
  - Microsoft Windows NT Workstation or Server 4.0 (Service Pack 3) or Windows 2000 professional or Server.
  - Microsoft Windows XP
  - Microsoft Windows Seven
  - Microsoft Windows Server 2003
  - Microsoft Windows Server 2008
  - Microsoft Windows 8
  - Microsoft Windows Server 2012
  - Microsoft Windows 10
  - Microsoft Windows Server 2016
- Databases:
  - Any compliant MS SQL Server 2005 or later
  - Oracle version 8i or later
  - Microsoft Access 2003 or later
  - MySQL version 5.0 or later
  - CSV files
  - Any database using OLEDB or ODBC connection providers

# 6. OPC Alarms & Events Archiver Functionalities

# 1.Connection to all available OPC Alarms and Events servers (local and remote)

The user can connect to one or more alarms and events servers at the same time.

#### 2. Browsing of all data sources available in OPC Alarms and Events servers

The AE Archiver provides the ability to browse all alarms and events sources (the classification is done according to plant areas and sub-areas as shown below).

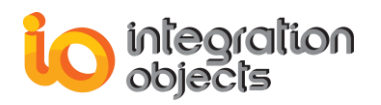

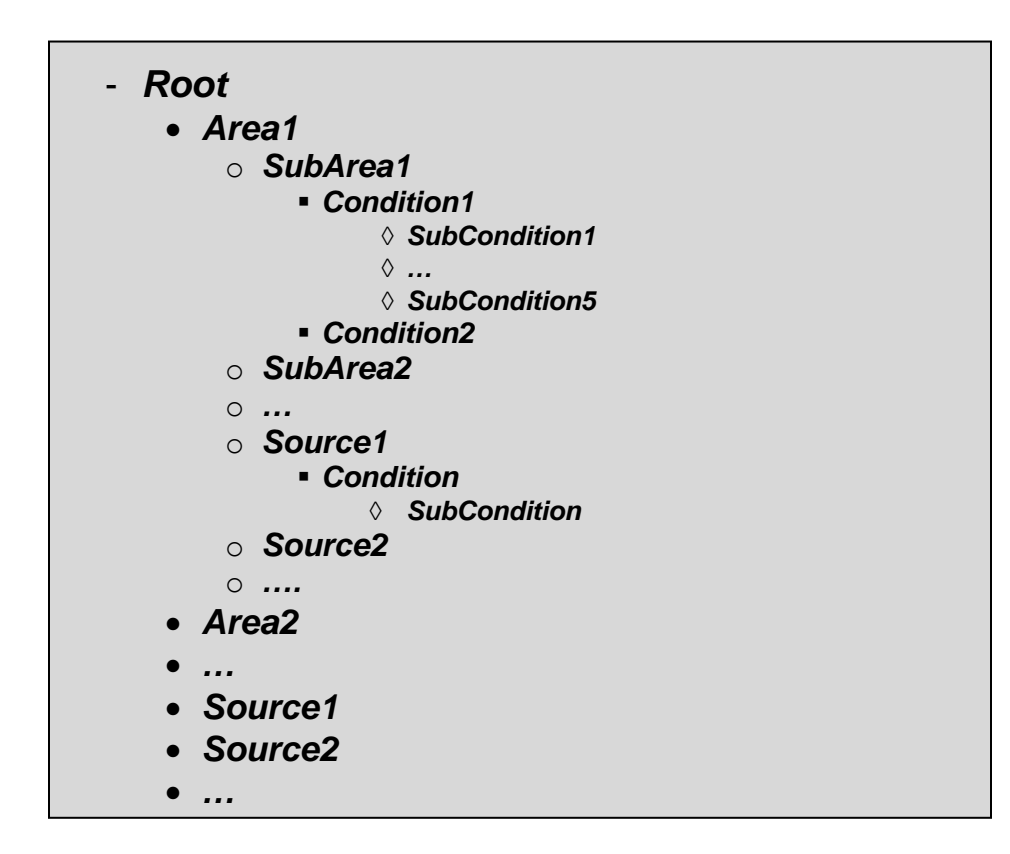

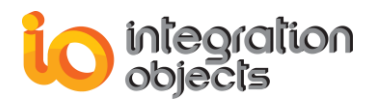

| Server Area Space                                                                                                    |  |
|----------------------------------------------------------------------------------------------------|--|
| Root         System_Event         Tracking_EVENT         Boiler1         Boiler1:makeup1         FIC1001         FVLEVEL         HI         LO         Boiler1:makeup2         FIC1002         Vater1         Water1         Water1:makeup3         Hi         FIC1003         Hi         Hi |  |
| OK Save Help                                                                                                    |  |

Figure 2: Browse Alarm and Event Sources

#### 3. Filtering of retrieved alarms and events according to several criteria

With the AE Archiver, the user can set filters on any event subscription in order to limit the events that he will be notified of.

To setup a filter for an event subscription, the user can use the following criteria:

- Filtering by Event Type: only events satisfying the criterion "Event Type" will be returned.
- Filtering by Event Categories: only events satisfying the criterion "Event Categories" will be returned.
- **Filtering by Areas and Sources**: only events satisfying the criterion "Existing in these areas or having these sources" will be returned.
- **Filtering by Severity**: only events satisfying the criterion "Events that have a severity between the min and the max severity" will be returned.

The user can select multiple criteria; they will be logically related together using the AND operator. All events satisfying all these selected criteria will be returned.

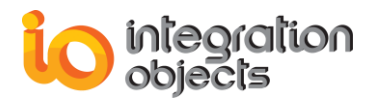

| Subscription Filter Set       | tting                | ×                                                    |
|-------------------------------|----------------------|------------------------------------------------------|
| Event Type<br>All<br>Tracking | ☐ Simple ☐ Condition | Severity<br>Low Severity : 1<br>High Severity : 1000 |
| Event Categories              | Add                  | <<<< Level1<br>Level2<br>Level3<br>Level4            |
| Areas                         | Add                  | Add                                                  |
|                               | Remove               | ncel Help                                            |
| Apply                         | Ca                   | Incel Help                                           |

Figure 3: Set Filters

4. Real-time capturing of alarms and events fired by the OPC AE servers

The alarms and events fired by OPC AE servers are displayed in a screen view in real-time so users can monitor the alarm characteristic changes over time.

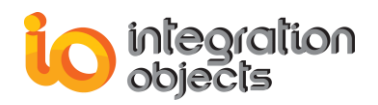

| 🔏 Integration Obje                                                                                  | ects' OPC Alarms a       | nd Events Archiver                | C                                                                                                    | Current Open Configura                                                                                                    | tion Name :: (                                                                                                    | Configuration1                                                                                                    |                                                                                                    |                                                                                                    |                                                                                                |                                                                                                    |                                                                                                    |                                                                                                    |                                                                                     | X                                                                                                    |
|----------------------------------------------------------------------------------------------------|--------------------------|-----------------------------------|----------------------------------------------------------------------------------------------------|----------------------------------------------------------------------------------------------------|----------------------------------------------------------------------------------------------------|----------------------------------------------------------------------------------------------------|----------------------------------------------------------------------------------------------------|----------------------------------------------------------------------------------------------------|------------------------------------------------------------------------------------------------|----------------------------------------------------------------------------------------------------|----------------------------------------------------------------------------------------------------|----------------------------------------------------------------------------------------------------|-------------------------------------------------------------------------------------|----------------------------------------------------------------------------------------------------|
| File View OPC                                                                                       | Servers <u>C</u> onfigur | ation Management <u>T</u> ransfer | <u>H</u> elp                                                                                                    |                                                                                                    |                                                                                                    |                                                                                                    |                                                                                                    |                                                                                                    |                                                                                                |                                                                                                    |                                                                                                    |                                                                                                    |                                                                                     |                                                                                                    |
| L 🖻 👫 🕺                                                                                             | <u>© © d d</u>           | 🔁 🥙 🗞 🕨 =                         | 8                                                                                                    |                                                                                                    |                                                                                                    |                                                                                                    |                                                                                                    |                                                                                                    | 1                                                                                              |                                                                                                    |                                                                                                    | 1                                                                                                    | 1                                                                                   |                                                                                                    |
| Server Name                                                                                         | Host Name                | Subscription Name                 | Source                                                                                                    | Event Time                                                                                                    | Severity                                                                                                    | Message                                                                                                    | Quality                                                                                                    | Condition                                                                                                    | SubCondition                                                                                   | Mask                                                                                                    | NewState                                                                                                    | Event Type                                                                                                    | Event Category                                                                      | AckR                                                                                                    |
| IntegrationObjec                                                                                    | DEV/4                    | Event_1                           | FIC1001                                                                                                    | 21/05/2018 13:19                                                                                                    | 100                                                                                                    | LOLO AI                                                                                                    | Good,No                                                                                                    | PVLEVEL                                                                                                    | LOLO                                                                                           | OP                                                                                                    | 3                                                                                                    | OPC_CONDITIO                                                                                                    | Level                                                                               | TRU                                                                                                    |
| IntegrationObjec                                                                                    | DEV74                    | Event 3                           | FIC1001                                                                                                    | 21/05/2018 13:19                                                                                                    | 100                                                                                                    |                                                                                                    | Good No                                                                                                    | PVLEVEL                                                                                                    | 1010                                                                                           | OP                                                                                                    | 3                                                                                                    | OPC_CONDITIO                                                                                                    | Level                                                                               | TRU                                                                                                    |
|                                                                                                    |                          |                                   |                                                                                                    |                                                                                                    |                                                                                                    |                                                                                                    |                                                                                                    |                                                                                                    |                                                                                                |                                                                                                    |                                                                                                    |                                                                                                    |                                                                                     | Image: Constraint of the sector of the sector of |
|                                                                                                    |                          |                                   |                                                                                                    |                                                                                                    |                                                                                                    |                                                                                                    |                                                                                                    |                                                                                                    |                                                                                                |                                                                                                    |                                                                                                    |                                                                                                    |                                                                                     |                                                                                                    |
|                                                                                                    |                          |                                   |                                                                                                    |                                                                                                    |                                                                                                    |                                                                                                    |                                                                                                    |                                                                                                    |                                                                                                |                                                                                                    |                                                                                                    |                                                                                                    |                                                                                     |                                                                                                    |
| ۱ ا                                                                                                 | "                        |                                   |                                                                                                    |                                                                                                    |                                                                                                    |                                                                                                    |                                                                                                    |                                                                                                    |                                                                                                |                                                                                                    |                                                                                                    |                                                                                                    |                                                                                     |                                                                                                    |
| 💭 DEV74                                                                                             |                          |                                   |                                                                                                    | TimeStamp                                                                                                    | 0                                                                                                    | Description                                                                                                    |                                                                                                    |                                                                                                    |                                                                                                |                                                                                                    |                                                                                                    |                                                                                                    |                                                                                     |                                                                                                    |
| B → B DteV74<br>→ S IntegrationObjects.OPCAEServer.Simulator.1<br>→ Event.1<br>→ Event.2<br>Event.3 |                          |                                   | 21/05/2018 13:19<br>21/05/2018 13:19<br>21/05/2018 13:19<br>21/05/2018 13:19<br>21/05/2018 13:19<br>21/05/2018 13:19<br>21/05/2018 13:19<br>21/05/2018 13:19<br>21/05/2018 13:19<br>21/05/2018 13:19<br>21/05/2018 13:19 | b:26         A           b:26         [*]           b:26         [*]           b:19         A           b:19         [*]           b:18         [*]           b:12         A           b:12         [*]           b:12         [*]           b:12         [*]           b:12         [*]           b:12         [*]           b:156         [*] | Adding new Evi<br>ServerProgID: I<br>ServerProgID: I<br>ServerProgID: I<br>ServerProgID: I<br>ServerProgID: I<br>ServerProgID: I<br>ServerProgID: I<br>ServerProgID: I<br>ServerProgID: I<br>ServerProgID: I<br>ServerProgID: I | ent Subscriptii<br>integrationObj<br>ent Subscriptii<br>integrationObj<br>integrationObj<br>ent Subscriptii<br>integrationObj<br>integrationObj<br>integrationObj<br>Configuration | on operation com<br>jects.OPCAEServe<br>jects.OPCAEServe<br>on operation com<br>jects.OPCAEServe<br>jects.OPCAEServe<br>jects.OPCAEServe<br>jects.OPCAEServe<br>jects.OPCAEServe<br>jects.OPCAEServe<br>jects.OPCAEServe<br>jects.OPCAEServe<br>jects.OPCAEServe<br>1 closed properly | npleted correctly.<br>r.Simulator.1, ServerA<br>r.Simulator.1, ServerA<br>npleted correctly.<br>r.Simulator.1, ServerA<br>npleted correctly.<br>r.Simulator.1, ServerA<br>r.Simulator.1, ServerA<br>r.Simulator.1, ServerA<br>r.Simulator.1, ServerA | ddress: Di<br>ddress: Di<br>ddress: Di<br>ddress: Di<br>ddress: Di<br>ddress: Di<br>ddress: Di | EV74, EventSubs<br>EV74, EventSubs<br>EV74, EventSubs<br>EV74, EventSubs<br>EV74, EventSubs<br>EV74, EventSubs<br>EV74, EventSubs<br>EV74] Connecti<br>EV74] was remo | cription Name: Event j<br>cription Name: Event j<br>cription Name: Event j<br>cription Name: Event j<br>cription Name: Event j<br>on to server succeeded<br>ved successfully. | 8) Event Subscription cal<br>3) Event Subscription adu<br>2) Event Subscription cal<br>2) Event Subscription adu<br>1) Event Subscription cal<br>1) Event Subscription adu | llback laun<br>ded propei<br>llback laun<br>ded propei<br>llback laun<br>ded propei |                                                                                                    |
|                                                                                                    |                          |                                   |                                                                                                    | <                                                                                                    |                                                                                                    |                                                                                                    |                                                                                                    |                                                                                                    |                                                                                                |                                                                                                    |                                                                                                    |                                                                                                    |                                                                                     | )                                                                                                    |

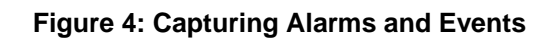

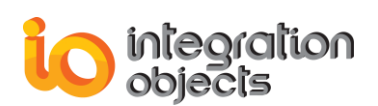

#### 5. The graphical browsing of alarm characteristics from any OPC AE server

| Dptions Settings                                                                                                    | x  |
|----------------------------------------------------------------------------------------------------|----|
| _ Authentication                                                                                                    |    |
|                                                                                                    |    |
| O With authentication                                                                                                    |    |
| Login Name                                                                                                    |    |
| Password                                                                                                    |    |
| Confirm Password                                                                                                    |    |
| = Saceen fields                                                                                                    |    |
| Select the list of alarm characteristics to control :                                                                            |    |
| 🗹 Event Time 🗹 Message 🗹 Condition Name 🔽 Event Type 🔍 Ack Required 🔽 Mask 🔽 Cookie 🖳 Attribute                                  |    |
| 🗹 Severity 🔽 Quality 🔽 SubCondition Name 🗹 Event Category 🗹 Active Time 🔽 New State 🗹 Actor ID                                   |    |
| Historian rields                                                                                                    |    |
| Select the list of alarm characteristics to control :                                                                            |    |
| 🗹 Event Time 🗹 Message 🔽 Condition Name 🔽 Event Type 🔽 Ack Required 🗹 Mask 🔽 Actor ID                                            |    |
| Sevenity     Uuality     SubLondition Name     Event Lategory     Active Time     New State     Attribute                        |    |
| Check OPC Servers even                                                                                                    |    |
| An OPC Server connection may be lost after 3 exposes ive issues                                                                  |    |
|                                                                                                    |    |
|                                                                                                    |    |
| Automatically reconnect (and re-initialization) to OPC Server when the connection may be lost Try to reconnect OPC Servers every | mn |
| Automatically reconnect to database server when the connection may be lost Try to reconnect database server every 1              | mn |
| 🗹 Check lost OPC Server connection on startup 🛛 🗹 Check lost database connection on startup 🔽 Use Redundancy Feature             |    |
| Save NewState value in: O string format 💿 non-string format (integer)                                                            |    |
| Save Change Mask value in: 💿 string format 🛛 O non-string format (integer)                                                       |    |
| Save Quality value in: 💿 string format 🔘 non-string format (integer)                                                             |    |
| An alarm is auto-inhibited if it goes active / inactive at least 3 times in a 5000 ms interval                                   |    |
| Apply Cancel Help                                                                                                    |    |

#### Figure 5: Browse Alarm Characteristics

A screen view shows all information relating to alarms and events:

- Source of the event
- Alarms and events' server name
- Alarms and events' server address
- Event subscription name
- Timestamp
- Message
- Category
- Severity
- Attributes
- Condition
- Sub-condition
- Change mask
- New State
- Quality
- Ack Required
- Active Time

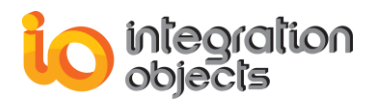

- Cookie
- Actor ID

Users can hide one or more of these characteristics according to their needs.

#### 6. Data transfer from OPC AE servers to any compliant ODBC or ADO database

The storage of alarms and events fired by an OPC AE server is the main functionality for the OPC AE Archiver. The Archiver provides facilities to transfer data from AE servers to any compliant ODBC or ADO database. Below, you can find some details related to the database transfer:

- Users can setup an ODBC or ADO connection to the historian database directly from the AE Archiver.
- The AE Archiver helps the user create and configure the database tables that will contain all information about alarms and events:
  - Source of the event
  - Alarms and events' server name
  - Alarms and events' server address
  - Event subscription name
  - Timestamp (with a separate field to store the event time milliseconds)
  - Message
  - Category
  - Severity
  - Attributes
  - Condition
  - Sub-condition
  - Change Mask
  - New State
  - Quality
  - Ack Required
  - Active time (with a separate field to store the active time milliseconds)
  - Cookie
  - Actor ID

Some of these information can be hidden on user request.

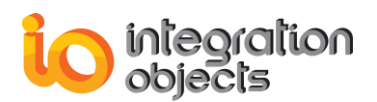

| ptions Settings                                                                                                    |
|----------------------------------------------------------------------------------------------------|
| -Authentication                                                                                                    |
| O Without authentication                                                                                                    |
| O With authentication                                                                                                    |
| Login Name                                                                                                    |
| Password                                                                                                    |
| Confirm Password                                                                                                    |
| Screen fields                                                                                                    |
| Select the list of alarm characteristics to control :                                                                                |
| 🗹 Event Time 🔽 Message 🔽 Condition Name 🗹 Event Type 🔽 Ack Required 🗹 Mask 🔽 Cookie 🔽 Attribute                                      |
| 🗹 Severity 🗹 Quality 🗹 SubCondition Name 🗹 Event Category 🗹 Active Time 🗹 New State 🗹 Actor ID                                       |
| Historian fields                                                                                                    |
| Select the list of alarm characteristics to control :                                                                                |
| 🗹 Event Time 🗹 Message 🗹 Condition Name 🗹 Event Type 🗹 Ack Required 🗹 Mask 🗹 Actor ID                                                |
| 🗹 Severity 🔽 Quality 🗹 SubCondition Name 🗹 Event Category 🗹 Active Time 🔽 New State 🗹 Attribute                                      |
|                                                                                                    |
|                                                                                                    |
| An UPU Server connection may be lost after 3 successive issues                                                                       |
| A database connection may be lost after 3 successive issues                                                                          |
| Automatically reconnect (and re-initialization) to OPC Server when the connection may be lost Try to reconnect OPC Servers every 1 m |
| Automatically reconnect to database server when the connection may be lost Try to reconnect database server every 1 m                |
| Check lost OPC Server connection on startup 🔽 Check lost database connection on startup 🔽 Use Redundancy Feature                     |
| Save NewState value in: O string format 💿 non-string format (integer)                                                                |
| Save Change Mask value in: 💿 string format 🛛 O non-string format (integer)                                                           |
| Save Quality value in: 💿 string format 🔘 non-string format (integer)                                                                 |
| An alarm is auto-inhibited if it goes active / inactive at least 3 times in a 5000 ms interval                                       |
| Apply Cancel Help                                                                                                    |

#### Figure 6: Database Fields

The AE Archiver assists the user when creating his database by offering a wizard. All introduced parameters are user-defined.

#### 7. Point click configuration

In the AE Archiver, the user can set more than one configuration. There is also a default configuration that is started automatically when launching the Archiver. This configuration will save all connected AE servers, added event subscriptions, related filters, and configured database.

#### 8. Log event display and file

The user can follow the operations handled by the Archiver by using:

- Log view
- Log file

The Archiver logs all OPC calls even when successful and handles OPC system and network errors.

#### 9. Start as a Service

With the OPC AE Archiver, you have the ability to configure the OPC Archiver so it can be launched automatically as a service. (**For more information** 

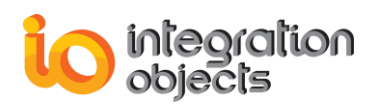

about how to install and configure the OPC AE Archiver to start as a service, you can see the OPC Alarms and Events Archiver Service Management user guide).

#### **Other supported features:**

- Continuous monitoring of the connection with the database server: when a connection to the database fails, the Archiver notifies the user and starts an SQL backup. All event notifications are stored in an SQL file for further processing.
- Continuous monitoring of the AE servers' connections: when an error occurs with the server connection, the Archiver automatically removes this server and cleans all related resources.
- Display and save static server information on demand (supported filters, available conditions, sub-conditions, categories, attributes).
- Enabling and disabling conditions by area or source.
- Activating and deactivating event subscriptions.
- Displaying and changing a subscription's state.
- Displaying condition event properties.
- Security functionality options: The user can setup credentials (password, login) to protect a specific user configuration.
- Run as NT Service (v.1.0.4)
- Automatic reconnection to the database server when the connection is lost. (v.1.0.5)
- Automatic reconnection (and re-initialization) to OPC Server when the connection is lost. (v.1.0.5)
- Support of OPC Server Redundancy (v.1.0.6)
  - Integration Objects' OPC Alarms and Events Archiver provides OPC Server redundancy using OPC servers through the network. This means that users can designate alternative machines as backup servers in case a designated Primary server goes offline.
  - OPC Alarms and Events Archiver scans the OPC server status and switches to the backup node in case a primary one fails.
  - The OPC Alarms and Events Archiver scans the primary OPC server status periodically and redirects the connection to it once it returns online.
- Import/Export functionalities (v.1.0.8)
- NewState flag codification (v.1.0.8)
- The possibility to store alarms in one or more tables (v.1.0.9)
- The management of the table Primary Keys (v.1.0.9)
- Storing vendor specific A&E attributes into separate fields (v.1.1.0)

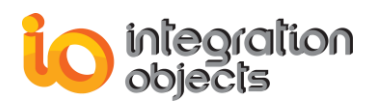

# **GETTING STARTED**

# 1. Installing and Running

This section explains how to install and run the OPC AE Archiver.

### 1.1. Installing

The installation program for the **Archiver** is downloadable from Integration Objects' website. Run the installation program following these steps:

1. Double-click on the Integration Objects' OPC AE Archiver installation package. <u>Make sure to run the installation program using an administrator account.</u>

The installation welcome dialog box will appear.

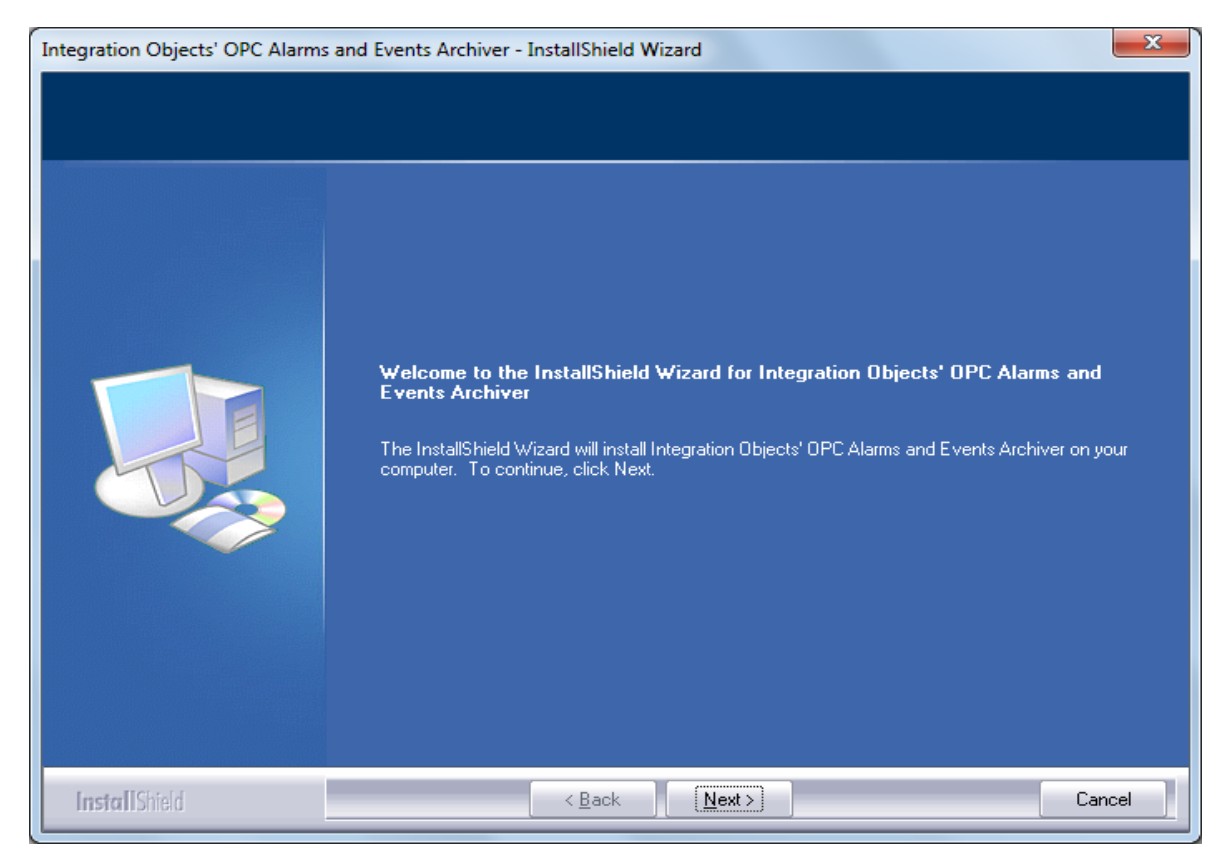

#### Figure 7: Installation Welcome Dialog

2. Click the Next button. The license agreement will be displayed

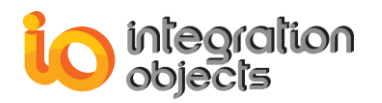

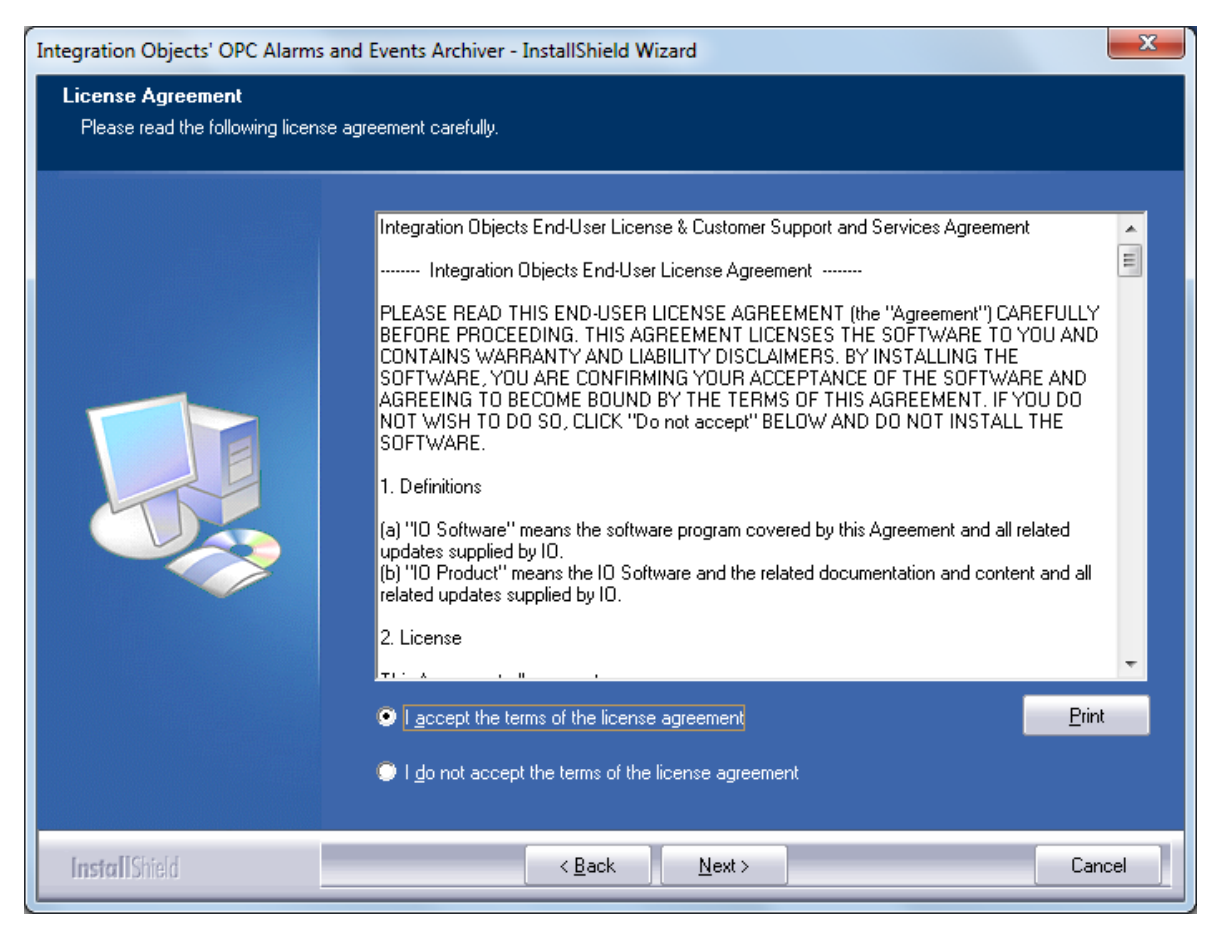

Figure 8: License Agreement Dialog

3. After reading the license agreement, select the first option and click on the **Next** button. By proceeding, you are accepting all of the license agreement terms. Otherwise, you can cancel the installation. The customer information dialog will then appear.

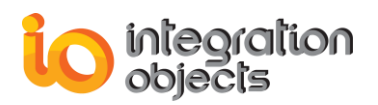

| Integration Objects' OPC Alarms a                      | nd Events Archiver - InstallShield Wizard                              |
|--------------------------------------------------------|------------------------------------------------------------------------|
| Customer Information<br>Please enter your information. |                                                                        |
|                                                        | Please enter your name and the name of the company for which you work. |
|                                                        | User Name:                                                             |
|                                                        |                                                                        |
|                                                        | Lompany Name:                                                          |
|                                                        |                                                                        |
| InstallShield                                          | < Back Next > Cancel                                                   |

Figure 9: Customer Information Dialog

4. Enter the user name and the company name, and then click the **Next** button. The dialog where you can choose the destination folder will be displayed.

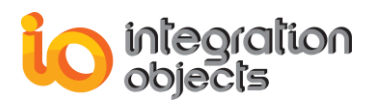

| Integration Objects' OPC Alarms<br>Choose Destination Locatio<br>Select folder where setup will in | and Events Archiver - InstallShield Wizard          n         stall files.         Setup will install Integration Objects' OPC Alarms and Events Archiver in the following folder.         To install to this folder, click Next. To install to a different folder, click Browse and select another folder.         Destination Folder-         C:\\Integration Objects' OPC Alarms and Events Archiver         Browse |
|----------------------------------------------------------------------------------------------------|----------------------------------------------------------------------------------------------------|
| InstallShield                                                                                      | < Back Next> Cancel                                                                                                    |

Figure 10: Choose Destination Folder Dialog

5. Click the **Next** button to continue the installation, or the **Browse** button to choose a different destination folder. The Installation dialog will be prompted.

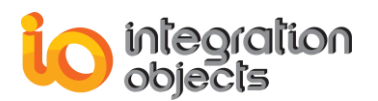

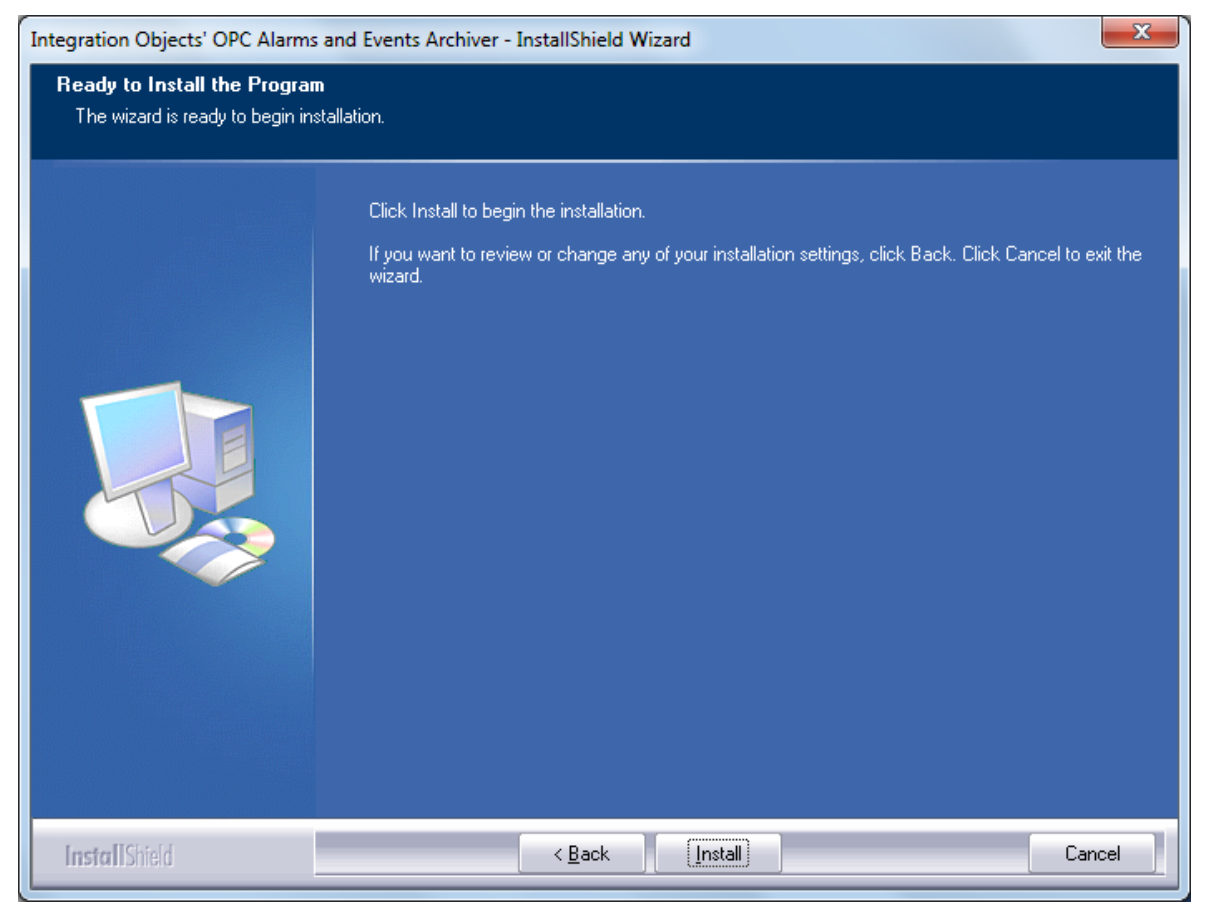

Figure 11: Installation Dialog

6. Click the Install button to start installation.

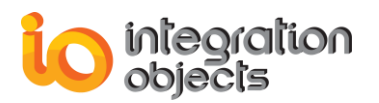

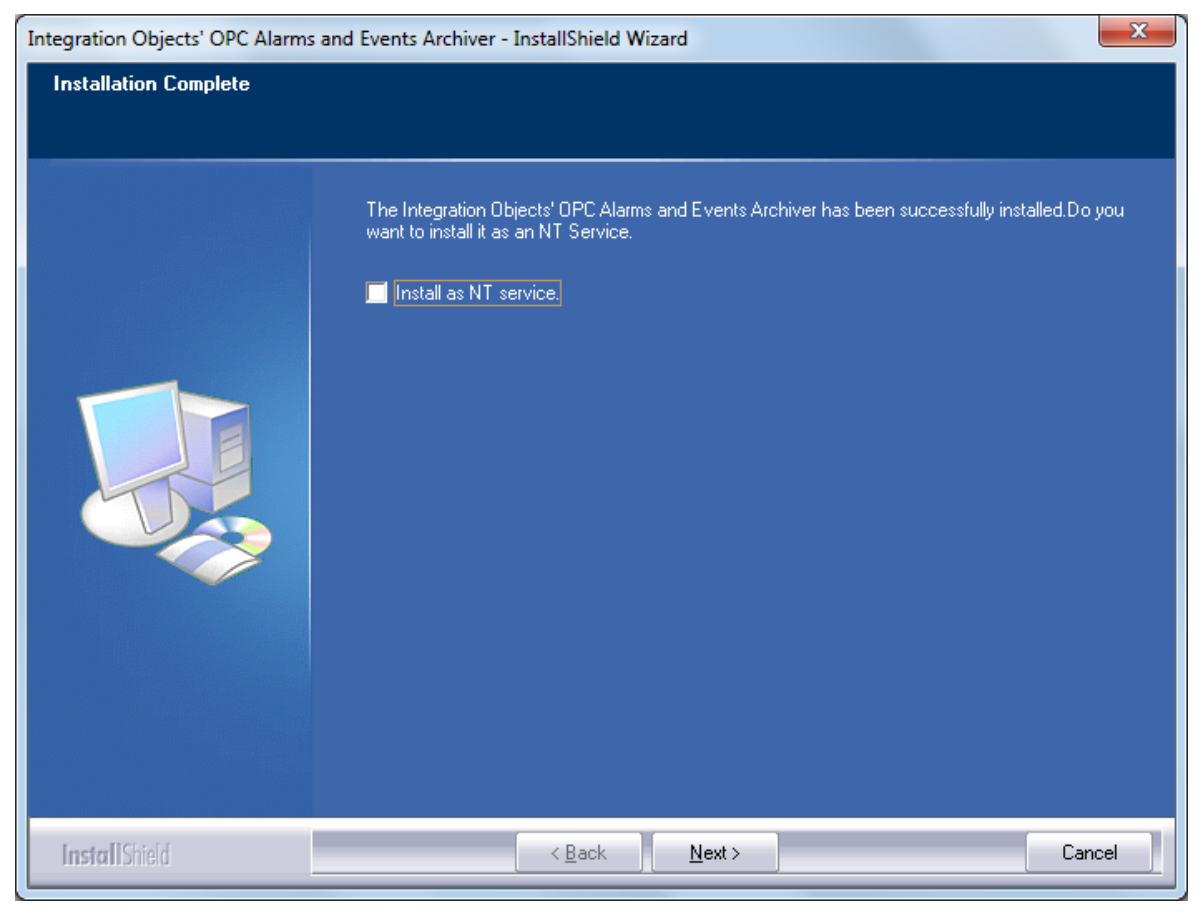

Figure 12: Install the OPC AE Archiver as Service Dialog

7. Check the **Install as NT service** checkbox to install the OPC AE archiver as a service, then click the **Next** button to continue the installation

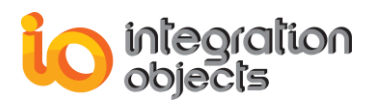

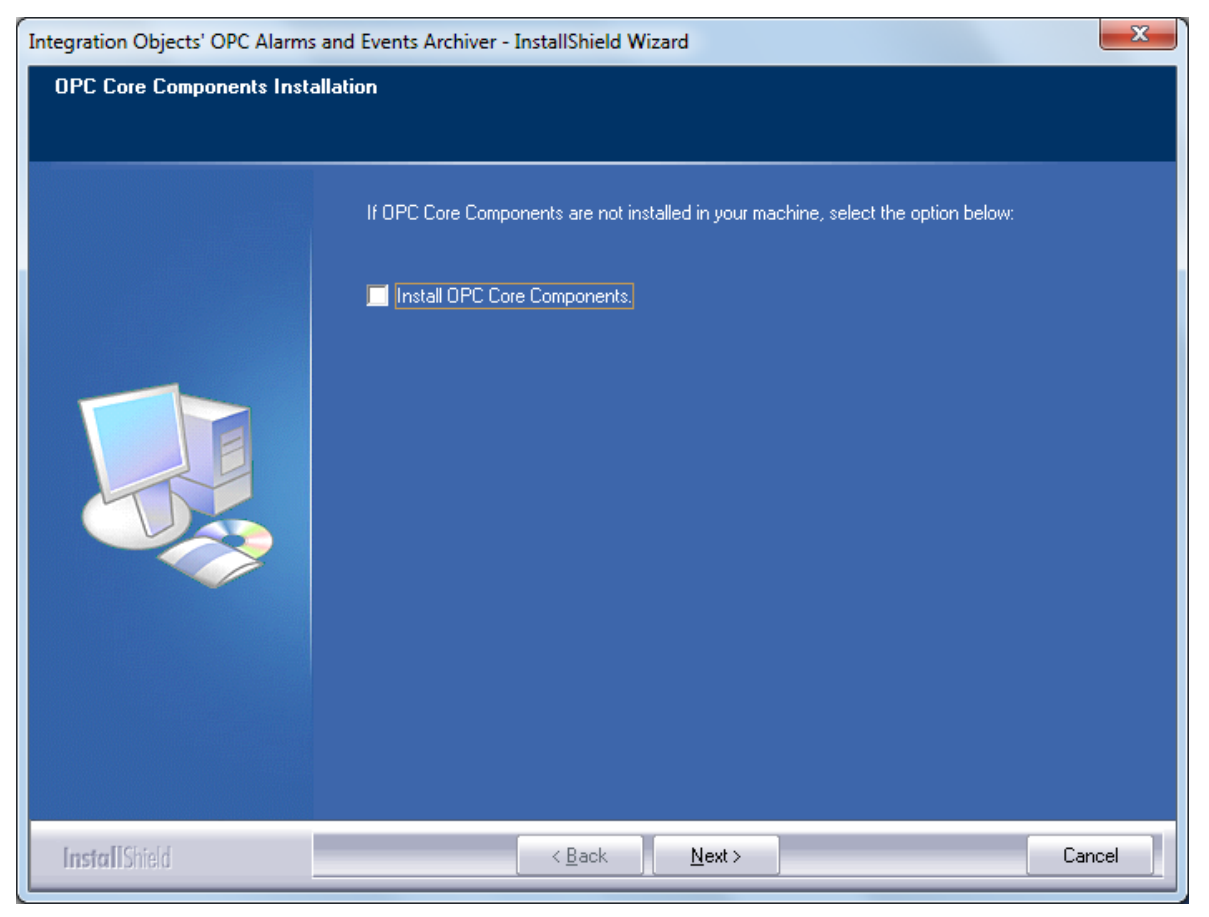

Figure 13: Install the OPC Core Components Dialog

8. Check the **Install OPC Core Components** checkbox to install the OPC Core components, then click the **Next** button to continue the installation.

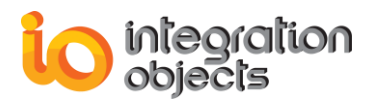

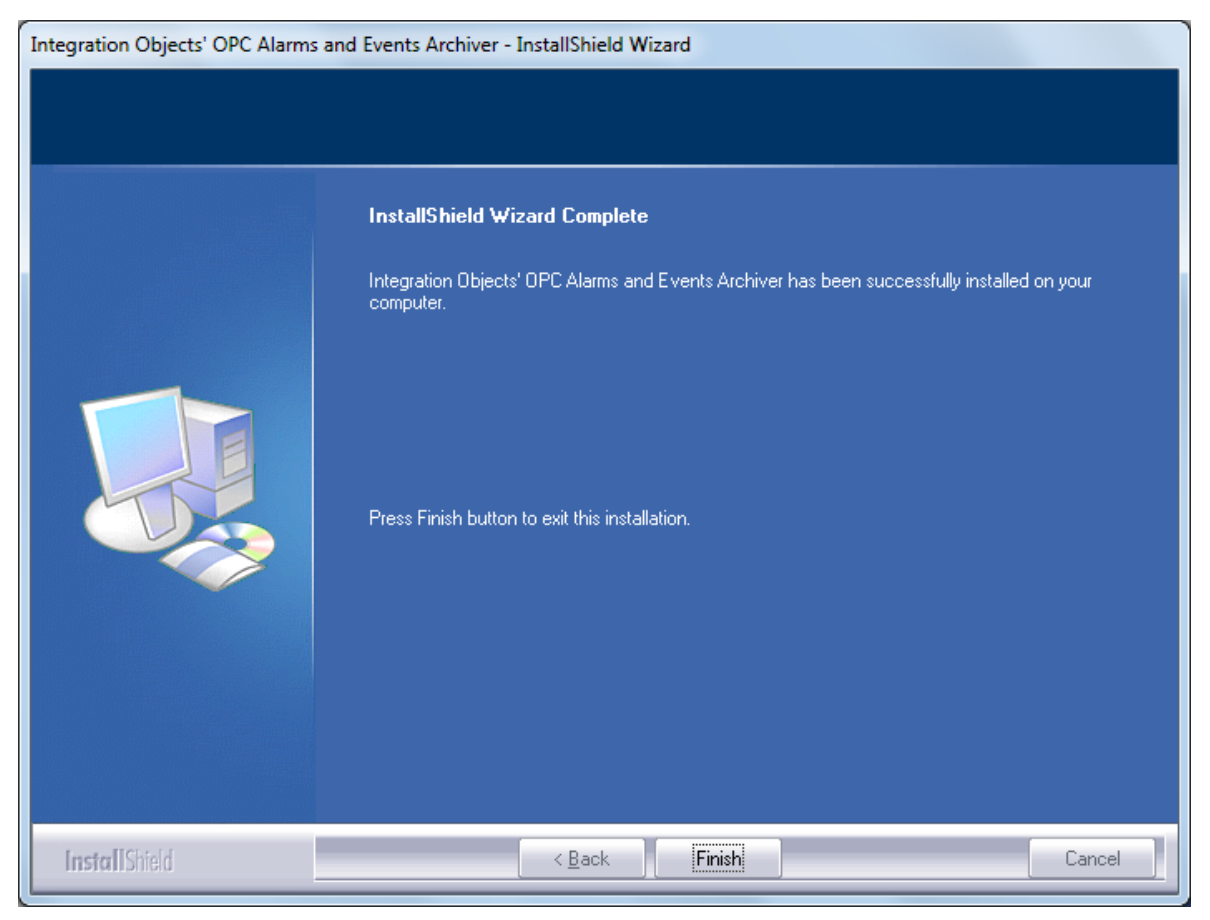

Figure 14: Installation Completed Dialog

9. Click the **finish** button.

The installation copies all necessary files to the target computer, creates a short-cut icon in the Start menu and makes an un-installation entry in the Add/Remove Programs Window in the Control Panel.

During installation, files are copied as follows:

- **AEArchiver.exe** (the executable file) in the **Alarms and Events Archiver** directory under the Program Files folder.
- AEAService.exe: the OPC Alarms and Event Archiver Service.
- **AEASMg.exe:** Utility to control the OPC Alarms and Event Archiver Service.
- OPC AE Archiver User Guide.pdf (User's Guide) by default in the Alarms and Events Archiver directory under the Program Files folder.
- **OPC AE Archiver Service Management User Guide.pdf:** OPC Alarms and Events Archiver Service Management user guide.
- OPC AE Archiver Quick User Guide.pdf: OPC Alarms and Events Archiver quick user guide.

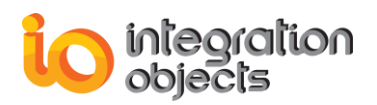

# 1.2. Starting-Up

You can start manually the OPC AE Archiver from the start menu shortcut. To do so, click on Start  $\rightarrow$  Programs  $\rightarrow$  Integration Objects  $\rightarrow$  OPC Archiver  $\rightarrow$ OPC Alarms and Events Archiver

| 🅼 OPC Archiver                        |
|---------------------------------------|
| OPC Alarms and Events Archiver        |
| Integration Objects' Web Site         |
| 📋 OPC AE Archiver License Authorizati |
| OPC AE Archiver Quick User Guide      |
| 🚮 OPC AE Archiver Service Manageme    |
| OPC AE Archiver User Guide            |
| 🧭 OPC AE Archiver                     |
| 强 Uninstall OPC AE Archiver           |

Figure 15: Starting the OPC AE Archiver

#### Main Window

When launching the Alarms and Events Archiver, there are two possible cases:

#### 1. First use of the Alarms and Events Archiver

In this case, there is no default configuration that is read at startup. The first time the user wants to use the Archiver, he has to create a new configuration and save it as a default one.

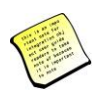

In this case, all other functionalities are disabled. The main window related to this case is shown in the figure below.

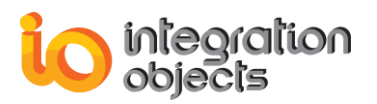

| ile View OP | C Servers <u>C</u> onfigura | tion Management <u>T</u> ransfer | Help   |            |          |            |         |           |              |      |          |            |                |       |
|-------------|-----------------------------|----------------------------------|--------|------------|----------|------------|---------|-----------|--------------|------|----------|------------|----------------|-------|
| D 📽 🍕 🐰     | ◎ @ 古古                      | bosis @ X ► =                    | 8      |            |          |            |         |           |              |      |          |            |                |       |
| ierver Name | Host Name                   | Subscription Name                | Source | Event Time | Severity | Message    | Quality | Condition | SubCondition | Mask | NewState | Event Type | Event Category | AckRe |
|             |                             |                                  |        |            |          |            |         |           |              |      |          |            |                |       |
|             |                             |                                  |        |            |          |            |         |           |              |      |          |            |                |       |
|             |                             |                                  |        |            |          |            |         |           |              |      |          |            |                |       |
|             |                             |                                  |        |            |          |            |         |           |              |      |          |            |                |       |
|             |                             |                                  |        |            |          |            |         |           |              |      |          |            |                |       |
|             |                             |                                  |        |            |          |            |         |           |              |      |          |            |                |       |
|             |                             |                                  |        |            |          |            |         |           |              |      |          |            |                |       |
|             |                             |                                  |        |            |          |            |         |           |              |      |          |            |                |       |
|             |                             |                                  |        |            |          |            |         |           |              |      |          |            |                |       |
|             |                             |                                  |        |            |          |            |         |           |              |      |          |            |                |       |
|             |                             |                                  |        |            |          |            |         |           |              |      |          |            |                |       |
|             |                             |                                  |        |            |          |            |         |           |              |      |          |            |                |       |
|             |                             |                                  |        |            |          |            |         |           |              |      |          |            |                |       |
|             |                             |                                  |        |            |          |            |         |           |              |      |          |            |                |       |
|             |                             |                                  |        |            |          |            |         |           |              |      |          |            |                |       |
|             |                             |                                  |        |            |          |            |         |           |              |      |          |            |                |       |
|             |                             |                                  |        |            |          |            |         |           |              |      |          |            |                |       |
|             |                             |                                  |        |            |          |            |         |           |              |      |          |            |                |       |
|             | m                           |                                  |        |            |          |            |         |           |              |      |          |            |                | •     |
|             |                             |                                  |        | TimeStamp  | D        | escription |         |           |              |      |          |            |                |       |
|             |                             |                                  |        |            |          |            |         |           |              |      |          |            |                |       |
|             |                             |                                  |        |            |          |            |         |           |              |      |          |            |                |       |
|             |                             |                                  |        |            |          |            |         |           |              |      |          |            |                |       |
|             |                             |                                  |        |            |          |            |         |           |              |      |          |            |                |       |
|             |                             |                                  |        |            |          |            |         |           |              |      |          |            |                |       |
|             |                             |                                  |        |            |          |            |         |           |              |      |          |            |                |       |
|             |                             |                                  |        |            |          |            |         |           |              |      |          |            |                |       |
|             |                             |                                  |        |            |          |            |         |           |              |      |          |            |                |       |
|             |                             |                                  |        |            |          |            |         |           |              |      |          |            |                |       |
|             |                             |                                  |        |            |          |            |         |           |              |      |          |            |                |       |
|             |                             |                                  |        |            |          |            |         |           |              |      |          |            |                |       |
|             |                             |                                  |        |            |          |            |         |           |              |      |          |            |                |       |

#### Figure 16: Functions Disabled

#### 2. One or more configurations already exist

In this case, the **Alarms and Events Archiver** automatically loads the default configuration.

The main window related to this special case is shown in the figure below.

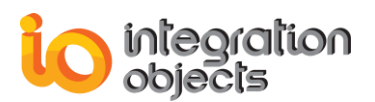

| 🕺 Integration Obje                                   | ects' OPC Alarms a                    | nd Events Archiver                | C       | urrent Open Configura                                                                                                    | tion Name :: C                                                                                                    | onfiguration1                                                                                                    |                                                                                                    |                                                                                                    |                                                                                                    |                                                                                                    |                                                                                                    |                                                                                                    |                                                                                                    | X                                                                                         |
|------------------------------------------------------|---------------------------------------|-----------------------------------|---------|----------------------------------------------------------------------------------------------------|----------------------------------------------------------------------------------------------------|----------------------------------------------------------------------------------------------------|----------------------------------------------------------------------------------------------------|----------------------------------------------------------------------------------------------------|----------------------------------------------------------------------------------------------------|----------------------------------------------------------------------------------------------------|----------------------------------------------------------------------------------------------------|----------------------------------------------------------------------------------------------------|----------------------------------------------------------------------------------------------------|-------------------------------------------------------------------------------------------|
| File View OPC                                        | Servers <u>C</u> onfigur              | ation Management <u>T</u> ransfer | Help    |                                                                                                    |                                                                                                    |                                                                                                    |                                                                                                    |                                                                                                    |                                                                                                    |                                                                                                    |                                                                                                    |                                                                                                    |                                                                                                    |                                                                                           |
| ⊔ 🖙 ₦, »                                             | 8 9 ðð                                |                                   | •   ¥   |                                                                                                    |                                                                                                    | 1                                                                                                    |                                                                                                    | 0 m                                                                                                    |                                                                                                    | 1                                                                                                    |                                                                                                    | [ ]                                                                                                    |                                                                                                    |                                                                                           |
| Server Name                                          | Host Name                             | Subscription Name                 | Source  | Event Time                                                                                                    | Severity                                                                                                    | Message                                                                                                    | Quality                                                                                                    | Condition                                                                                                    | SubCondition                                                                                                    | Mask                                                                                                    | NewState                                                                                                    | Event Type                                                                                                    | Event Category                                                                                                    | AckKe                                                                                     |
| IntegrationObjec                                     | DEV/4                                 | Event_1                           | FIC1001 | 21/05/2018 13:19                                                                                                    | 100                                                                                                    | LOLO AL                                                                                                    | Good,No                                                                                                    | PVLEVEL                                                                                                    | LOLO                                                                                                    | OP                                                                                                    | 3                                                                                                    | OPC_CONDITIO                                                                                                    | Level1                                                                                                    | TRUE                                                                                      |
| IntegrationObjec                                     | DEV74                                 | Event_2                           | FIC1001 | 21/05/2018 13:19                                                                                                    | 100                                                                                                    | LOLO AL                                                                                                    | Good No                                                                                                    | PVLEVEL<br>DVLEVEL                                                                                                    | 1010                                                                                                    | OP                                                                                                    | 3                                                                                                    | OPC_CONDITIO                                                                                                    | Level                                                                                                    | TRUE                                                                                      |
|                                                      |                                       |                                   |         |                                                                                                    |                                                                                                    |                                                                                                    |                                                                                                    |                                                                                                    |                                                                                                    |                                                                                                    |                                                                                                    |                                                                                                    |                                                                                                    |                                                                                           |
|                                                      |                                       |                                   |         |                                                                                                    |                                                                                                    |                                                                                                    |                                                                                                    |                                                                                                    |                                                                                                    |                                                                                                    |                                                                                                    |                                                                                                    |                                                                                                    |                                                                                           |
|                                                      |                                       |                                   |         |                                                                                                    |                                                                                                    |                                                                                                    |                                                                                                    |                                                                                                    |                                                                                                    |                                                                                                    |                                                                                                    |                                                                                                    |                                                                                                    |                                                                                           |
| ۰ ا                                                  | "                                     |                                   |         |                                                                                                    |                                                                                                    |                                                                                                    |                                                                                                    |                                                                                                    |                                                                                                    |                                                                                                    |                                                                                                    |                                                                                                    |                                                                                                    | Þ                                                                                         |
|                                                      |                                       |                                   |         | Transformer                                                                                                    | [0                                                                                                    |                                                                                                    |                                                                                                    |                                                                                                    |                                                                                                    | _                                                                                                    |                                                                                                    |                                                                                                    |                                                                                                    | _                                                                                         |
| E Billingati<br>E Billingati<br>Even<br>Even<br>Even | ionObjects.OPCAE<br>t_1<br>t_2<br>t_3 | Server.Simulator.1                |         | 21/05/2018 13:15<br>21/05/2018 13:15<br>21/05/2018 13:15<br>21/05/2018 13:15<br>21/05/2018 13:15<br>21/05/2018 13:15<br>21/05/2018 13:15<br>21/05/2018 13:15<br>21/05/2018 13:15<br>21/05/2018 13:15<br>21/05/2018 13:15 | 26 A<br>26 (5<br>26 (5<br>26 (5<br>26 (5<br>26 (5<br>26 (5<br>26 (5<br>26 (5<br>26 (5<br>26 (5<br>26 (5<br>26 (5<br>26 (5<br>26 (5<br>26 (5)))))))))))))))))))))))))))))))))))) | escription<br>deling new Evi<br>ServerProgID: 1<br>ServerProgID: 2<br>ServerProgID: 2<br>ServerProgID: 1<br>dding new Evi<br>ServerProgID: 1<br>ServerProgID: 1<br>ServerProgID: 1<br>ServerProgID: 1<br>ServerProgID: 1<br>ServerProgID: 1 | ent Subscription<br>IntegrationOb<br>IntegrationOb<br>ent Subscription<br>IntegrationOb<br>ent Subscription<br>IntegrationOb<br>IntegrationOb<br>IntegrationOb<br>IntegrationOb<br>Configuration | on operation con<br>ects.OPCAEServi<br>ects.OPCAEServi<br>ects.OPCAEServi<br>ects.OPCAEServi<br>ects.OPCAEServi<br>ects.OPCAEServi<br>ects.OPCAEServi<br>ects.OPCAEServi<br>ects.OPCAEServi<br>ects.OPCAEServi<br>ects.OPCAEServi<br>1 closed properly | npleted correctly.<br>er.Simulator.1, ServerA<br>er.Simulator.1, ServerA<br>er.Simulator.1, ServerA<br>er.Simulator.1, ServerA<br>er.Simulator.1, ServerA<br>er.Simulator.1, ServerA<br>er.Simulator.1, ServerA<br>f. | ddress: DE<br>ddress: DE<br>ddress: DE<br>ddress: DE<br>ddress: DE<br>ddress: DE<br>ddress: DE<br>ddress: DE | V74,EventSubs:<br>V74,EventSubs:<br>V74,EventSubs:<br>V74,EventSubs:<br>V74,EventSubs:<br>V74,EventSubs:<br>V74,EventSubs:<br>V74] Connecti:<br>V74] was remo | cription Name: Event_3<br>cription Name: Event_2<br>cription Name: Event_2<br>cription Name: Event_1<br>cription Name: Event_1<br>cription Name: Event_1<br>vent severe succeeded.<br>ved successfully. | ] Event Subscription cal<br>J Event Subscription adu<br>J Event Subscription cal<br>Event Subscription adu<br>J Event Subscription cal<br>J Event Subscription adu | llback laund<br>ded properl<br>llback laund<br>ded properl<br>llback laund<br>ded properl |
|                                                      |                                       |                                   |         | <                                                                                                    |                                                                                                    |                                                                                                    |                                                                                                    |                                                                                                    |                                                                                                    |                                                                                                    |                                                                                                    |                                                                                                    |                                                                                                    | Þ                                                                                         |

Figure 17: Default Configuration

The main window consists of a menu bar, a toolbar and three Sub-views:

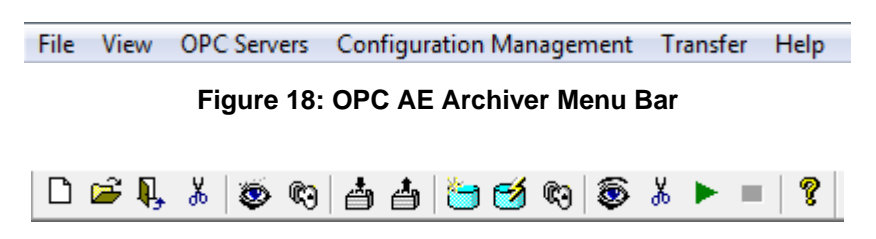

Figure 19: OPC AE Archiver Toolbar

#### **Sub-Views Presentation**

**The top List View**: It contains the information related to alarm characteristics reported by the different connected OPC alarms and events servers.

In this view, the user can view alarm characteristic updates (like event time, severity, condition name, event type, etc.).

Users can activate or deactivate the posting of these updates.

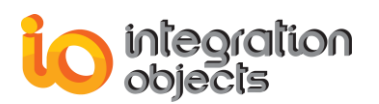

#### OPC Alarms and Events Archiver User Manual

| Server Name      | Host Name | Subscription Name | Source         | Event Time       | Severity | Message  | Quality | Condition | SubCondition | Mask | NewState | Event Type    | Event Category | AckRed |
|------------------|-----------|-------------------|----------------|------------------|----------|----------|---------|-----------|--------------|------|----------|---------------|----------------|--------|
| IntegrationObjec | DEV74     | Event_1           | FIC1002        | 21/05/2018 13:23 | 500      | Conditio | Good,No | DEVIATION | DEVIATION    | 0P   | 5        | OPC_CONDITIO  | Level2         | TRUE   |
| IntegrationObjec | DEV74     | Event_1           | FIC1003        | 21/05/2018 13:24 | 300      | LOLO AI  | Good,No | PVLEVEL   | LOLO         | OP   | 3        | OPC_CONDITIO  | Level1         | FALSE  |
| IntegrationObjec | DEV74     | Event_1           | FIC1004        | 21/05/2018 13:24 | 500      | Conditio | Good,No | DEVIATION | DEVIATION    | OP   | 5        | OPC_CONDITIO  | Level2         | TRUE   |
| IntegrationObjec | DEV74     | Event_1           | System_Event   | 21/05/2018 13:24 | 200      | Simple E | Good,No |           |              |      | 5        | OPC_SIMPLE_EV | Level3         | TRUE   |
| IntegrationObjec | DEV74     | Event_1           | Tracking_EVENT | 21/05/2018 13:24 | 500      | Setpoint | Good,No |           |              |      | 5        | OPC_TRACKING  | Level4         | TRUE   |
| IntegrationObjec | DEV74     | Event_1           | FIC1001        | 21/05/2018 13:24 | 900      | Conditio | Good,No | PVLEVEL   | H            | OP   | 5        | OPC_CONDITIO  | Level1         | FALSE  |

#### Figure 20: Alarm Characteristic Updates

**The Tree View**: It contains the information related to the list of OPC alarms and events servers configured by the user.

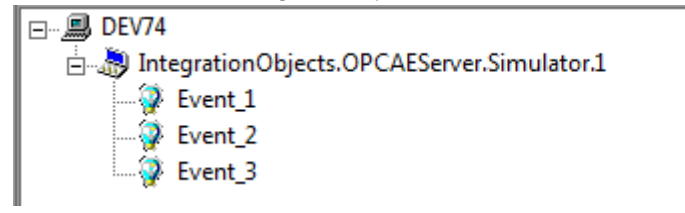

#### Figure 21: Tree View

The List View: The user can monitor the actions processed by the Archiver by using this log view.

| TimeStamp           | Description                                                                                                    |
|---------------------|----------------------------------------------------------------------------------------------------|
| 21/05/2018 13:25:41 | Adding new Event Subscription operation completed correctly.                                                                                               |
| 21/05/2018 13:25:41 | [ServerProgID: IntegrationObjects.OPCAEServer.Simulator.1, ServerAddress: DEV74, EventSubscription Name: Event_3] Event Subscription callback launc        |
| 21/05/2018 13:25:41 | [ServerProgID: IntegrationObjects.OPCAEServer.Simulator.1, ServerAddress: DEV74, EventSubscription Name: Event_3] Event Subscription added properl         |
| 21/05/2018 13:25:33 | EventSubscription name already used.                                                                                                    |
| 21/05/2018 13:25:22 | Adding new Event Subscription operation completed correctly.                                                                                               |
| 21/05/2018 13:25:22 | [ServerProgID: IntegrationObjects.OPCAEServer.Simulator.1,ServerAddress: DEV74,EventSubscription Name: Event_2] Event Subscription callback launc          |
| 21/05/2018 13:25:22 | [ServerProgID: IntegrationObjects.OPCAEServer.Simulator.1, ServerAddress: DEV74, EventSubscription Name: Event_2] Event Subscription added properl         |
| 21/05/2018 13:23:53 | [ServerProgID: IntegrationObjects.OPCAEServer.Simulator.1, ServerAddress: DEV74] the server is running normally <opc_status_running>.</opc_status_running> |
| 21/05/2018 13:22:53 | CSV Historian created successfully.                                                                                                    |
| 21/05/2018 13:22:53 | [ServerProgID: IntegrationObjects.OPCAEServer.Simulator.1,ServerAddress: DEV74,EventSubscription Name: Event 1] Event Subscription callback launce         |
| 21/05/2018 13:22:53 | [ServerProgID: IntegrationObjects.OPCAEServer.Simulator.1, ServerAddress: DEV74, EventSubscription Name: Event_1] Event Subscription added properl         |
| 21/05/2018 13:22:53 | [ServerProgID: IntegrationObjects.OPCAEServer.Simulator.1, ServerAddress: DEV74] Query available filters operation started correctly                       |
| 21/05/2018 13:22:53 | [ServerProgID: IntegrationObjects.OPCAEServer.Simulator.1, ServerAddress: DEV74] Connection to server succeeded.                                           |
| 21/05/2018 13:22:53 | Configuration: Configuration1 closed properly.                                                                                                    |
| 21/05/2018 13:22:52 | ODBC historian connection closed properly.                                                                                                    |
|                     |                                                                                                    |
| 4                   | N N N N N N N N N N N N N N N N N N N                                                                                                    |

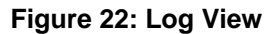

# 2. Removing OPC Archiver

To remove the Alarms and Events Archiver:

- If you have set one or more configurations, start the Alarms and Events Archiver and delete all these settings. When you finish, close the Alarms and Events Archiver.
- 2. Click Start.
- 3. Click Settings.
- 4. Click Control Panel.
- 5. Click Add/Remove Programs.

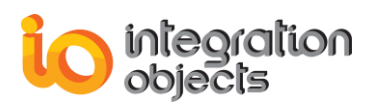

- 6. In Add/Remove Programs dialog screen select the Alarms and Events Archiver.
- 7. Click Change/Remove then OK.
- 8. The software will be removed.

You can remove the OPC AE Archiver from your machine by selecting the "**Uninstall OPC AE Archiver**" shortcut from the start menu.

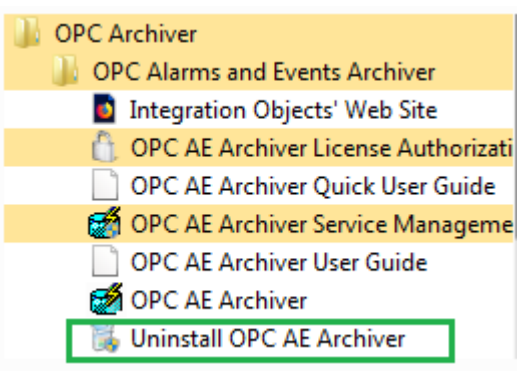

Figure 23: Start Menu – Uninstaller Shortcut

If you are using Windows 10, Windows Server 2012 or Windows Server 2016 operating systems, the uninstaller needs to be run from the start menu as illustrated below.

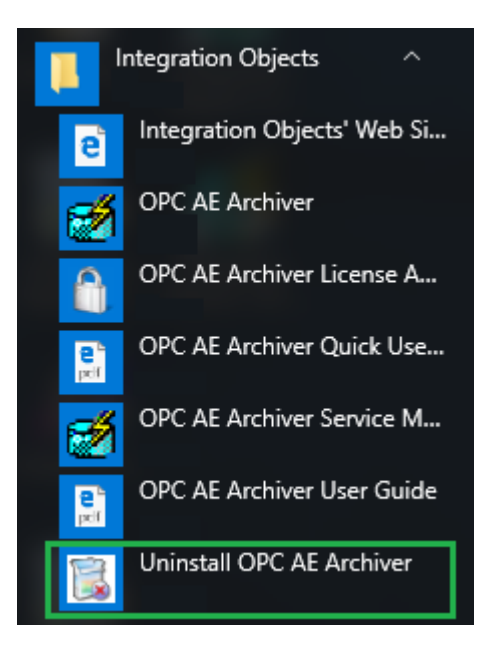

Figure 24: Windows 10 Startup Menu - Uninstall Shortcut

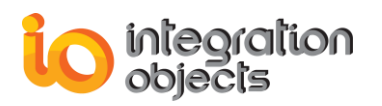

# CONFIGURATION

# **1. Configuration Management**

### 1.1. Creating a New Configuration

To create a new configuration, the user can select:

- File then New Configuration in the menu bar.
- Or click the New Configuration icon in the toolbar.

A similar dialog screen appears:

| Add new configuration dialog screen     |
|-----------------------------------------|
| Configuration Name : Configuration_Name |
| Authentication                          |
| Without authentication                  |
| O With authentication                   |
| Login Name :                            |
| Password :                              |
|                                         |
| Apply Cancel Help                       |

#### Figure 25: New Configuration

To create a new configuration, the user should:

- 1. Enter in the **Configuration Name** text box, a valid unique name for the configuration.
- 2. Select "with" or "without" authentication.
- 3. If the user chooses the "authentication" option, he must enter a Login Name (in **Login Name** text box) and a password (in **Password** text box).
- 4. Press the **Apply** button.

A new configuration is then created.

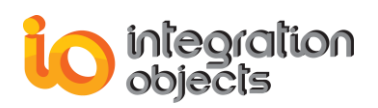

### **1.2.** Opening an Existing Configuration

To open an existing configuration, the user can select:

- File then Open Configuration in the Menu bar.
- Or click the Open Configuration icon in the Toolbar.

A similar dialog screen appears:

| 0 | pen Configuration                                                                      |
|---|----------------------------------------------------------------------------------------|
|   | List of available configurations<br>Configuration1<br>Configuration2<br>Configuration3 |
|   | <u>Apply</u> <u>Cancel</u> <u>H</u> elp                                                |

Figure 26: Open Existing Configuration

To open an existing configuration, the user should:

- 1. Select the wanted **configuration name**.
- 2. Click the Apply button.

The selected configuration is then loaded.

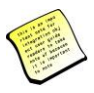

To gain additional information about the selected configuration, the user should click on it twice. A configuration dialog screen will appear:

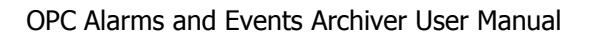

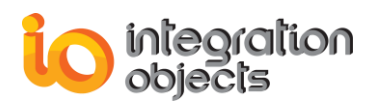

| Configuration Information                                                                                                    |
|----------------------------------------------------------------------------------------------------|
| Configuration Name : Configuration1                                                                                                    |
| Configuration         Alarm characteristics         Default Historian         Historian         ADD_Historian_1         ADD_Historian_1         Access Mode         History Updates         Onnection String         Static Info         Levents Table Name         DDBC_Historian_1         ODBC_Historian         Screen         Servers List |
| ОК Неір                                                                                                    |

Figure 27: Configuration Information

### 1.3. Closing an Open Configuration

To close the currently open configuration, the user should select:

- File then Close Configuration in the Menu bar
- Or click the Close Configuration icon in the Toolbar.

### 1.4. Setting the Default Configuration

To set the default configuration, the user should select:

- File then Set Default Configuration in the Menu bar.
- Or click the Set Default Configuration icon in the Toolbar.

A similar dialog screen appears:
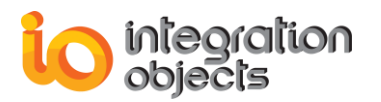

| Se | et a default configuration :                                                                                |
|----|----------------------------------------------------------------------------------------------------|
|    | List of available configurations<br>Configuration1<br>Configuration3<br>Start without default configuration |
|    | Apply Cancel Help                                                                                           |

Figure 28: Set Default Configuration

To select the default configuration:

- 1. Select the suitable **Configuration Name**.
- 2. Click the Apply button.

The selected configuration will be considered as the default one.

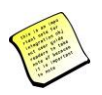

For detailed information concerning the configuration, click twice on the desired configuration.

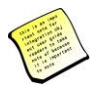

When the user chooses "Start without default configuration", the AE Archiver will start without an empty configuration.

# 1.5. Deleting a Configuration

To delete an existing configuration, the user should select:

- File then Delete Configuration in the Menu bar.
- Or click Delete Configuration in the Toolbar.

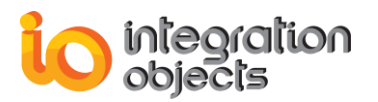

| Delete Configuration                                                                   |  |  |  |  |
|----------------------------------------------------------------------------------------|--|--|--|--|
| List of available configurations<br>Configuration1<br>Configuration2<br>Configuration3 |  |  |  |  |
| Apply Cancel Help                                                                      |  |  |  |  |

#### Figure 29: Delete Configuration

- To delete an existing configuration, the user should:
- 1. Select the **configuration** to delete.
- 2. Click the Apply button.

The selected configuration is then deleted.

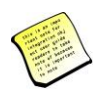

To access additional information about the selected configuration, click twice on the configuration name.

# 1.6. Configuration Screen Settings

Alarms and Events Archiver can be used like an explorer. To enable this option, the user should select:

#### **Configuration Management -> Screen Configuration -> Screen Display**

When **Screen Display** is checked, the **Alarms and Events Archiver** will work as an explorer and alarms information are displayed in the screen.

| Configuration Management Transfer          | Help |          |            |
|--------------------------------------------|------|----------|------------|
| Screen Configuration                       | •    | ✓ Screen | Display    |
| Default Historian Configuration<br>Options | ► S  | ource    | Event Time |
| Clear log screen                           |      |          |            |

Figure 30: Working as an Explorer

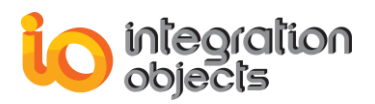

The user can disable the exploration capability by selecting:

#### **Configuration Management -> Screen Configuration**

Then, unchecking Screen Display.

Consequently, events and alarms notifications are canceled.

| Configuration Management                   | Transfer | Help |        |            |
|--------------------------------------------|----------|------|--------|------------|
| Screen Configuration                       |          | •    | Screen | Display    |
| Default Historian Configuration<br>Options |          | •    | Source | Event Time |
| Clear log screen                           |          |      |        |            |

Figure 31: Cancel Explorer Mode

### 1.7. Option Setting

To change options related to the current configuration:

#### **Configuration Management -> Options**

| ptions Settings                                                                                                    |
|----------------------------------------------------------------------------------------------------|
| Authentication                                                                                                    |
|                                                                                                    |
| O With authentication                                                                                                    |
| Login Name                                                                                                    |
| Password                                                                                                    |
| Confirm Password                                                                                                    |
| Screen fields                                                                                                    |
| Select the list of alarm characteristics to control :                                                                            |
| 🗹 Event Time 🗹 Message 🗹 Condition Name 🗹 Event Type 🖤 Ack Required 🗹 Mask 🖤 Cookie 🖤 Attribute                                  |
| 🗹 Severity 🔽 Quality 🔽 SubCondition Name 🗹 Event Category 🔽 Active Time 🖉 New State 🗹 Actor ID                                   |
| Historian fields                                                                                                    |
| Select the list of alarm characteristics to control :                                                                            |
| 🔲 Event Time 🔲 Message 🔲 Condition Name 🔄 Event Type 🔄 Ack Required 🔲 Mask 🔄 Actor ID                                            |
| Severity Quality SubCondition Name Event Category Active Time New State Attribute                                                |
| Uther Settings                                                                                                    |
| Check OPC Servers every 1 mn                                                                                                    |
| An OPC Server connection may be lost after 3 successive issues                                                                   |
| A database connection may be lost after 3 successive issues                                                                      |
| Automatically reconnect (and re-initialization) to OPC Server when the connection may be lost Try to reconnect OPC Servers every |
| Automatically reconnect to database server when the connection may be lost Try to reconnect database server every 1 mn           |
| Check lost OPC Server connection on startup 🔽 Check lost database connection on startup 🗹 Use Redundancy Feature                 |
| Save NewState value in: O string format (integer)                                                                                |
| Save Change Mask value in: 💿 string format 💫 O non-string format (integer)                                                       |
| Save Quality value in: O string format O non-string format (integer)                                                             |
| An alarm is auto-inhibited if it goes active / inactive at least 3 times in a 5000 ms interval                                   |
| Apply         Cancel         Help                                                                                                |

Figure 32: Option Settings

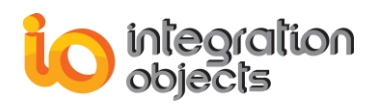

This dialog screen allows users to:

- Change the authentication option.
- Change the filter characteristics of the OPC alarms and events to retrieve and display on the screen.
- Change the filter characteristics of the OPC alarms and events to store in the historian database.
- Other settings: Checking OPC Servers, OPC Server reconnection, redundancy, flag saving mode (NewState, Quality, Mask), Auto-Inhabited state configuration.

Once selecting the appropriate characteristics, the user has to press:

- Apply to validate his choices.
- Cancel to close this dialog screen without any changes.

#### **1.8. NewState Codification**

OPC Standard: New State Values

| New State             | Value | Description                          |
|-----------------------|-------|--------------------------------------|
| OPC_CONDITION_ENABLED | 1     | The condition has been enabled.      |
| OPC_CONDITION_ACTIVE  | 2     | The condition has become active.     |
| OPC_CONDITION_ACKED   | 4     | The condition has been acknowledged. |

#### Table 1: Possible New State Values

- ACK: for acknowledged
- UNACK: for not acknowledged
- ACT: for active
- INACT: for inactive
- ENA: for enable
- **DIS**: for disable

In order to use the same codes that you mentioned, we suggest these codes:

- 0: for all disabled states.
- 1: for enabled state when the alarm is not acknowledged and inactive
  - ENA -UNACK-INACT
- 3: for enabled state when the alarm is not acknowledged and inactive
  - ENA- UNACK -ACT
- 5: for enabled state when the alarm is acknowledged and inactive
  - ENA- ACK –INACT
- 7: for enabled state when the alarm is acknowledged and active

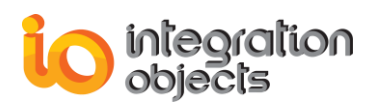

- ENA- ACK -ACT
- 8: when the alarm goes active / inactive many times in a short interval, this state is not defined in the AE Specification. It should be implemented
  - AUTO-INHIBITED

| Options Settings                                                                                                    |  |  |  |  |  |  |
|----------------------------------------------------------------------------------------------------|--|--|--|--|--|--|
| Authentication                                                                                                    |  |  |  |  |  |  |
| Without authentication     With authentication     Login Name     Password     Confirm Password                                                                                                    |  |  |  |  |  |  |
| Screen fields                                                                                                    |  |  |  |  |  |  |
| Select the list of alarm characteristics to control :                                                                                                    |  |  |  |  |  |  |
| V Event Time V Message V Condition Name V Event Type V Ack Required V Mask V Cookie V Attribute<br>V Severity V Quality V SubCondition Name V Event Category V Active Time V New State V Actor ID                                                                                                    |  |  |  |  |  |  |
| Historian fields                                                                                                    |  |  |  |  |  |  |
| Select the list of alarm characteristics to control:                                                                                                    |  |  |  |  |  |  |
| 📗 Event Time 🔲 Message 🔲 Condition Name 🔛 Event Type 🔛 Ack Required 🛄 Mask 🔛 Actor ID                                                                                                    |  |  |  |  |  |  |
| Sevency Quality Subcondition Name Covencicategory Active Time New State Attribute                                                                                                    |  |  |  |  |  |  |
| Check OPC Servers every 1 mn                                                                                                    |  |  |  |  |  |  |
| An OPC Server connection may be lost after 3 successive issues                                                                                                    |  |  |  |  |  |  |
| A database connection may be lost after 3 successive issues                                                                                                    |  |  |  |  |  |  |
| Automatically reconnect (and re initialization) to OPC Server when the connection may be least. Truto reconnect OPC Servers every                                                                                                    |  |  |  |  |  |  |
| Automatically reconnect (and reminalization) to one server when the connection may be lost Try to reconnect database server every 1 minutes of the server every 1 minutes of the server ev |  |  |  |  |  |  |
|                                                                                                    |  |  |  |  |  |  |
|                                                                                                    |  |  |  |  |  |  |
| Save Newskae value in: Saving format Onon-string format (integer)                                                                                                    |  |  |  |  |  |  |
| Save Quality value in: O string format O non-string format (integer)                                                                                                    |  |  |  |  |  |  |
| An alarm is auto-inhibited if it goes active / inactive at least 3 times in a 5000 ms interval                                                                                                    |  |  |  |  |  |  |
| Apply Cancel Help                                                                                                    |  |  |  |  |  |  |

Figure 33: New State Values

• The user should have the possibility to configure the AE Archiver to store the NewState value as a string or non-string format (integer).

| Save NewState value in: | O string format            | <ul> <li>non-string format (integer)</li> </ul> |  |  |  |  |
|-------------------------|----------------------------|-------------------------------------------------|--|--|--|--|
| Figure                  | Figure 34: NewState Format |                                                 |  |  |  |  |

• The user should have the possibility to configure the interval and the number of times to check if the alarm state is AUTO-INHIBITED.

| An alarm is auto-inhibited if it goes active / inactive at least $\ $ | 3 | times in a | 5000 | ms interval |
|-----------------------------------------------------------------------|---|------------|------|-------------|
|                                                                       |   |            |      |             |

Figure 35: NewState Configuration

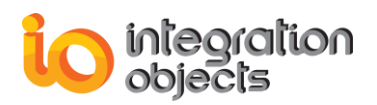

# **1.9. Viewing Configuration Information**

To view the information relating to the current configuration, select:

- File then Open Configuration Info in the Menu bar.
- Or click the Open Configuration Info icon in the Toolbar.

A similar dialog screen appears:

| Cor | nfiguration Information                                                                                                    | x |
|-----|----------------------------------------------------------------------------------------------------|---|
|     | Configuration Name : Configuration1                                                                                                    |   |
|     | Configuration   Alarm characteristics   Default Historian   Historian   Historian   ADO_Historian_1   Access Mode   History Updates   Connection String   Static Info   Events Table Name   Events Table Fields   ODBC_Historian_1   Screen   Servers List |   |
|     | OK Help                                                                                                    |   |

**Figure 36: View Configuration Information** 

# **1.10. Import Configuration**

To *import* an AE Archiver configuration:

1. On the AE Archiver menu, click **Import Configuration**, a dialog screen will appear:

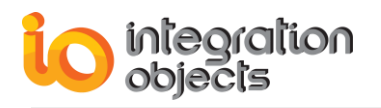

| 🛃 Open                               | ×                |    |
|--------------------------------------|------------------|----|
| Look in: 🚺 AE 💌                      | ← 🗈 📸 🖛          |    |
| Name                                 | Date modified    | т  |
| 📄 Cond.01.02.07.conf                 | 18/05/2018 15:04 | N  |
| 📄 Cond.01.02.06.conf                 | 18/05/2018 15:04 | vi |
| 📄 Cond.01.02.05.conf                 | 18/05/2018 15:04 | vi |
| 📄 Cond.01.02.04.conf                 | 18/05/2018 15:04 | vi |
| •                                    |                  |    |
| File <u>n</u> ame:                   | Open             |    |
| Files of type: Config Files (*.conf) | ▼ Cancel         |    |

Figure 37: Import configuration

2. Find the file you want to import, click the file to select, and then click Open. After the configuration has been imported, the user can start to work with the configuration.

# **1.11. Export Configuration**

To *export* an AE Archiver configuration:

1. On the AE Archiver menu, click **Export Configuration**, a dialog screen will appear:

| 🛃 Save As                           | ×                   |
|-------------------------------------|---------------------|
| Save in: 🌗 AE 🔹                     | • 🗭 🖆 📰 •           |
| Name                                | Date modified Ty    |
| Cond.01.02.07.conf                  | 18/05/2018 15:04 VI |
| 📄 Cond.01.02.06.conf                | 18/05/2018 15:04 VI |
| 📄 Cond.01.02.05.conf                | 18/05/2018 15:04 VI |
| 📄 Cond.01.02.04.conf                | 18/05/2018 15:04 VI |
| <                                   | •                   |
| File name: Cond.01.02.07.conf       | Save                |
| Save as type: Config Files (*.conf) | Cancel              |

#### Figure 38: Export Configuration

- 2. In File name field, enter a name for the configuration file.
- 3. Click Save.

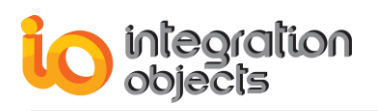

# 2. OPC Alarms and Events Management

## 2.1. OPC A&E Server Management

#### 2.1.1. Adding an OPC Server Connection

To add an OPC server connection, the user should select:

- OPC Servers then Connect To Server in the Menu bar
- Or click the Connect to an OPC AE Server icon in the Toolbar.

| OPC Alarms and Events Servers' list :                                                                                                    |
|----------------------------------------------------------------------------------------------------|
| DEV74 IntegrationObjects.DAHDASimulatorC#2012Service.1 IntegrationObjects.OPCAE.SimulationCSNET IntegrationObjects.OPCAE.SimulationCSNETTest IntegrationObjects.OPCAE.ServerSimulator.1 IntegrationObjects.OPCAE.ServerSimulator.1 IntegrationObjects.OPCAE.ServerSimulator.1 IntegrationObjects.OPCAE.ServerSimulator.1 Network Neighborhood |
| Connect to remote server                                                                                                    |
| OPC server name:                                                                                                    |
| OPC server IP address \ host name:                                                                                                    |
| Connect to server Close Help                                                                                                    |

Figure 39: Add OPC Server Connection

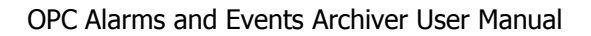

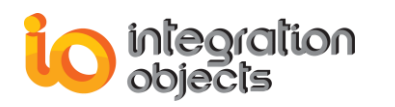

| OPC Alarms and Events Servers' list :                                                                                                    |  |  |  |  |
|----------------------------------------------------------------------------------------------------|--|--|--|--|
| DEV74     DEV74     D |  |  |  |  |
| Confirm                                                                                                    |  |  |  |  |
| You chose these information :<br>Server ProgID : IntegrationObjects.OPCAEServer.Simulator.1.<br>Server Address : DEV74.<br>Click Yes to confirm, No to cancel.                                                                                                    |  |  |  |  |
| <u>O</u> ui <u>N</u> on                                                                                                    |  |  |  |  |
|                                                                                                    |  |  |  |  |
| Connect to remote server                                                                                                    |  |  |  |  |
| OPC server name:                                                                                                    |  |  |  |  |
| OPC server IP address \ host name:                                                                                                    |  |  |  |  |
| Connect to server Close Help                                                                                                    |  |  |  |  |

Figure 40: Confirm Message Box

There are two options for adding a new OPC server connection. First Option:

1. Double-Click on the OPC server you wish to connect to.

Second Option:

- 1. Check the **Connect to remote server** option.
- 2. Type the name of your OPC AE server (called also ProgID) in the **OPC server name** text box.
- 3. Type the IP address or the node name of the machine hosting your server in the **OPC server IP address \ host name** text box.
- 4. Click Connect to server.

At this step and if the redundancy option is activated, a dialog screen will appear:

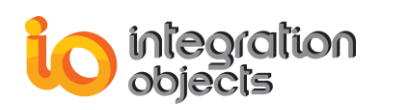

| OPC Alar | ms and Events Servers' list :                                                                                                    |
|----------|----------------------------------------------------------------------------------------------------|
|          | DEV74<br>IntegrationObjects.DAHDASimulatorC#2012Service.1<br>IntegrationObjects.OPCAEServer.Simulator.1<br>IntegrationObjects.KNet.OPCAE<br>IntegrationObjects.OPCAE.SimulationCSNETTest<br>IntegrationObjects.AdvancedOPCSimulator.2<br>Edundancy Server Setting |
| •••••    | Server Name: https://www.itegrationObjects.OPCAEServer.Simulator.1 Primary Node: DEV74 Backup Nodes: Add Del Up Down                                                                                                    |
|          |                                                                                                    |
|          | Connect to server Close Help                                                                                                    |

Figure 41: Redundancy Server Setting

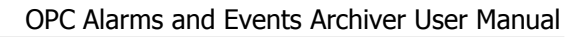

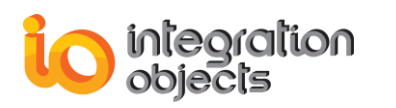

| OPC Alarm | s and Events Servers' list :                                                                                                    | ×    |
|-----------|----------------------------------------------------------------------------------------------------|------|
| E Red     | DEV74<br>IntegrationObjects.DAHDASimulatorC#2012Service.1<br>IntegrationObjects.OPCAEServer.Simulator.1<br>IntegrationObjects.KNet.OPCAE<br>IntegrationObjects.OPCAE.SimulationCSNETTest<br>IntegrationObjects.AdvancedOPCSimulator.2<br>undancy Server Setting |      |
| €<br>F    | erver Name: https://www.operationObjects.OPCAEServer.Simulator.1<br>Primary Node: DEV74                                                                                                    |      |
| E         | Cackup Nodes:                                                                                                    |      |
|           | Network Browsing                                                                                                    |      |
|           | Node Name<br>Test                                                                                                    |      |
|           | E- 🚰 Network Neighborhood                                                                                                    | Help |
|           |                                                                                                    |      |
|           | OK Cancel                                                                                                    |      |

Figure 42: Network Browsing

Users may designate one or more OPC Servers as the Backup Server (Number of backup servers not restricted by the AE Archiver).

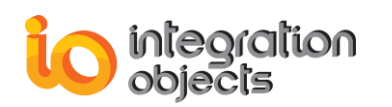

| OPC Alarms and Events Servers' list :                                                                                                    | ×       |
|----------------------------------------------------------------------------------------------------|---------|
| DEV74     DEV74     DEV74     DEV74     DEv74     DEv74     D | III III |
| Server Name: itegrationObjects.OPCAEServer.Simulator.1<br>Primary Node: DEV74                                                                                                    |         |
| 192.168.0.203 [1]         Add           Up         Up                                                                                                    | Ŧ       |
| OK Cancel                                                                                                    |         |
| Connect to server Close Help                                                                                                    |         |

Figure 43: Redundancy Server Setting

- The OPC Alarms and Events Archiver normally uses the Primary OPC Server. If a Primary Server failure occurs for any reason, an automatic switch to the Backup OPC Server occurs.
- If a Backup Server failure occurs and the Primary Server is not restarted, Integration Objects' OPC Alarms and Events Archiver automatically switches to the next Backup Server.

The new connection is active and the underlying server is added to the server list.

#### 2.1.2. Deleting an OPC Server Connection

To delete an existing OPC server connection, select the appropriate OPC server then the **Delete OPC Server Connection** menu item.

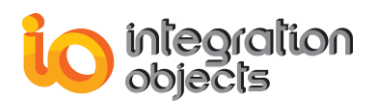

#### 2.1.3. Deleting All OPC Servers' Connections

To delete all OPC server connections, the user should select:

- OPC Servers then Disconnect All Servers in the Menu bar.
- Or click the **Disconnect All Servers** icon in the Toolbar.

#### 2.1.4. Viewing the Properties of an OPC AE Server

To view the properties of an OPC AE server, the user should right-click on the wanted OPC server then select the **Server Status** menu item.

| Properties                                                                                                    |                                                          | Values                                                                      |                                                     |                                                                         |   |                     |                     |  |  |  |
|----------------------------------------------------------------------------------------------------|----------------------------------------------------------|-----------------------------------------------------------------------------|-----------------------------------------------------|-------------------------------------------------------------------------|---|---------------------|---------------------|--|--|--|
| Server Name                                                                                                   |                                                          | IntegrationObjects.OPCAEServer.Simulator.1                                  |                                                     |                                                                         |   |                     |                     |  |  |  |
| Server Address<br>Server Start Time<br>Server Current Time<br>Server Last Update Time<br>Server Current State |                                                          | DEV74<br>21/05/2018 12:40:48<br>21/05/2018 14:08:19                         |                                                     |                                                                         |   |                     |                     |  |  |  |
|                                                                                                    |                                                          |                                                                             |                                                     |                                                                         |   | 21/05/2018 14:08:19 | 21/05/2018 14:08:19 |  |  |  |
|                                                                                                    |                                                          |                                                                             |                                                     |                                                                         |   | OPC_STATUS_RUN      | NING                |  |  |  |
|                                                                                                    |                                                          | Server Major Ver                                                            | sion                                                | 2                                                                       |   |                     |                     |  |  |  |
|                                                                                                    |                                                          | Server Minor Ver                                                            | sion                                                | 0                                                                       | 0 |                     |                     |  |  |  |
| Server Build Num                                                                                              | iber                                                     | 4                                                                           |                                                     |                                                                         |   |                     |                     |  |  |  |
|                                                                                                    |                                                          |                                                                             |                                                     |                                                                         |   |                     |                     |  |  |  |
| Object                                                                                                    | Interfac                                                 | ce                                                                          | Available                                           | Version 1.0                                                             |   |                     |                     |  |  |  |
| Object<br>)PCE ventServer                                                                                     | Interfac                                                 | ce                                                                          | Available                                           | Version 1.0                                                             |   |                     |                     |  |  |  |
| Object<br>DPCE ventServer                                                                                     | Interfac                                                 | ce                                                                          | Available                                           | Version 1.0<br>Required                                                 |   |                     |                     |  |  |  |
| Object<br>DPCE ventServer                                                                                     | Interfac                                                 | ce wn<br>wn<br>ventServer                                                   | Available<br>Yes<br>Yes                             | Version 1.0<br>Required<br>Required                                     |   |                     |                     |  |  |  |
| Object<br>DPCE ventServer                                                                                     | Interfact<br>IUnkno<br>IOPCC                             | ce wn<br>wn<br>ventServer<br>ommon                                          | Available<br>Yes<br>Yes<br>Yes<br>Yes               | Version 1.0<br>Required<br>Required<br>Required                         |   |                     |                     |  |  |  |
| Object<br>DPCE ventServer                                                                                     | Interfact<br>IUnkno<br>IOPCE<br>IOPCCo<br>IConne         | ce<br>own<br>ventServer<br>ommon<br>cotionPointContainer                    | Available<br>Yes<br>Yes<br>Yes<br>Yes<br>Yes        | Version 1.0<br>Required<br>Required<br>Required<br>Required<br>Required |   |                     |                     |  |  |  |
| Object<br>DPCE ventServer                                                                                     | Interfact<br>IUnkno<br>IOPCC<br>IOPCC<br>IConne<br>IOPCC | ce<br>wh<br>ventServer<br>ommon<br>ctionPointContainer<br>ventAreaBrowser   | Available<br>Yes<br>Yes<br>Yes<br>Yes<br>Yes<br>Yes | Version 1.0<br>Required<br>Required<br>Required<br>Required<br>Optional |   |                     |                     |  |  |  |
| Object<br>DPCE ventServer                                                                                     | Interfact<br>IUnkno<br>IOPCC<br>IOPCC<br>IConne<br>IOPCE | ce<br>wn<br>ventServer<br>ommon<br>cctionPointContainer<br>ventAreaBrowser  | Available<br>Yes<br>Yes<br>Yes<br>Yes<br>Yes<br>Yes | Version 1.0<br>Required<br>Required<br>Required<br>Required<br>Optional |   |                     |                     |  |  |  |
| Dbject<br>)PCE ventServer                                                                                     | Interfac                                                 | ce<br>wn<br>ventServer<br>ommon<br>ctionPointContainer<br>ventAreaBrowser   | Available<br>Yes<br>Yes<br>Yes<br>Yes<br>Yes<br>Yes | Version 1.0<br>Required<br>Required<br>Required<br>Required<br>Optional |   |                     |                     |  |  |  |
| Dbject<br>)PCE ventServer                                                                                     | Interfac                                                 | ce<br>wwn<br>ventServer<br>ommon<br>ctionPointContainer<br>ventAreaBrowser  | Available<br>Yes<br>Yes<br>Yes<br>Yes<br>Yes        | Version 1.0<br>Required<br>Required<br>Required<br>Required<br>Optional |   |                     |                     |  |  |  |
| Object<br>DPCE ventServer                                                                                     | Interfac                                                 | ce<br>wwn<br>ventServer<br>ommon<br>ctionPointContainer<br>ventAreaBrowser  | Available<br>Yes<br>Yes<br>Yes<br>Yes<br>Yes        | Version 1.0<br>Required<br>Required<br>Required<br>Required<br>Optional |   |                     |                     |  |  |  |
| Object<br>)PCE ventServer                                                                                     | Interfac<br>IUnkno<br>IOPCE<br>IOPCCo<br>IConne<br>IOPCE | ce<br>own<br>ventServer<br>ommon<br>octionPointContainer<br>ventAreaBrowser | Available<br>Yes<br>Yes<br>Yes<br>Yes<br>Yes        | Version 1.0<br>Required<br>Required<br>Required<br>Required<br>Optional |   |                     |                     |  |  |  |

A similar dialog screen appears:

#### **Figure 44: View Server Properties**

The user can save this information in an XML file.

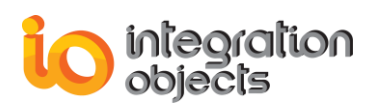

#### 2.1.5. Viewing the Available Filters in an OPC AE Server

To view the filters of an OPC AE server, the user should right-click on the wanted OPC server then select the *Display Available Filters* menu item.

|                                                                | A similar dialog screen appears: |       |           |                                                 |  |
|----------------------------------------------------------------|----------------------------------|-------|-----------|-------------------------------------------------|--|
| IntegrationObjects.OPCAEServer.Simulator.1 : Available Filters |                                  |       |           |                                                 |  |
|                                                                |                                  |       |           | ]                                               |  |
|                                                                | Filter Mask                      | Value | Available | Description                                     |  |
|                                                                | OPC_FILTER_BY_EVENT              | 1     | Yes       | The server supports filtering by event type     |  |
|                                                                | OPC_FILTER_BY_CATEGORY           | 2     | Yes       | The server supports filtering by event category |  |
|                                                                | OPC_FILTER_BY_SEVERITY           | 4     | Yes       | The server supports filtering by severity level |  |
|                                                                | OPC_FILTER_BY_AREA               | 8     | Yes       | The server supports filtering by process area   |  |
|                                                                | OPC_FILTER_BY_SOURCE             | 16    | Yes       | The server supports filtering by event source   |  |
|                                                                |                                  |       |           |                                                 |  |
|                                                                |                                  |       |           |                                                 |  |
|                                                                |                                  |       |           |                                                 |  |
|                                                                |                                  |       |           |                                                 |  |
|                                                                |                                  |       | Save      | Нер                                             |  |
|                                                                |                                  |       |           |                                                 |  |

#### **Figure 45: View Filters**

This provides a way to find out which filter criteria are supported by a given OPC AE server.

#### 2.1.6. Viewing the Available Categories of an OPC AE Server

To view the available categories of an OPC AE server, the user should right-click on the wanted OPC server then select the **Display Available Categories** menu item.

A similar dialog screen appears:

| Available Event Categories                                                                                                    |
|----------------------------------------------------------------------------------------------------|
| Select an Event Type OPC_ALL_EVENTS OPC_ALL_EVENTS OPC_CONDITION_EVENT Categories ID Cate OPC_SIMPLE_EVENT 4 Level 3 Level3 2 Level3 2 Level2 1 Level1 |
| OK Save Help                                                                                                    |

#### Figure 46: Available Event Categories

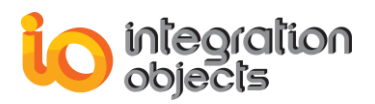

This provides a way to find out the categories of events supported by a given OPC AE server.

#### 2.1.7. Browsing an OPC AE Server

To view the structure of an OPC AE server, the user should right-click on the wanted OPC server then select the *Display Area and Source Browser* menu item.

A similar dialog screen appears:

| Server Area Space                                                                                                    |
|----------------------------------------------------------------------------------------------------|
| Root         System_Event         Tracking_EVENT         Boiler1         Boiler1:makeup1         Boiler1:makeup1         HI         HIHI         LO         FIC1002         FIC1002         Water1         Water1:makeup3         FIC1003         Hill         FIC1004 |
| OK Save Help                                                                                                    |

Figure 47: Server Area Space

This dialog provides a view of the OPC server structure in the form of a tree view. It allows the user to navigate the structure interactively and discover the different existing areas and sources.

#### 2.1.8. Viewing the Available Condition Names of an OPC AE Server

To view the available condition names of an OPC AE server, the user should rightclick on the wanted OPC server then select the *Display Available Condition Name: Event Category --> Condition Names* menu item.

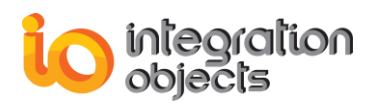

| Available Condition                 | ons Names          | X |  |
|-------------------------------------|--------------------|---|--|
| Select an Event Type OPC_ALL_EVENTS |                    |   |  |
| Select an Event Category :          |                    |   |  |
| Code                                | Description        |   |  |
| 4                                   | Level4             |   |  |
| 3                                   | Level3             |   |  |
| 2                                   | Level2             |   |  |
|                                     | Leven              |   |  |
|                                     |                    |   |  |
|                                     |                    |   |  |
| I                                   |                    |   |  |
| List of available C                 | Conditions Names : |   |  |
|                                     | Condition Name     |   |  |
| Condition Name PVLEVEL              |                    |   |  |
| ок                                  | Save Help          | , |  |

#### Figure 48: Available Condition Names

This provides a way to determine the condition names associated with a specific event category inside an OPC AE server.

To view the available condition names:

1. Select an "Event Type" from the combo box. The condition names related to this event type appear in the event categories

list.

2. Double-click on one of the listed event categories. The list of available condition names appears in the bottom list.

# 2.1.9. Viewing the Available Source Condition Names in an OPC AE Server

To view the available source condition names in an OPC AE server, the user should right-click on the wanted OPC server then select the **Display Available SourceConditionName: Source**  $\rightarrow$  **ConditionNames** menu item.

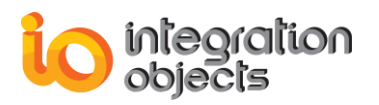

A similar dialog screen appears:

| Available Source Conditions Names                                                                       |
|----------------------------------------------------------------------------------------------------|
| Select a Source Name                                                                                    |
| Root     System_Event     Tracking_EVENT     Boiler1     Boiler1:makeup1     Boiler1:makeup2     Water1 |
| List of available Conditions Names :                                                                    |
| Condition Name                                                                                          |
| PVLEVEL                                                                                                 |
| OK Save Help                                                                                            |

Figure 49: Available Source Condition Names

This provides the condition names associated with the specified source.

To find out the available source condition names:

- 1. Select a source name from the area and source tree structure.
- 2. Double-click on the desired source. The list of condition names associated with this source name will appear in the bottom list.

2.1.10. Viewing the Available Sub-Condition Names in an OPC AE Server To view the available sub-condition names in an OPC AE server, the user should right-click on the wanted OPC then select the *Display Available SubConditionName: ConditionName --> SubCondition Names* menu item.

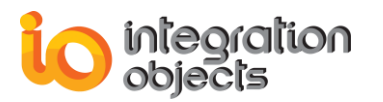

| Available Sub-Con  | ditions Names                       |  |  |  |  |  |
|--------------------|-------------------------------------|--|--|--|--|--|
| Select an Event    | Select an Event Type OPC_ALL_EVENTS |  |  |  |  |  |
| Select an Event    | Select an Event Category :          |  |  |  |  |  |
| Code               | Description                         |  |  |  |  |  |
| 4                  | Level4                              |  |  |  |  |  |
| 2                  | Level2                              |  |  |  |  |  |
|                    | Level1                              |  |  |  |  |  |
|                    |                                     |  |  |  |  |  |
|                    |                                     |  |  |  |  |  |
|                    |                                     |  |  |  |  |  |
| Select a Condition | n Name :                            |  |  |  |  |  |
| EVI EVEL           | Condition Name                      |  |  |  |  |  |
|                    |                                     |  |  |  |  |  |
|                    |                                     |  |  |  |  |  |
|                    |                                     |  |  |  |  |  |
|                    |                                     |  |  |  |  |  |
|                    |                                     |  |  |  |  |  |
| List of Sub-Cond   | litions Names :                     |  |  |  |  |  |
|                    | SubCondition Name                   |  |  |  |  |  |
|                    |                                     |  |  |  |  |  |
| НН                 |                                     |  |  |  |  |  |
| HI                 |                                     |  |  |  |  |  |
|                    |                                     |  |  |  |  |  |
|                    |                                     |  |  |  |  |  |
| ΠΚ                 | Save                                |  |  |  |  |  |
|                    |                                     |  |  |  |  |  |

Figure 50: Available Sub-condition Names

This provides a way to find out the sub-condition names associated with the specified condition name.

The user has to:

1. Select an Event Type from the combo box.

The list of event categories related to this selected Event Type will appear in the event categories list.

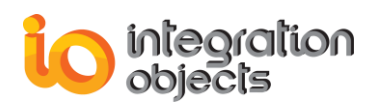

- 2. Double-click on one of the listed event categories. The list of condition names related to the selected event category will appear.
- 3. Double-click on one of the listed condition names. The list of sub-condition names appears in the bottom List.

#### 2.1.11. Configure Attributes Mapping

Using this menu, the **Configure Attributes Mapping** window will be prompted and lists all OPC AE Server attributes.

The user can through this window:

- 1. Edit the column name or keep the default OPC AE Server attribute name. To edit the column name in the database:
  - a. Double click on the text available in the first column: **Column Name**.
  - b. Enter the new name
  - c. Hit the Enter key.
- 2. Select the attributes to be added to the historian table.
- 3. Click Save button to save the configured attributes.

| Column Name                               | Attribute Name                          | Event Subscription | Attribute ID | Category ID | Category Name |  |
|-------------------------------------------|-----------------------------------------|--------------------|--------------|-------------|---------------|--|
| Tag priority level                        | Tag priority level                      | Subscription1      | 115          | 1           | Level1        |  |
| The number of Event Attributes            | The number of Event Attributes          |                    | 116          | 1           | Level1        |  |
| Threshold value when Load Sheddi          | . Threshold value when Load Shedding is |                    | 117          | 1           | Level1        |  |
| Title of Maintenance Alarm                | Title of Maintenance Alarm              |                    | 118          | 1           | Level1        |  |
| <ul> <li>Unit recipe number</li> </ul>    | Unit recipe number                      | Subscription1      | 119          | 1           | Level1        |  |
| <ul> <li>User</li> </ul>                  | User                                    | Subscription1      | 120          | 1           | Level1        |  |
| User account                              | User account                            |                    | 121          | 1           | Level1        |  |
| Value of Sub Condition                    | Value of Sub Condition                  |                    | 122          | 1           | Level1        |  |
| Version                                   | Version                                 |                    | 123          | 1           | Level1        |  |
| Active Shelf name or Filter name          | Active Shelf name or Filter name        |                    | 1            | 2           | Level2        |  |
| <ul> <li>Active time(UNIXTIME)</li> </ul> | Active time(UNIXTIME)                   | Subscription2      | 2            | 2           | Level2        |  |
| Actor ID                                  | Actor ID                                |                    | 3            | 2           | Level2        |  |
| Alarm blink                               | Alarm blink                             |                    | 4            | 2           | Level2        |  |
| Alarm Detection                           | Alarm Detection                         |                    | 5            | 2           | Level2        |  |
| <ul> <li>Alarm filter</li> </ul>          | Alarm filter                            | Subscription2      | 6            | 2           | Level2        |  |
| Alarm group that the A&E message b.       | Alarm group that the A&E message belon  |                    | 7            | 2           | Level2        |  |
| Alarm level                               | Alarm level                             | Subscription2      | 8            | 2           | Level2        |  |

Figure 51: Configure Attributes Mapping

The configure Attributes Mapping can also be used to identify the attributes of each subscription.

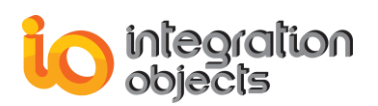

#### 2.1.12. Getting a Condition State

To view a condition state, the user should right-click on the desired OPC server then select the *Get Condition State* menu item.

| Condition Name -                                                                                                    |                                                                |                                 | ⊢ List | of Event                                                | t Attribute                                                              | s:                                       |       |                                             |  |
|----------------------------------------------------------------------------------------------------|----------------------------------------------------------------|---------------------------------|--------|---------------------------------------------------------|--------------------------------------------------------------------------|------------------------------------------|-------|---------------------------------------------|--|
| Select a Source I                                                                                                    | Name :                                                         |                                 | Sel    | lect an E                                               | vent Typ                                                                 | e OPC_AL                                 | _L_E' | VENTS 👻                                     |  |
| 🖃 🏟 Root                                                                                                    | Brees Root                                                     |                                 |        |                                                         | Select an Event Category :                                               |                                          |       |                                             |  |
| System_Event                                                                                                    |                                                                |                                 |        | Code Descrip                                            |                                                                          | otion                                    |       |                                             |  |
| - 👸 Trac                                                                                                    | king_EVENT                                                     | =                               | 4      |                                                         |                                                                          |                                          | Leve  | el <b>4</b>                                 |  |
| 📄 🖗 Boile                                                                                                    | er1                                                            |                                 | 3      |                                                         |                                                                          |                                          | Leve  | el3                                         |  |
| 🖻 😵 E                                                                                                    | Boiler1:makeup1                                                |                                 | 2      |                                                         |                                                                          |                                          | Leve  | el2                                         |  |
|                                                                                                    | 🧝 FIC1001                                                      | -                               |        |                                                         |                                                                          |                                          | Leve  |                                             |  |
| Select a Condition                                                                                                    | n Name :                                                       |                                 | Lis    | t of availa                                             | able Ever                                                                | nt Attributes :                          |       |                                             |  |
| Cor                                                                                                    | ndition Name                                                   |                                 |        | )                                                       | De                                                                       | scription                                |       | Туре                                        |  |
| PVLEVEL                                                                                                    |                                                                |                                 |        | 400                                                     | А                                                                        | ttr400                                   |       | VT_14                                       |  |
|                                                                                                    |                                                                |                                 |        | 300                                                     | A                                                                        | ttr300                                   |       | VT_14                                       |  |
|                                                                                                    |                                                                |                                 |        | 200                                                     | A                                                                        | ttr200                                   |       | VT_14                                       |  |
|                                                                                                    |                                                                |                                 |        | 100                                                     | A                                                                        | ttr100                                   |       | VT_14                                       |  |
|                                                                                                    |                                                                |                                 |        |                                                         |                                                                          |                                          |       |                                             |  |
| General State Inf                                                                                                    | formation :<br>State                                           | ActiveSu                        | ıbС    | ASCDe                                                   | finition                                                                 | ASCSeverit                               | y /   | ASCDescrip                                  |  |
| General State Inf                                                                                                    | formation :<br>State<br>OPC CONDI                              | ActiveSu                        | ıbС    | ASCDe                                                   | finition                                                                 | ASCSeverit<br>900                        | y /   | ASCDescrip<br>test                          |  |
| General State Inf<br>Name<br>PVLEVEL<br><<br>Vendor specific a                                                                                   | formation :<br>State<br>OPC CONDI<br>III<br>attributes associa | ActiveSu<br>HI<br>ated with the | ıbC    | ASCDe<br>H<br>event no                                  | finition                                                                 | ASCSeverit<br>900<br>for this cond       | y /   | ASCDescrip                                  |  |
| General State Inf                                                                                                    | formation :<br>State<br>OPC CONDI<br>III<br>attributes associa | ActiveSu<br>HI<br>ated with the | ıbC    | ASCDe<br>H<br>event no                                  | finition<br>I<br>otification<br>Att.Valu                                 | ASCSeverit<br>900<br>for this cond       | y /   | ASCDescrip                                  |  |
| General State Inf<br>Name<br>PVLEVEL<br>Cendor specific a<br>Att.Description<br>Sub-Condition Inf<br>Name<br>LOLO<br>LO<br>HI                    | formation :<br>OPC CONDI<br>m<br>attributes associa            | ActiveSu<br>HI<br>ated with the | ıbC    | ASCDe<br>H<br>event no<br>Defir<br>L0<br>L0<br>L0       | finition                                                                 | ASCSeverit<br>900<br>for this cond       | y /   | ASCDescrip test  Severity 100 1 900         |  |
| General State Inf<br>Name<br>PVLEVEL<br>Condor specific a<br>Att.Description<br>Sub-Condition Inf<br>Name<br>LOLO<br>LO<br>HI<br>HIHI            | formation :<br>OPC CONDI<br>m<br>attributes associa            | ActiveSu<br>HI                  | ıbC    | ASCDe<br>H<br>event no<br>Defir<br>LO<br>LO<br>H<br>HII | finition<br>I<br>otification<br>Att.Valu<br>hition<br>LO<br>D<br>I<br>HI | ASCSeverit<br>900<br>for this cond<br>le | y /   | ASCDescrip test  Severity 100 1 900 900     |  |
| General State Inf<br>Name<br>PVLEVEL<br>Condition Specific a<br>Att.Description<br>Sub-Condition Inf<br>Name<br>LOLO<br>LO<br>HI<br>HIHI<br>Kame | formation :<br>OPC CONDI<br>m<br>attributes associa            | ActiveSu<br>HI<br>ated with the | ıbC    | ASCDe<br>H<br>event no<br>Defir<br>LO<br>LO<br>H<br>HII | finition<br>I<br>otification<br>Att.Valu<br>hition<br>LO<br>D<br>I<br>HI | ASCSeverit<br>900<br>for this cond<br>le | y /   | ASCDescrip test  Severity  100  1  900  900 |  |

Figure 52: View Condition State

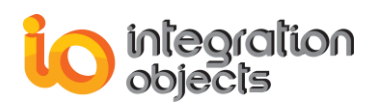

This displays the current state information of a condition instance for a given source name and condition name.

The user has to:

- 1. Select a source name from the area and source tree structure.
- 2. Double-click on the selected source. The list of available condition names related to this source name will appear in the bottom list.
- 3. Select a condition name from the previously generated list.
- 4. Select an event type from the combo box.

The related event categories list is generated.

- 5. Double-click on an event category. The list of available event attributes will be displayed.
- 6. Select an event attribute from the previously generated list.
- 7. Click on Show Condition State.

#### **Result:**

The general condition information list displays the characteristics related to the condition. The sub-conditions list provides information related to the sub-condition of the selected condition.

#### 2.1.13. Enabling a Condition by Area

To enable a condition by area, the user should right-click on the desired OPC server then select the **Enable Condition By Area** menu item.

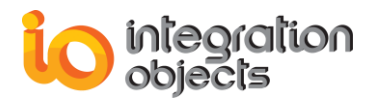

| Enable Condition By Area Dialog Screen |
|----------------------------------------|
|                                        |
|                                        |
|                                        |
| Apply Cancel Help                      |

Figure 53: Enable Condition by Area

This allows the user to place all conditions for all sources within the specified process areas into the enabled state. Therefore, the server will generate condition-related events for these conditions.

To achieve this, the user has to:

- 1. Select the list of areas to enable from the tree structure (the user can select just a parent item, the children items will be added automatically).
- 2. Press the Apply button.

#### 2.1.14. Enabling a Condition by Source

To enable a condition by source, the user should right-click on the desired OPC server then select the **Enable Condition By Source** menu item.

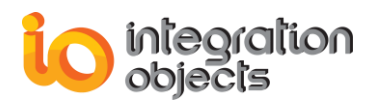

| Enable Condition By Source Dialog Scre                                                                                                    |  |  |  |  |  |  |
|----------------------------------------------------------------------------------------------------|--|--|--|--|--|--|
| Boiler1         Boiler1         Boiler1 <td< td=""></td<> |  |  |  |  |  |  |
| Apply Cancel Help                                                                                                    |  |  |  |  |  |  |

Figure 54: Enable Condition by Source

This allows the user to place all conditions for the specified event sources into the enabled state. Then, the server will generate condition-related events for these conditions.

To achieve this, the user has to:

- 1. Select the list of source name to enable from the tree structure (the user can select just a parent item, the children items will be added automatically).
- 2. Press the Apply button.

#### 2.1.15. Disabling a Condition by Area

To disable a condition by area, the user should right-click on the desired OPC server then select the **Disable Condition By Area** menu item.

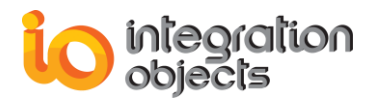

| Disable Condition By Area Dialog Screen                                                                                                    |
|----------------------------------------------------------------------------------------------------|
| Image: Second second second |
| Apply Cancel Help                                                                                                    |

Figure 55: Disable Condition by Area

This allows the user to place all conditions for all sources within the specified process areas into the disabled state. The server will now stop generating condition-related events for these conditions.

To achieve this, the user has to:

- 1. Select the list of areas to disable from the tree structure (the user can select just a parent item, the children items will be added automatically).
- 2. Press the Apply button.

#### 2.1.16. Disabling a Condition by Source

To disable a condition by source, the user should right-click on the desired OPC server then select the **Disable Condition By Source** menu item.

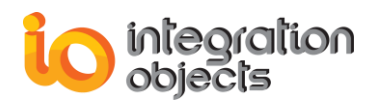

| Disable Condition By Source Dialog Scr                                                                                        |  |  |  |  |
|----------------------------------------------------------------------------------------------------|--|--|--|--|
| Boiler1         Boiler1         Boiler1:makeup1         Boiler1:makeup2         Water1         Water1:makeup3         FIC1004 |  |  |  |  |
| Apply Cancel Help                                                                                                    |  |  |  |  |

Figure 56: Disable Condition by Source

This allows the user to place all conditions for the specified event sources into the disabled state. The server will no longer generate condition-related events for these conditions.

To achieve this, the user has to:

- 1. Select the list of source names to disable from the tree structure (the user can select just a parent item, the children items will be added automatically).
- 2. Press the Apply button.

#### 2.1.17. Ack Condition

To acknowledge one or more conditions in the OPC AE server, the user has to apply the AckCondition method.

This AckCondition method specifically acknowledges the conditions that are becoming active or transitioning into a different sub-condition.

The Alarms and Events Archiver provides the user with the possibility to acknowledge automatically one or more conditions. To do this, the user can:

1. Double-click on the specified source name from the screen browser (The AE Archiver will acknowledge the related condition with the "**AEArchiver**" ActorID).

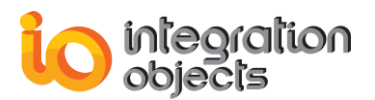

| Condition | SubCondition | Mask | NewState | Event Type   | Event Category | AckReq | Active Time      | Cookie | Actor ID   |
|-----------|--------------|------|----------|--------------|----------------|--------|------------------|--------|------------|
| PVLEVEL   | LOLO         | OP   | 2        | OPC_CONDITIO | Level1         | FALSE  | 21/05/2018 15:41 | 138709 | AEArchiver |
| DEVIATION | DEVIATION    | OP   | 2        | OPC_CONDITIO | Level2         | FALSE  | 21/05/2018 15:41 | 138714 | AEArchiver |

#### Figure 57: Event Acknowledgment

2. Right-click on the specified source name from the screen browser, a menu will appear:

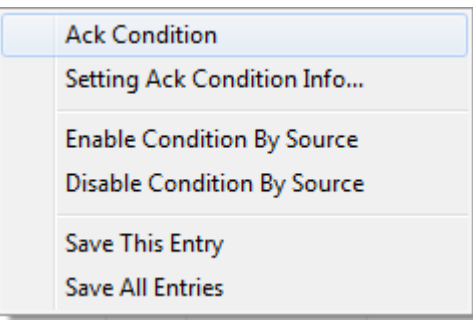

Figure 58: Acknowledgment Strip Menu

Choose Ack Condition, a dialog screen will appear:

| Automatic condition acknowledgement settings |                         |  |  |  |  |  |
|----------------------------------------------|-------------------------|--|--|--|--|--|
| AcknowledgedID:<br>Comment:                  |                         |  |  |  |  |  |
| Source:                                      | F/IC%£d?1003/!          |  |  |  |  |  |
| Related ConditionName:                       | PVLEVEL                 |  |  |  |  |  |
| Related ActiveTime:                          | 21/05/2018 14:44:53.171 |  |  |  |  |  |
| Always acknowledge.                          |                         |  |  |  |  |  |
| Apply                                        | Close Remove            |  |  |  |  |  |

Figure 59: Automatic Condition Acknowledgment Settings

**AcknowledgedID**: A string passed in by the client, identifying who is acknowledging the conditions.

**Comment**: Comment string passed in by the client associated with acknowledging the conditions.

**Source**: Identifies the source of each condition that is being acknowledged. **Related ConditionName**: Identifies each condition that is being acknowledged. **Related ActiveTime**: This parameter uniquely identifies a specific transition of the condition to the active state or into a different sub-condition and is the same as the SubCondLastActive condition attribute.

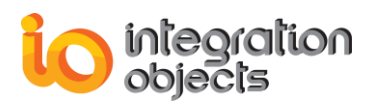

**Always acknowledge**: If this option is checked, the AE Archiver will automatically acknowledge the related condition name when it is necessary.

#### 2.1.18. Add Static Info to Historian

To add static information (areas, sources, available filters, available event categories, etc.) related to an OPC server, the user could right-click on the desired OPC server then select the **Add Static Info to Historian** menu item.

#### 2.1.19. Server Redundancy Settings

To view the properties of an OPC AE server, the user should right-click on the desired OPC server then select the **Server Redundancy Setting** menu item. A similar dialog screen appears:

| Redundancy Server Setting                                                     |  |  |  |  |  |  |
|-------------------------------------------------------------------------------|--|--|--|--|--|--|
| Server Name: itegrationObjects.OPCAEServer.Simulator.1<br>Primary Node: DEV74 |  |  |  |  |  |  |
| Backup Nodes:<br>[192.168.0.203 [1 ]<br>Del<br>Up                             |  |  |  |  |  |  |
| OK Cancel                                                                     |  |  |  |  |  |  |

#### Figure 60: Server Redundancy Setting

The user may designate one or more OPC Servers as the Backup Server (the number of backup servers not restricted by the AE Archiver).

1. Add button: used to add a new backup node.

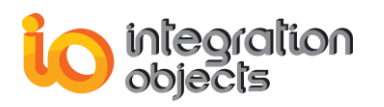

| Redu     | ndancy Server Setting                                                     |
|----------|---------------------------------------------------------------------------|
| Se<br>Pr | erver Name: tegrationObjects.OPCAEServer.Simulator.1<br>imary Node: DEV74 |
| Ba       | ackup Nodes:                                                              |
|          | Network Browsing                                                          |
|          | Node Name<br>Test                                                         |
|          | E Setwork Neighborhood                                                    |
|          | OK Cancel                                                                 |

Figure 61: Add New Backup Node

- 2. Del button: used to remove an existing backup node.
- 3. Up/Down button: used to change the order of the backup nodes.

#### 2.1.20. Creating a New event Subscription

To view the properties of an OPC AE server, right-click on the desired OPC server then select the **Create Event Subscription** menu item.

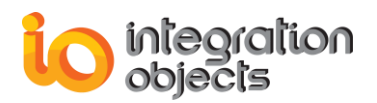

| 0 | Create Event Subscription           |
|---|-------------------------------------|
|   | Active 🔽                            |
|   | Event Subscription Name EventSubs_1 |
|   | Buffer Time 1000 (ms)<br>Max Size 0 |
|   | OK Cancel Help                      |
|   |                                     |

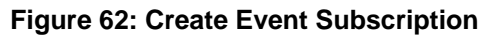

This allows the user to create a new Event Subscription in the OPC AE server. The user has to fill out the different properties of the subscription:

- Active: Checked if the Event Subscription is to be created active. Unchecked if the Event Subscription is to be created as inactive. If the subscription is inactive, then the server will not send event notifications to the client based on the subscription, and has no responsibility to buffer or maintain the event notifications. Thus, event notifications may be lost.
- *EventSubscription Name*: The name to be associated with the event subscription.
- **Buffer Time**: The requested buffer time. The buffer time is in milliseconds and tells the server how often to send event notifications.
- *Max Size*: The requested maximum number of events that will be sent in a single callback. A value of 0 means that there is no limit to the number of events that will be sent in a single callback.

# 2.2. OPC Alarms and Events Subscription Management

#### 2.2.1. Activate an Event Subscription

To activate an existing Event Subscription, the user should right-click on the desired OPC Event Subscription then select the **Activate Subscription** menu item.

This way, the user can activate the selected Event Subscription and thus receive the event notifications fired by the related OPC server.

#### 2.2.2. Deactivate an Event Subscription

To deactivate an existing Event Subscription, the user should right-click on the target OPC Event Subscription then select the **Deactivate Subscription** menu item.

If the user deactivates the Event Subscription, then the server will stop sending the event notifications related to this subscription.

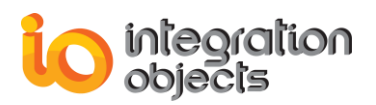

#### 2.2.3. Viewing an Event Subscription State

To set the state of an existing Event Subscription, the user must right-click on the target OPC Event Subscription then select the **Subscription State** menu item. A similar dialog screen appears:

| Subscription State      |                                    |      |  |  |  |  |  |
|-------------------------|------------------------------------|------|--|--|--|--|--|
| Server Name             | IntegrationObjects.OPCAEServer.Sim |      |  |  |  |  |  |
| Server Address          | DEV74                              |      |  |  |  |  |  |
| Event Subscription name | EventSubs_1                        |      |  |  |  |  |  |
| Event Subscript         | Event Subscription Properties      |      |  |  |  |  |  |
| Active                  | <b>▽</b>                           |      |  |  |  |  |  |
| Buffer Time             | 1000                               | (ms) |  |  |  |  |  |
| Max Size                | 0                                  |      |  |  |  |  |  |
|                         |                                    |      |  |  |  |  |  |
| Apply OK Help           |                                    |      |  |  |  |  |  |

Figure 63: Subscription State

This screen plays two roles. During the initialization, this screen posts the current information related to the selected Event Subscription.

**OPC AE Server Name:** The name of the OPC Server that contains the Event Subscription.

**OPC AE Server Address:** The address of the machine hosting the underlying OPC Server.

Event Subscription Name: The name of the current Event Subscription.

#### **Event Subscription properties:**

- Active: Unchecked if the Event Subscription is to be created inactive. Checked if the Event Subscriptions are to be created as active. If the subscription is inactive, then the server will not send event notifications to the client based on the subscription.
- **Buffer Time:** The requested buffer time. The buffer time is in milliseconds and tells the server how often to send event notifications.
- Max Size: The requested maximum number of events that will be sent in a single callback. A value of 0 means that there is no limit to the number of events that will be sent in a single callback.

The second role of this screen is that it provides the user with the possibility of modifying this state. The user can modify the state of the Event Subscription

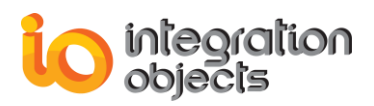

(Active or Inactive), the buffer Time or the Max Size, and press the **Apply** button to validate these changes.

#### 2.2.4. Setting an Event Subscription Filter

To set a filter for an existing Event Subscription, the user should right-click on the target OPC Event Subscription then select the **Subscription Filter** menu item.

A similar dialog screen appears:

| Subscription Filter Set       | ting   | ×                                                    |
|-------------------------------|--------|------------------------------------------------------|
| Event Type<br>All<br>Tracking | Simple | Severity<br>Low Severity : 1<br>High Severity : 1000 |
| Event Categories              | Add    | <                                                    |
| - Areas                       | Add    | Add                                                  |
|                               | Remove | Remove                                               |
|                               |        |                                                      |

#### Figure 64: Subscription Filter Setting

This allows the user to set the filtering criteria to be applied to the event subscription. The following are the possible applicable criteria:

- Type of event (simple, condition, or tracking): the user must check the corresponding Check Box.
- Event categories: Using the Add/Remove button the user can add/remove event categories from the filter. The right list box contains the event categories supported by the current related OPC AE server. The left list box contains the event categories added to this filter.
- Lowest severity (i.e. all events with a severity greater than or equal to the specified severity): The user must type a value for the Low Severity in the Low Severity text box.

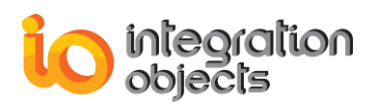

- Highest severity (i.e. all events with a severity less than or equal to the specified severity): The user must type a value for the Height Severity in the Height Severity text box.
- Process areas: to add an area to the current filter, the user must press the left Add button, a similar dialog screen appears:

| Subscription Filter          |                                                               |      |  |  |
|------------------------------|---------------------------------------------------------------|------|--|--|
| Event Type<br>All<br>Trackin | Area Name : Boiler1                                           |      |  |  |
| - Event Categorie:           | Enterna<br>Enterna<br>Boiler1:makeup1<br>Boiler1:makeup2<br>⊕ |      |  |  |
| -Areas                       |                                                               | Add  |  |  |
| Apply                        | Apply Cancel Help                                             | Help |  |  |

#### Figure 65: Add Process Area

After selecting an **area name**, press the **Apply** button to validate this operation: the selected **area name** is added to the **left list box**. This area is then added to the **filter**. If you want to remove it, select the **area name** and press the left **Remove** button.

• Event Sources: to add a source to the current filter, the user must press the right **Add** button. A similar dialog screen appears:

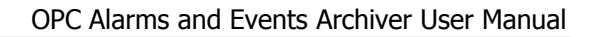

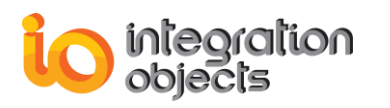

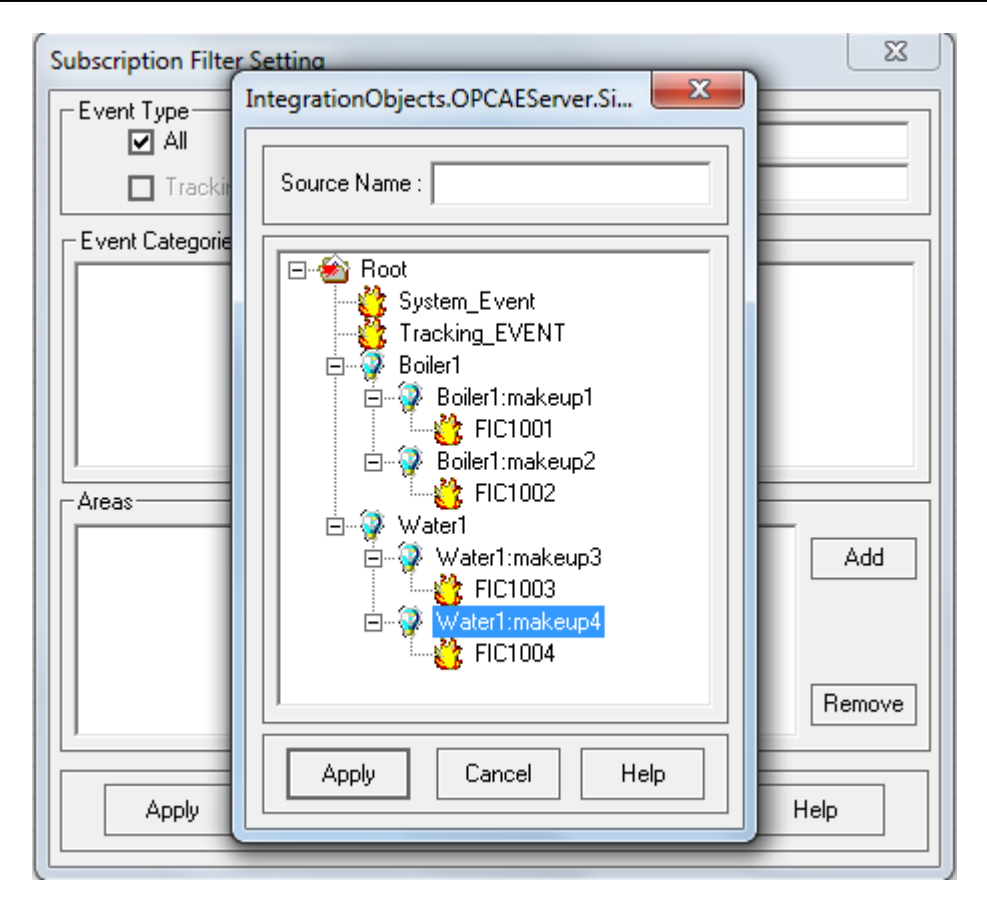

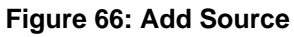

After selecting a **source name**, press the **Apply** button to validate this operation: the selected **source name** is added to the **right list box.** This **source** is then added to the **filter**. If you want to remove it, select the **source name** and press the right **Remove** button.

A list of values for a single criterion are logically related together with the OR operator (e.g. if two event categories are specified, event notifications for both categories will be received). If multiple criteria are specified, they will be logically related using the AND operator, i.e. only events satisfying all criteria will be selected. For example, specifying both lowest severity and highest severity will result in the selection of events with severities lying between the two values.

#### 2.2.5. Selecting Returned Attributes

To retrieve the attributes of an existing Event Subscription, the user should rightclick on the target OPC Event Subscription then select the **Select Returned Attributes** menu item.

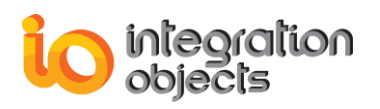

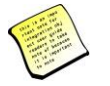

Before selecting the returned Attributes, the user should select the OPC AE Server attributes from Configure Attributes Mapping window.

For each event category, SelectReturnedAttributes picks out the attributes to return with event notifications. This method can be called many times in order to specify the attributes to return for each unique event type and event category pair. If this is called multiple times for the same event type and event category pair, then it is the latest call that will be taken into account.

| Select Returned Attributes Dialog Screen |                                      |       |  |  |  |
|------------------------------------------|--------------------------------------|-------|--|--|--|
| Select an E                              | Select an Event Type OPC_ALL_EVENTS  |       |  |  |  |
| Select an E                              | Select an Event Category :           |       |  |  |  |
| Code                                     | Description                          |       |  |  |  |
| 1                                        | Level1                               |       |  |  |  |
| 2                                        | Level2                               |       |  |  |  |
| 3                                        | Level3                               |       |  |  |  |
| 4                                        | Level4                               |       |  |  |  |
| List of ava                              | List of available Event Attributes : |       |  |  |  |
| ID                                       | Description                          | Туре  |  |  |  |
| 10                                       | Attr10                               | VT_14 |  |  |  |
| 20                                       | Attr20                               | VT_14 |  |  |  |
| 30                                       | Attr3U VT_14                         |       |  |  |  |
| 40                                       | A(()40                               | V1_14 |  |  |  |
|                                          | Apply OK Help                        |       |  |  |  |

Figure 67: Select Returned Attributes

#### 2.2.6. Getting Returned Attributes

To get the attributes of an existing Event Subscription, the user should right-click on the target OPC Event Subscription then select the **Get Returned Attributes** menu item.

For each event category, GetReturnedAttributes retrieves the attributes previously specified by the user on the SelectReturnedAttributes dialog.

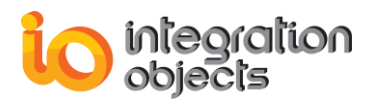

| Get Selected At                     | tributes Dialog Screen     | ×     |  |  |  |
|-------------------------------------|----------------------------|-------|--|--|--|
| Select an Event Type OPC_ALL_EVENTS |                            |       |  |  |  |
| Select an Eve                       | Select an Event Category : |       |  |  |  |
| Code                                | Description                |       |  |  |  |
| 4                                   | Level4                     |       |  |  |  |
| 3                                   | Level3                     |       |  |  |  |
| 2                                   | Level2                     |       |  |  |  |
| 1                                   | Levell                     |       |  |  |  |
|                                     |                            |       |  |  |  |
|                                     |                            |       |  |  |  |
|                                     |                            |       |  |  |  |
|                                     |                            |       |  |  |  |
| List of availab                     | ple Eivent Attributes :    |       |  |  |  |
| ID                                  | Description                | Туре  |  |  |  |
| 40                                  | Attr40                     | VT_14 |  |  |  |
| 30                                  | Attr30                     | VT_14 |  |  |  |
| 20                                  | Attr20                     | VT_14 |  |  |  |
| 10                                  | Attr10                     | VT_14 |  |  |  |
|                                     |                            |       |  |  |  |
|                                     |                            |       |  |  |  |
|                                     |                            |       |  |  |  |
| L                                   |                            |       |  |  |  |
|                                     | OK Help                    |       |  |  |  |
|                                     |                            |       |  |  |  |

Figure 68: Get Selected Attributes

#### 2.2.7. Refreshing an Event Subscription

To refresh an existing Event Subscription, the user should right-click on the target OPC Event Subscription then select the **Refresh Subscription** menu item.

This operation forces the refresh of all active and inactive conditions related to the selected Event Subscription.

#### 2.2.8. Canceling Refresh for an Event Subscription

To cancel the refresh for an existing Event Subscription, the user should right-click on the target OPC Event Subscription then select the **Cancel Refresh Subscription** menu item.

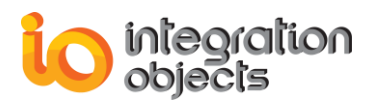

#### 2.2.9. Configure Subscription Historian Table

In the historian configuration step, the user can store alarms in one table per event subscription. The existence of this historian table is marked by the "red" color ("black" for non-configured subscription) as follows:

A red color for configured subscription

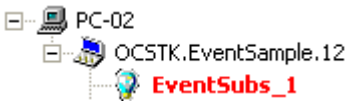

• A **black** color for non-configured subscription

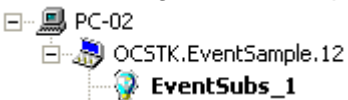

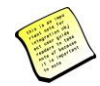

If the user chooses the option to store all alarms in the same historian table, this option will be hidden.

To configure a subscription historian table:

- Right-click on the target OPC Event Subscription.
- Select the Settings → Configure Subscription Historian Table menu item. A dialog screen appears as follows:
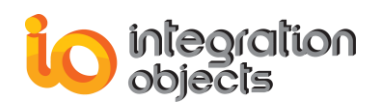

| AE Historian Building : Step 1                    |        |                                | × |
|---------------------------------------------------|--------|--------------------------------|---|
| O Use separate table for each Event Subscription. |        |                                |   |
| Use Primary Key                                   |        |                                |   |
| • Use default table and field                     | ds nam | es.                            |   |
| O Setting table and fileIds na                    | ames : | C New table. C Existing table. |   |
| Table name                                        |        | IOOPCEventSubs_1Table          |   |
| Machine field name                                |        | MachineName                    |   |
| Server progID field name                          |        | ServerProgID                   |   |
| Server Address field name                         |        | ServerNodeName                 |   |
| Subscription field name                           |        | SubscriptionName               |   |
| Source field name                                 |        | SourceName                     |   |
| Event Time field name                             | (d/h)  | EventTime                      |   |
|                                                   | (ms)   | EventTime_MS                   |   |
| Severity field name                               |        | Severity                       |   |
| Message field name                                |        | Message                        |   |
| Quality field name                                |        | Quality                        |   |
| Condition field name                              |        | Conditions                     |   |
| Sub-Condition field name                          |        | SubCondition                   |   |
| Event Mask field name                             |        | Mask                           |   |
| New State field name                              |        | NewState                       |   |
| Event Type field name                             |        | EventType                      |   |
| Event Category field name                         |        | EventCategory                  |   |
| ACK required field name                           |        | AckReq                         |   |
| Active Time field name                            | (d/h)  | ActiveTime                     |   |
|                                                   | (ms)   | ActiveTime_MS                  |   |
| Cookie field name                                 |        | Cookie                         |   |
| ActorID field name                                |        | ActorID                        |   |
| Attributes field name                             |        | Attributes                     |   |
| Use separate attributes columns                   |        |                                |   |
| Арр                                               | oly    | Cancel                         |   |
|                                                   |        |                                |   |

#### Figure 69: Configure Subscription Historian Table

• If you want to use the primary key when the table is created, you check the "Use Primary Key" button (uncheck this button to deactivate this option).

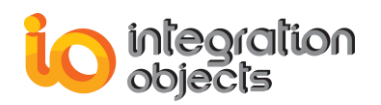

- If you choose to use the "Use Primary Key" option, you have to select the list of fields that compose the primary key.
- To configure the subscription table, you can:
  - Configure a new table: In this case, you can set table and field names using one of the following methods:
    - Use the default table and field names. ("**Use default table and fields names**" option should be checked).
    - Set your own table and field names. ("Setting table and fields names" and "New table" options should be checked).
  - Use an existing table. ("Setting table and fields names" and "Existing table" options should be checked).

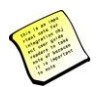

When mapping your fields, if you check "Use separate attributes columns" check button, the AE Archiver will create separate columns in the designated historian table to store the vendor specific attributes.

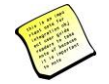

When mapping the AE Archiver fields with the existing table fields, you should respect the following table:

| Field Name              | Required SQL Type |
|-------------------------|-------------------|
| Machine name            | Varchar           |
| Server name             | Varchar           |
| Server address          | Varchar           |
| Event Subscription name | Varchar           |
| Source name             | Varchar           |
| EventTime               | Date/ time        |
| EventTime millisecond   | Integer           |
| Severity                | Integer           |
| Message                 | Varchar           |
| Quality                 | Varchar           |
| Condition               | Varchar           |
| SubCondition            | Varchar           |
| Mask                    | Varchar           |

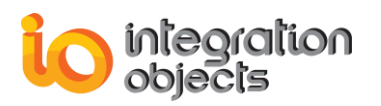

| New state      | Varchar    |
|----------------|------------|
| EventType      | Varchar    |
| Event Category | Varchar    |
| Ack required   | Varchar    |
| ActiveTime     | Date/ time |
| ActiveTime_MS  | Integer    |
| Cookie         | Varchar    |
| ActorID        | Varchar    |
| Attributes     | Varchar    |

Table 2: Table Fields

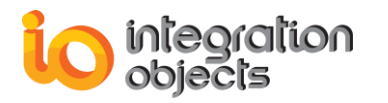

| AE Historian Building : Step 1                   |         |                                | × |
|--------------------------------------------------|---------|--------------------------------|---|
| O Use separate table for eac                     | ch Eve  | nt Subscription.               |   |
| 🗹 Use Primary Key                                |         |                                |   |
| O Use default table and field                    | ds name | 98.                            |   |
| <ul> <li>Setting table and filelds na</li> </ul> | ames :  | O New table . • Existing table |   |
| Table name                                       |         | IOOPCEventSubs 1Table          |   |
|                                                  |         |                                |   |
| Machine field name                               |         | MachineName 💌                  |   |
| Server progID held name                          |         |                                |   |
| Server Address field name                        |         | MachineName                    |   |
| Subscription field name                          |         | ServerProgID<br>ServerNodeName |   |
| Source neid name                                 |         | SubscriptionName               |   |
| Event Time rield name                            | (d/h)   | EventTime                      |   |
|                                                  | (ms)    | Sevenity                       |   |
| Severity field name                              |         | Message                        |   |
| Message field name                               |         | Conditions                     |   |
| Quality field name                               |         | Mask                           |   |
| Condition field name                             |         | NewState                       |   |
| Sub-Condition field name                         |         |                                |   |
| Event Mask field name                            |         | <u> </u>                       |   |
| New State field name                             |         | <b></b>                        |   |
| Event Type field name                            |         | <b></b>                        |   |
| Event Category field name                        |         | <u> </u>                       |   |
| ACK required field name                          |         | <u> </u>                       |   |
| Active Time field name                           | (d/h)   | <b>_</b>                       |   |
|                                                  | (ms)    | ▼                              |   |
| Cookie field name                                |         | <b></b>                        |   |
| ActorID field name                               |         | <b>•</b>                       |   |
| Attributes field name                            |         | <b></b>                        |   |
| Use separate attributes columns                  |         |                                |   |
|                                                  | oly     | Cancel                         |   |
|                                                  |         |                                |   |

Figure 70: Fields Setting

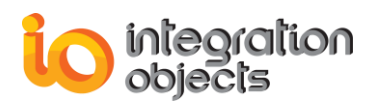

If the user checks the "Use Primary Key" option, the list of fields to be used as primary key must define a unique row for each alarm.

Example: If the user uses just a "SourceName" as Primary Key, he will get a database error that mentions that a duplicate value in Primary Key is detected.

#### 2.2.10. View Subscription Historian Table

This functionality is active if the subscription already has a configured historian table. It's used to view the table settings related to the selected subscription from the historian.

So, to view the configured subscription table settings, the user should right-click on the target OPC Event Subscription then select the **Settings**  $\rightarrow$  **View Subscription Historian Table** menu item. A similar dialog screen appears:

| integration<br>objects |  |
|------------------------|--|
|------------------------|--|

| AE Historian Building : Step 1                       |                                  |  |
|------------------------------------------------------|----------------------------------|--|
| O Use separate table for each Event Subscription.    |                                  |  |
| 🗹 Use Primary Key                                    |                                  |  |
| <ul> <li>Use default table and fields nar</li> </ul> | nes                              |  |
| O Setting table and filelds names                    | : 💿 New table, 🔿 Existing table. |  |
| Table name                                           | IOOPCEventSubs_1Table            |  |
| Machine field name                                   | MachineName                      |  |
| Server progID field name                             | ServerProgID                     |  |
| Server Address field name                            | ServerNodeName                   |  |
| Subscription field name                              | SubscriptionName                 |  |
| Source field name                                    | SourceName                       |  |
| Event Time field name (d/h)                          | EventTime                        |  |
| (ms)                                                 | EventTime_MS                     |  |
| Severity field name                                  | Severity                         |  |
| Message field name                                   | Message                          |  |
| Quality field name                                   | Quality                          |  |
| Condition field name Conditions                      |                                  |  |
| Sub-Condition field name                             | Sub-Condition field name         |  |
| Event Mask field name                                | Mask                             |  |
| New State field name NewState                        |                                  |  |
| Event Type field name                                | EventType                        |  |
| Event Category field name                            | EventCategory                    |  |
| ACK required field name                              | AckReq                           |  |
| Active Time field name (d/h)                         | ActiveTime                       |  |
| (ms)                                                 | ActiveTime_MS                    |  |
| Cookie field name                                    | Cookie                           |  |
| ActorID field name                                   | ActorID                          |  |
| Attributes field name                                | Attributes                       |  |
| Use separate attributes columns                      |                                  |  |
| Apply                                                | Cancel                           |  |
|                                                      |                                  |  |

Figure 71: View Table Settings

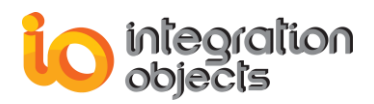

#### 2.2.11. Removing an Event Subscription

To remove an existing Event Subscription, the user should right-click on the target OPC Event Subscription then select the **Remove Subscription** menu item.

This operation removes the selected Event Subscription from the context of the related OPC AE server and from the current configuration setting.

# 3. Historian Management

### 3.1. Adding ADO Historian

To add a new ADO Historian, the user can select:

- Transfer, Config New Historian, then ADO in Menu bar.
- Create ADO Historian button in Toolbar.

#### A dialog screen appears: (OLE DB Data Link)

| Data Link Properties                                                                                                    |  |  |  |
|----------------------------------------------------------------------------------------------------|--|--|--|
| Provider Connection Advanced All                                                                                                    |  |  |  |
| Select the data you want to connect to:                                                                                                    |  |  |  |
| OLE DB Provider(s)                                                                                                    |  |  |  |
| Microsoft Jet 3.51 OLE DB Provider<br>Microsoft Jet 4.0 OLE DB Provider<br>Microsoft Office 12.0 Access Database Engine OLE DB Pro<br>Microsoft Office 15.0 Access Database Engine OLE DB Pro<br>Microsoft OLE DB Provider for Analysis Services 11.0<br>Microsoft OLE DB Provider for Indexing Service<br>Microsoft OLE DB Provider for ODBC Drivers<br>Microsoft OLE DB Provider for Oracle<br>Microsoft OLE DB Provider for Search<br>Microsoft OLE DB Provider for SQL Server<br>Microsoft OLE DB Simple Provider |  |  |  |
| MSDataShape OLE DB Provider for Microsoft Directory Services                                                                                                    |  |  |  |
| Next >>                                                                                                    |  |  |  |
| OK Cancel Help                                                                                                    |  |  |  |

#### Figure 72: Add New Historian

To add a new ADO Historian, the user must start by choosing the provider to use, and then pressing the **Next** button. A dialog screen appears:

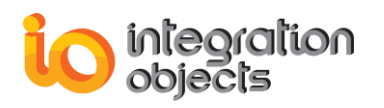

| Data Link Properties                                                                                              |  |  |  |
|----------------------------------------------------------------------------------------------------|--|--|--|
| Provider Connection Advanced All                                                                                  |  |  |  |
| Specify the following to connect to SQL Server data:<br>1. Select or enter a server name:                         |  |  |  |
| SQLServerMachineName\SQLServerName - Refresh                                                                      |  |  |  |
| <ol> <li>Enter information to log on to the server:</li> <li>Use <u>Windows NT Integrated security</u></li> </ol> |  |  |  |
| Use a specific user name and password:                                                                            |  |  |  |
| User <u>n</u> ame: User                                                                                           |  |  |  |
| Password:                                                                                                    |  |  |  |
| 3. Microsoft Data Link                                                                                            |  |  |  |
| Test connection succeeded.                                                                                        |  |  |  |
| ОК                                                                                                    |  |  |  |
| OK Cancel Help                                                                                                    |  |  |  |

#### Figure 73: Testing New Historian

After selecting the type of provider to use, the user must configure the connection string to be used by entering the necessary information. (The user can press the **Test Connection** button to test this connection string). After this, press the **OK** button and a dialog screen will appear:

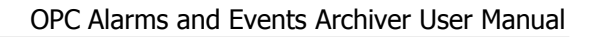

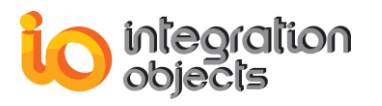

| New ADO Historian                                                              |
|--------------------------------------------------------------------------------|
| Historian Connection String :<br>Provider=SQLOLEDB.1;Persist Security Info=    |
| Default Historian Authorization<br>Login Name : Login_Name<br>Password : ***** |
| Historian Name:<br>Historian_OLE                                               |
| Apply Cancel Help                                                              |

Figure 74: New Historian

At this stage, this dialog screen allows users to:

- 1. View the connection string already configured at the **Connection String Text Box.**
- 2. Type the login name and password to be used with this Ado Database.
- 3. A name to identify this new Ado Database. This name must be unique.

When the user presses the **OK** Button, a dialog screen will appear:

| io in | tegration<br>bjects |
|-------|---------------------|
|-------|---------------------|

| AE Historian Building : Step 1                    |                                  |  |  |
|---------------------------------------------------|----------------------------------|--|--|
| O Use separate table for each Event Subscription. |                                  |  |  |
| 🗹 Use Primary Key                                 |                                  |  |  |
| O Use default table and fields name               | 88.                              |  |  |
| • Setting table and fileIds names :               | New table.     C Existing table. |  |  |
| Table name                                        | IOOPCEventSubs_1Table            |  |  |
| Machine field name                                | MachineName                      |  |  |
| Server progID field name                          | ServerProgID                     |  |  |
| Server Address field name                         | ServerNodeName                   |  |  |
| Subscription field name                           | SubscriptionName                 |  |  |
| Source field name                                 | SourceName                       |  |  |
| Event Time field name (d/h)                       | EventTime                        |  |  |
| (ms)                                              | EventTime_MS                     |  |  |
| Severity field name                               | Severity                         |  |  |
| Message field name                                | Message                          |  |  |
| Quality field name                                | Quality                          |  |  |
| Condition field name                              | Conditions                       |  |  |
| Sub-Condition field name                          | SubCondition                     |  |  |
| Event Mask field name                             | Mask                             |  |  |
| New State field name                              | NewState                         |  |  |
| Event Type field name                             | EventType                        |  |  |
| Event Category field name                         | EventCategory                    |  |  |
| ACK required field name                           | AckReq                           |  |  |
| Active Time field name (d/h)                      | ActiveTime                       |  |  |
| (ms)                                              | ActiveTime_MS                    |  |  |
| Cookie field name                                 | Cookie                           |  |  |
| ActorID field name                                | ActorID                          |  |  |
| Attributes field name                             | Attributes                       |  |  |
| Use separate attributes columns                   |                                  |  |  |
| Applu                                             | Cancel                           |  |  |
|                                                   |                                  |  |  |

Figure 75: Configuring New Historian

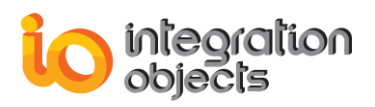

This dialog screen provides the user with the ability to manage the table and field names for the newly created ADO connection.

At this step, the user has to choose the storage mode to be used by the Archiver:

- Use one historian table for each event subscription: To use this option, the user has to select the "Use separate table for each Event Subscription" option. Then, click the Apply button.
- Store all alarms in the same historian table: In this case, the user can choose one of the following methods-
  - Configure a new table: To configure the new table to be created, the user can-
    - Use the default table and field names. ("Use default table and field names" option should be checked).
    - Set its own table and field names. ("Setting table and fields names" and "New table" options should be checked).
  - Use an existing table. ("Setting table and fields names" and "Existing table" options should be checked).

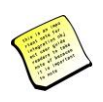

When mapping your fields, if you check "Use separate attributes columns" check button, the AE Archiver will create separate columns in the designated historian table to store the vendor specific attributes.

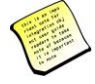

When mapping the AE Archiver fields with the existing table fields, you should respect the following table:

| Field Name              | Required SQL Type |
|-------------------------|-------------------|
| Machine name            | Varchar           |
| Server name             | Varchar           |
| Server address          | Varchar           |
| Event Subscription name | Varchar           |
| Source name             | Varchar           |
| EventTime               | Date/ time        |
| EventTime millisecond   | Integer           |
| Severity                | Integer           |
| Message                 | Varchar           |

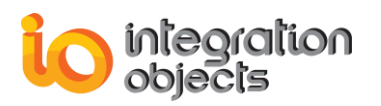

| Quality        | Varchar    |
|----------------|------------|
| Condition      | Varchar    |
| SubCondition   | Varchar    |
| Mask           | Varchar    |
| New state      | Varchar    |
| EventType      | Varchar    |
| Event Category | Varchar    |
| Ack required   | Varchar    |
| ActiveTime     | Date/ time |
| ActiveTime_MS  | Integer    |
| Cookie         | Varchar    |
| ActorID        | Varchar    |
| Attributes     | Varchar    |

Table 3: Table Fields and Types

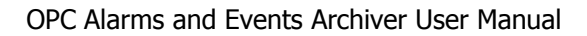

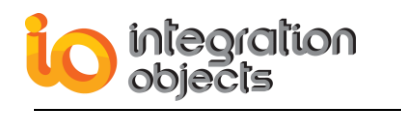

| AE Historian Building : Step 1                    |                       |  |  |  |
|---------------------------------------------------|-----------------------|--|--|--|
| O Use separate table for each Event Subscription. |                       |  |  |  |
| Use Primary Key                                   |                       |  |  |  |
| O Use default table and fields nam                | es.                   |  |  |  |
| • Setting table and filelds names :               | O New table.          |  |  |  |
| Table name                                        | IOOPCEventSubs 1Table |  |  |  |
| Machine field name                                |                       |  |  |  |
| Server progID field name                          |                       |  |  |  |
| Server progro neid name                           | · · · ·               |  |  |  |
| Server Address rield name                         | MachineName           |  |  |  |
| Source field name                                 | ServerNodeName        |  |  |  |
| Fuent Time Geld manne                             | SubscriptionName      |  |  |  |
| Event i me neio name (d/h)                        | EventTime             |  |  |  |
| (ms)                                              | Sevenity              |  |  |  |
| Severity field name                               | Message               |  |  |  |
| Message field name                                | Conditions            |  |  |  |
| Quality field name                                | Mask                  |  |  |  |
| Condition field name NewState                     |                       |  |  |  |
| Sub-Condition field name                          |                       |  |  |  |
| Event Mask field name                             | ▼                     |  |  |  |
| New State field name                              | <b>_</b>              |  |  |  |
| Event Type field name                             | <b>_</b>              |  |  |  |
| Event Category field name                         | ▼                     |  |  |  |
| ACK required field name                           | <b>_</b>              |  |  |  |
| Active Time field name (d/h)                      | <b>_</b>              |  |  |  |
| (ms)                                              | <b>_</b>              |  |  |  |
| Cookie field name                                 |                       |  |  |  |
| ActorID field name                                | ,                     |  |  |  |
| Attributes field name                             |                       |  |  |  |
| Use separate attributes columns                   |                       |  |  |  |
| Andu                                              | Cancel                |  |  |  |
| Appy                                              |                       |  |  |  |
|                                                   |                       |  |  |  |

#### Figure 76: Setting Table and Field Names- Step 1

 If you want to use the primary key when the table is created, check the Use Primary Key button (uncheck this button to deactivate this option).

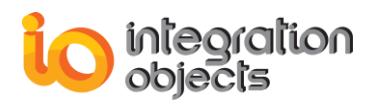

 If you choose to use the "Use Primary Key" option, you have to select the list of fields that compose the primary key.

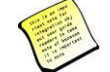

If the user checks the "Use Primary Key" option, the list of fields to be used as the primary key must define a unique row for each alarm.

Example: If the user uses just a SourceName as a Primary Key, he will get a database error that mentions that a duplicate value in Primary Key is detected.

• Finally, click the **Apply** button.

At this stage, the new Ado Archiver is created and the Storage table will be installed.

The second step consists of the set-up of the AE Server static information tables:

| A | AE Historian Building : Step 2   |                 |  |  |
|---|----------------------------------|-----------------|--|--|
|   | – Server Table – –<br>Table Name | ServerInfoTable |  |  |
|   | Server ID                        | ServerID        |  |  |
|   | Server Address                   | ServerNodeName  |  |  |
|   | Server ProgID                    | ServerProgID    |  |  |
|   | Cancel                           | Next ==>        |  |  |

Figure 77: Setting Up Tables- Step 2

This table will contain all connected AE Servers.

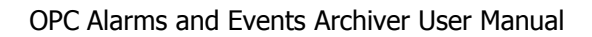

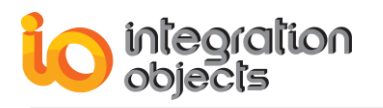

| AE Historian Building : Step 3 |                 |  |
|--------------------------------|-----------------|--|
| Server Table                   |                 |  |
| Server ID                      | ServerID        |  |
| Server Address                 | ServerNodeName  |  |
| Server ProgID                  | ServerProgID    |  |
| Server Structures Table        |                 |  |
| Area Table                     |                 |  |
| Table Name                     | AreaTable       |  |
| Server ID                      | ServerID        |  |
| Area Name                      | AreaName        |  |
|                                |                 |  |
| Table Name                     | SubAreaTable    |  |
| Server ID                      | ServerID        |  |
| Area Name                      | AreaName        |  |
| SubArea Name                   | SubAreaName     |  |
| Event Source Table             |                 |  |
| Table Name                     | SourceTable     |  |
| Server ID                      | ServerID        |  |
| Area Name                      | AreaName        |  |
| Source Name                    | SourceName      |  |
| <== Back                       | Cancel Next ==> |  |

#### Figure 78: Setting Up Tables- Step 3

These tables will contain the server structure (area, sub area and sources) for each connected AE Server.

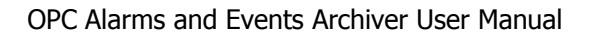

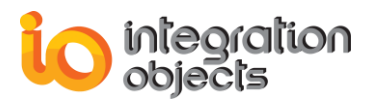

| AE Historian Building : Step 4 |                     |  |  |  |
|--------------------------------|---------------------|--|--|--|
| Server Table                   |                     |  |  |  |
| Server ID                      | ServerID            |  |  |  |
| Server Address                 | ServerNodeName      |  |  |  |
| Server ProgID                  | ServerProgID        |  |  |  |
|                                | ,                   |  |  |  |
| C Server Conditions Nar        | mes Table           |  |  |  |
| Table Name                     | CatCondSubCondTable |  |  |  |
| Server ID                      | ServerID            |  |  |  |
| Event Type                     | EventTypeName       |  |  |  |
| Category Name                  | CategoryName        |  |  |  |
| Condition Name                 | ConditionName       |  |  |  |
| SubCondition Name              | SubConditionName    |  |  |  |
| <== Back                       | Cancel Next ==>     |  |  |  |

#### Figure 79: Setting Up Tables- Step 4

This table will contain the list of available categories, condition names and SubCondition names for each connected AE Server.

| AE Historian Building : Step 5      |                     |  |
|-------------------------------------|---------------------|--|
| Server Table                        | ServerID            |  |
| Server Address                      | ServerNodeName      |  |
| Server ProgID                       | ServerProgID        |  |
| Server Conditions Names Table       |                     |  |
| Table Name                          | EventAttributeTable |  |
| Server ID                           | ServerID            |  |
| Event Type                          | EventTypeName       |  |
| Category Name                       | CategoryName        |  |
| Event Attribute Name EventAttribute |                     |  |
| <== Back                            | Cancel Next ==>     |  |

#### Figure 80: Setting Up Tables- Step 5

This table will contain the list of available event attributes.

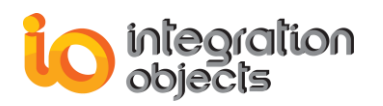

| AE Historian Building : Step 6 |                      |  |
|--------------------------------|----------------------|--|
| Server Table                   |                      |  |
| Server ID                      | ServerID             |  |
| Server Address                 | ServerNodeName       |  |
| Server ProgID                  | ServerProgID         |  |
| Event Source Table             |                      |  |
| Server ID                      | ServerID             |  |
| Area Name                      | AreaName             |  |
| Source Name                    | SourceName           |  |
| Event Source Table             |                      |  |
| Table Name                     | SourceConditionTable |  |
| Server ID                      | ServerID             |  |
| Area Name                      | AreaName             |  |
| Source Name                    | SourceName           |  |
| Condition Name                 | Condition Name       |  |
| <== Back                       | Cancel Apply         |  |

Figure 81: Setting Up Tables- Step 6

This table will contain the list of available Source condition names for each connected AE Server.

## 3.2. Adding ODBC Historian

To add a new ODBC Historian, the user can select:

- Transfer, Config New Historian and ODBC in the Menu bar.
- Create ODBC Historian button in the Toolbar.

A dialog screen will appear:

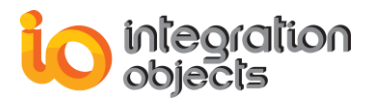

| Data Source Name<br>aearchiver                                                             | Type<br>System                                   | Description                                                                                             |                  |
|--------------------------------------------------------------------------------------------|--------------------------------------------------|----------------------------------------------------------------------------------------------------|------------------|
| aefile<br>Base de données Xtreme 20.<br>Crate ODBC Driver 32-bit                           | System<br>System<br>System                       | Crate 32-bit DSN                                                                                        | Ξ                |
| CSVArchiver<br>EAS Demo DB V126                                                            | System<br>System                                 |                                                                                                    |                  |
| EAS Demo DB V126 Unicode<br>Exasol                                                         | e System<br>User                                 |                                                                                                    |                  |
| Const Diss                                                                                 |                                                  |                                                                                                    | P.               |
|                                                                                            |                                                  | 1                                                                                                    | <u>l</u> ew      |
| A Machine Data Source is sp<br>"User" data sources are spe<br>sources can be used by all u | pecific to thi<br>cific to a us<br>isers on this | s machine, and cannot be shared<br>er on this machine. "System" dat<br>machine, or by a system-wide ser | l.<br>a<br>vice. |

Figure 82: Select Data Source

To add a new ODBC Archiver, the user must start by choosing the Data Source Name to use with this new database, and then the user must press the **Next** button. A dialog screen appears:

| New ODBC Historian                                                                   |  |  |
|--------------------------------------------------------------------------------------|--|--|
| Historian Connection String :<br>ODBC;DSN=CSVArchiver;DefaultDir=C:\PRI              |  |  |
| Default Historian Authorization<br>Login Name : Login_Name<br>Password : *********** |  |  |
| Historian Name:<br>ODBC_Historian_1                                                  |  |  |
| Apply Cancel Help                                                                    |  |  |

Figure 83: Logging into New ODBC Historian

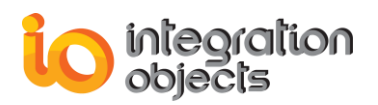

At this stage, this dialog screen allows the user to:

- 1. View the connection string already configured at the **Connection String Text Box.**
- 2. Type the login name and password to be used with this ODBC Database.
- 3. Create a name to identify this new ODBC Database. The name must be unique.

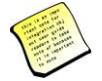

The connection to Cassandra DB can be successfully established via ODBC using the "ODBC;DSN=Cassandra;" connection string.

| New ODBC Historian                                            |  |  |
|---------------------------------------------------------------|--|--|
| Historian Connection String :<br>ODBC;DSN=Cassandra;          |  |  |
| Default Historian Authorization<br>Login Name :<br>Password : |  |  |
| Historian Name:<br>Historian_1                                |  |  |
| Apply Cancel Help                                             |  |  |

Figure 84: Logging into Cassandra Historian

When the user presses the **OK** Button, a dialog screen will appear:

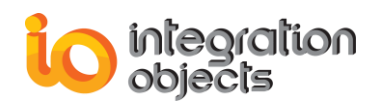

| AE Historian Building : Step 1                                     |                                       |                   |  |  |
|--------------------------------------------------------------------|---------------------------------------|-------------------|--|--|
| O Use separate table for each Event Subscription.                  |                                       |                   |  |  |
| Use Primary Key                                                    | Use Primary Key                       |                   |  |  |
| <ul> <li>Use default table and fie</li> </ul>                      | O Use default table and fields names. |                   |  |  |
| O Setting table and fileIds names : C New table. C Existing table. |                                       |                   |  |  |
| Table name                                                         |                                       | IOOPCE ventUpdate |  |  |
| Machine field name                                                 |                                       | MachineName       |  |  |
| Server progID field name                                           |                                       | ServerProgID      |  |  |
| Server Address field name                                          |                                       | ServerNodeName    |  |  |
| Subscription field name                                            |                                       | SubscriptionName  |  |  |
| Source field name                                                  |                                       | SourceName        |  |  |
| Event Time field name                                              | (d/h)                                 | EventTime         |  |  |
|                                                                    | (ms)                                  | EventTime_MS      |  |  |
| Severity field name                                                |                                       | Severity          |  |  |
| Message field name                                                 |                                       | Message           |  |  |
| Quality field name                                                 |                                       | Quality           |  |  |
| Condition field name                                               |                                       | Conditions        |  |  |
| Sub-Condition field name                                           |                                       | SubCondition      |  |  |
| Event Mask field name                                              |                                       | Mask              |  |  |
| New State field name                                               |                                       | NewState          |  |  |
| Event Type field name                                              |                                       | EventType         |  |  |
| Event Category field name                                          |                                       | EventCategory     |  |  |
| ACK required field name                                            |                                       | AckReq            |  |  |
| Active Time field name                                             | (d/h)                                 | ActiveTime        |  |  |
|                                                                    | (ms)                                  | ActiveTime_MS     |  |  |
| Cookie field name                                                  |                                       | Cookie            |  |  |
| ActorID field name                                                 |                                       | ActorID           |  |  |
| Attributes field name                                              |                                       | Attributes        |  |  |
| Use separate attributes columns                                    |                                       |                   |  |  |
| A                                                                  | oply                                  | Cancel            |  |  |
|                                                                    |                                       |                   |  |  |

#### Figure 85: Manage Table and Field Names

This dialog screen provides the user with the ability to manage the table and field names for the newly created ODBC Connection.

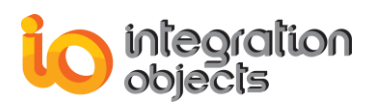

In this step, the user has to choose the storage mode to be used by the Archiver:

- Use one historian table for each event subscription: To use this option, the user has to select the "Use separate table for each Event Subscription" option. Then, click the Apply button.
- Store all alarms in the same historian table: To use this option, the user can choose one of the following methods-
  - Configure a new table: the user can-
    - Use the default table and field names. ("Use default table and fields names" option should be checked).
    - Or set its own table and field names. ("Setting table and fields names" and "New table" options should be checked).
  - Use an existing table. ("Setting table and fields names" and "Existing table" options should be checked).

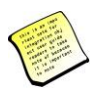

When mapping your fields, if you check "Use separate attributes columns" check button, the AE Archiver will create separate columns in the designated historian table to store the vendor specific attributes.

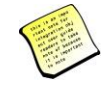

When mapping the AE Archiver fields with the existing table fields, respect the following table:

| Field Name              | Required SQL Type |
|-------------------------|-------------------|
| Machine name            | Varchar           |
| Server name             | Varchar           |
| Server address          | Varchar           |
| Event Subscription name | Varchar           |
| Source name             | Varchar           |
| EventTime               | Date/ time        |
| EventTime millisecond   | Integer           |
| Severity                | Integer           |
| Message                 | Varchar           |
| Quality                 | Varchar           |
| Condition               | Varchar           |
| SubCondition            | Varchar           |

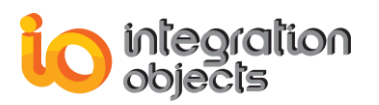

| Mask           | Varchar    |
|----------------|------------|
| New state      | Varchar    |
| EventType      | Varchar    |
| Event Category | Varchar    |
| Ack required   | Varchar    |
| ActiveTime     | Date/ time |
| ActiveTime_MS  | Integer    |
| Cookie         | Varchar    |
| ActorID        | Varchar    |
| Attributes     | Varchar    |

Table 4: Fields Names and Types

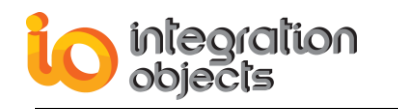

| AE Historian Building : Step 1        |                                    | ×                   |  |  |
|---------------------------------------|------------------------------------|---------------------|--|--|
| O Use separate table for each Eve     | ent Subscription.                  |                     |  |  |
| Use Primary Key                       |                                    |                     |  |  |
| O Use default table and fields names. |                                    |                     |  |  |
| • Setting table and filelds names :   | O New table. 💿 Existing table.     |                     |  |  |
| Table name                            | IOOPCEventUpdate                   |                     |  |  |
| Machine field name                    | MachineName                        |                     |  |  |
| Server progID field name              | <b></b>                            | <ul><li>✓</li></ul> |  |  |
| Server Address field name             |                                    |                     |  |  |
| Subscription field name               | ServerProgID                       |                     |  |  |
| Source field name                     | ServerNodeName<br>SubscriptionName |                     |  |  |
| Event Time field name (d/h)           | SourceName =                       |                     |  |  |
| (ms)                                  | EventTime_MS                       |                     |  |  |
| Severity field name                   | Message                            |                     |  |  |
| Message field name                    | Quality                            |                     |  |  |
| Quality field name                    | SubCondition                       |                     |  |  |
| Condition field name                  | NewState                           |                     |  |  |
| Sub-Condition field name              |                                    |                     |  |  |
| Event Mask field name                 |                                    |                     |  |  |
| New State field name                  |                                    |                     |  |  |
| Event Type field name                 |                                    |                     |  |  |
| Event Category field name             | <b></b>                            |                     |  |  |
| ACK required field name               |                                    |                     |  |  |
| Active Time field name (d/h)          | <b>_</b>                           |                     |  |  |
| (ms)                                  | <b>_</b>                           |                     |  |  |
| Cookie field name                     |                                    |                     |  |  |
| ActorID field name                    |                                    |                     |  |  |
| Attributes field name                 |                                    |                     |  |  |
| Use separate attributes columns       |                                    |                     |  |  |
| Apply                                 | Cancel                             |                     |  |  |
|                                       |                                    |                     |  |  |

#### Figure 86: Setting Table Fields

 If you want to use the primary key when the table is created, check the Use Primary Key button (uncheck this button to deactivate this option).

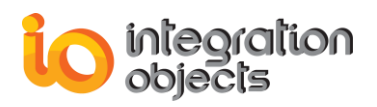

 If you choose to use the "Use Primary Key" option, select the list of fields that compose the primary key.

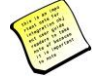

If the user chooses to use the Primary Key option, the list of fields to be used as the primary key must define a unique row for each alarm.

Example: If the user uses just a SourceName as the Primary Key, he will get a database error that mentions that a duplicate value in the Primary Key is detected.

Finally, click the **Apply** button.

At this stage, the new ODBC Archiver is created and the Storage table will be installed. The second step, like with the Ado Archiver, consists of setting the server static information's tables.

### 3.3. Adding CSV Historians

To add a new CSV Historian, the user should follow these steps:

Select CSV from (Transfer-> Config New Historian) Menu.

| Transfer Help         |   |      |
|-----------------------|---|------|
| Config New Historian  | • | ADO  |
| Available Historians  |   | ODBC |
| Set Default Historian |   | CSV  |
| Delete Historian      |   |      |

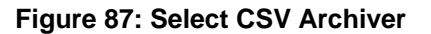

 Select Machine Data Source from Select Data Source window then click New button.

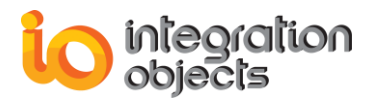

| Data Source Name               | Туре           | Description                   |             |
|--------------------------------|----------------|-------------------------------|-------------|
| aearchiver                     | System         | · · ·                         |             |
| aefile                         | System         |                               | =           |
| Base de données Xtreme 20      | System         |                               |             |
| Crate ODBC Driver 32-bit       | System         | Crate 32-bit DSN              |             |
| EAS Demo DB V126               | System         |                               |             |
| EAS Demo DB V126 Unicode       | System         |                               |             |
| Exasol<br>Exast Flag           | User           |                               |             |
| EXCELFIES                      | User<br>Curtan |                               | -           |
| ٠ [                            | III            |                               | - F         |
|                                |                |                               |             |
|                                |                |                               | <u>N</u> ew |
|                                |                | _                             |             |
|                                |                |                               |             |
| A Machine Data Source is spe-  | ecific to thi  | s machine, and cannot be sha  | red.        |
| sources can be used by all use | ers on this    | machine or by a system-wide   | service     |
| SUBJES COLLUE USED UV OF USE   |                | machine, or by a system-wide. | SELVICE.    |

Figure 88: Create New Data Source

 Create a new System Data Source using Microsoft Access Text Driver (\*.txt, \*.csv).

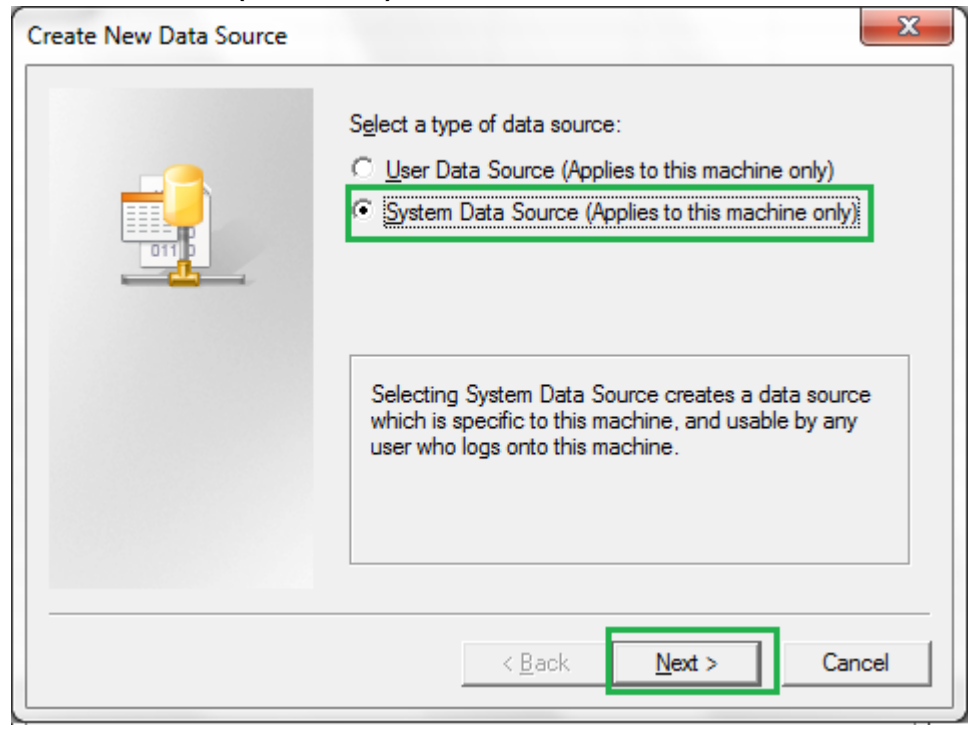

Figure 89: Select System Data Source

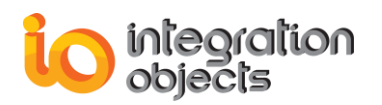

| Create New Data Source | Select a driver for which you want to set up a data source.           Name         \_^           Microsoft Access dBASE Driver (*.dbf, *.ndx, *.mdx)         1           Microsoft Access Driver (*.mdb)         6           Microsoft Access Driver (*.mdb, *.accdb)         1           Microsoft Access Paradox Driver (*.db)         1           Microsoft Access Text Driver (*.db)         1           Microsoft Access Treiber (*.mdb)         6           Microsoft Access Vergen (*.mdb)         6           Microsoft Access Treiber (*.mdb)         6           Microsoft Access VFP Driver (*.dbf)         6 |
|------------------------|----------------------------------------------------------------------------------------------------|
|                        | Microsoft dBase-Treiber (*.dbf) E                                                                                                    |

#### Figure 90: Select the CSV Data Source

- Click **Next** then **Finish** button.
- Enter the Data Source name and uncheck the "User Current Directory" checkbox to specify the CSV file directory in ODBC Text Setup window then click OK to save the changes.

| ODBC Text Setup               | 8 ×       |
|-------------------------------|-----------|
| Data Source Name: CSVArchiver | ОК        |
| Description:                  | Cancel    |
| Database                      | Help      |
| Directory: C:\r               |           |
| Select Directory              |           |
|                               | Options>> |

#### Figure 91: Data Source Parameters

Select the CSV file directory

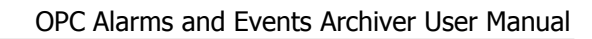

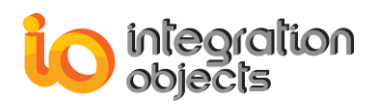

| File <u>n</u> ame:<br>*.asc;*.csv;*.tab;*.txt<br>AEArchiver.csv | Eolders:<br>c:\\aearchiver | OK<br>Cancel |
|-----------------------------------------------------------------|----------------------------|--------------|
| Save file as type:                                              | Drives:                    | Network      |

Figure 92: Select the CSV File Directory

 Once the Data Source is configured, the user needs to select it and click OK button.

| Data Source Name              | Туре          | Description             | *            |
|-------------------------------|---------------|-------------------------|--------------|
| aearchiver                    | System        |                         |              |
| aefile                        | System        |                         | E            |
| Base de données Xtreme 20     | System        |                         |              |
| Crate ODBC Driver 32-bit      | System        | Crate 32-bit DSN        |              |
| CSVArchiver                   | System        |                         |              |
| EAS Demo DB V126              | System        |                         |              |
| EAS Demo DB V126 Unicode      | System        |                         |              |
| Exasul<br>Event Elen          | User<br>H     |                         | *            |
| •                             |               |                         | •            |
|                               |               |                         |              |
|                               |               |                         | <u>N</u> ew  |
|                               |               |                         |              |
|                               |               |                         |              |
| A Machine Data Source is spe  | ecific to thi | s machine, and cannot b | e shared.    |
| sources can be used by all us | ers on this   | machine or by a system  | wide service |
|                               |               |                         |              |
|                               |               |                         |              |

#### Figure 93: Select the Data Source

Select the CSV file from the displayed window

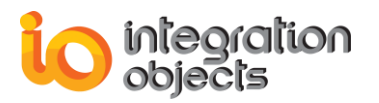

| 🧭 Open                            |                  | x  |
|-----------------------------------|------------------|----|
| Look in: 🚺 AEArchiver 💌           | ← 🗈 📸 🕶          |    |
| Name                              | Date modified    | Ту |
| AEArchiver.csv                    | 27/12/2017 17:10 | М  |
|                                   |                  |    |
| <                                 |                  |    |
| File <u>n</u> ame: AEArchiver.csv | <u>O</u> pen     |    |
| Files of type: CSV files (*.csv)  | ▼ Cancel         |    |

Figure 94: Select the CSV File

After specifying the CSV file, the user should in this case configure the archive process from the displayed **CSV Archiver Configuration** window:

| CSV Archiver Config | guration       | × |
|---------------------|----------------|---|
| CSV File C:\CS      | VFile.csv      | _ |
| 🗌 Archive in sep    | parate files   |   |
| C Daily             | Each 🗾 days    |   |
| C Hourly            | Each 🗾 hours   |   |
| C Minutely          | Each 📃 minutes |   |
|                     | Cancel         |   |

Figure 95: CSV Archiver Configuration

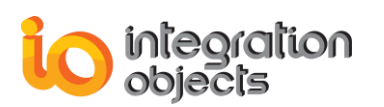

| Parameter                 | Description                                                                                                    | Default Value |
|---------------------------|----------------------------------------------------------------------------------------------------|---------------|
| CSV File                  | The CSV file full path                                                                                                    |               |
| Archive in separate files | Checked: Archive OPC alarms in separate CSV files according to the defined periodicity(Daily or Hourly or Minutely)                         | Unchecked     |
|                           | Unchecked: the OPC alarms are stored in the specified CSV file.                                                                             |               |
|                           | Once the size limit is reached the old CSV file is copied to an intermediate CSV file with incremental extension, before being overwritten. |               |
| Daily                     | A new CSV file is created for each defined day period.                                                                                      | 0 (day)       |
| Hourly                    | A new CSV file is created for each defined hour period.                                                                                     | 0 (Hour)      |
| Minutely                  | A new CSV file is created for each defined minute period.                                                                                   | 0 (Minute)    |

#### **Table 5: CSV Archiver Configuration Parameters**

- Once the CSV Configuration is done, the user should click OK to proceed.
- Uncheck Use Primary Key from AE Historian Building: Step 1 window then click Apply button then proceed with the configuration steps.

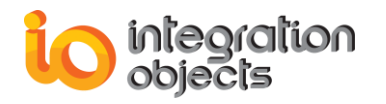

| AE Historian Building : Step 1                    |       |                              |              |  |
|---------------------------------------------------|-------|------------------------------|--------------|--|
| O Use separate table for each Event Subscription. |       |                              |              |  |
| Use Primary Key                                   |       |                              |              |  |
| O Use default table and fields names.             |       |                              |              |  |
| O Setting table and fileIds nam                   | nes : | O New table O Evicting table |              |  |
| Table name                                        |       | INOPCE vent Indate           |              |  |
|                                                   |       |                              |              |  |
| Machine field name                                |       | MachineName                  |              |  |
| Server progID field name                          |       | ServerProgID                 | $\checkmark$ |  |
| Server Address field name                         |       | ServerNodeName               |              |  |
| Subscription field name                           |       | SubscriptionName             |              |  |
| Source field name                                 |       | SourceName                   |              |  |
| Event Time field name (i                          | d/h)  | EventTime                    |              |  |
| (                                                 | ms)   | EventTime_MS                 |              |  |
| Severity field name                               |       | Severity                     |              |  |
| Message field name                                |       | Message                      |              |  |
| Quality field name                                |       | Quality                      |              |  |
| Condition field name                              |       | Conditions                   |              |  |
| Sub-Condition field name                          |       | SubCondition                 |              |  |
| Event Mask field name                             |       | Mask                         |              |  |
| New State field name                              |       | NewState                     |              |  |
| Event Type field name                             |       | EventType                    |              |  |
| Event Category field name                         |       | EventCategory                |              |  |
| ACK required field name                           |       | AckReq                       |              |  |
| Active Time field name (                          | d/h)  | ActiveTime                   |              |  |
| (                                                 | ms)   | ActiveTime_MS                |              |  |
| Cookie field name                                 |       | Cookie                       |              |  |
| ActorID field name                                |       | ActorID                      |              |  |
| Attributes field name                             |       | Attributes                   |              |  |
| 🗖 Use separate attributes col                     | umns  | ,                            |              |  |
| Apply Cancel                                      |       |                              |              |  |
|                                                   |       |                              |              |  |

Figure 96: Uncheck the User Primary Key Check Box

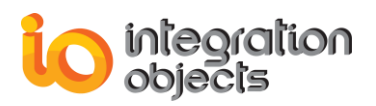

The OPC AE Archiver incorporates a configuration file "ConfigCSVFile.ini" which includes several parameters. These parameters have default settings and can be changed at start-up by editing the configuration file.

To change this file:

- 1. Open ConfigCSVFile.ini in a text editor.
- 2. Edit any of the parameters listed in the following tables:

| File Setting   | Description                                                                                                  | Default Value                     |
|----------------|----------------------------------------------------------------------------------------------------|-----------------------------------|
| CSVFileMaxSize | The maximum CSV file size, in bytes. Once this size is reached during run-time, the CSV file is overwritten. | 1048576*2<br>~ 2 Mb<br>(MegaByte) |
| ArchiveLast    | TRUE: Old file is copied to an intermediate file with incremental extension, before being overwritten.       | FALSE                             |
|                | FALSE: Any pre-existing CSV file is erased and overwritten at start-up.                                      |                                   |
| CSVListMaxSize | The maximum number of alarms to be collected before archiving them in the csv file                           | 10                                |

#### Table 6: INI CSV Configuration File Parameters

## 3.4. Available Historians

To view the list of available Historians, the user can select:

- Transfer, then Available Historians in Menu bar
- View Available Historians button in Toolbar.

A dialog screen will appear:

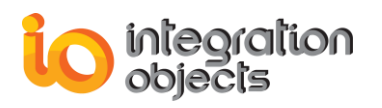

| Available Historians                                                     |                                                                | x        |
|--------------------------------------------------------------------------|----------------------------------------------------------------|----------|
| Available Historian Nam                                                  | es ODBC_Historian_1                                            | •        |
| Property                                                                 | Value                                                          | <u> </u> |
| Configuration name<br>Historian name<br>Events table name<br>Access mode | Configuration1<br>ODBC_Historian_1<br>IOOPCEventUpdate<br>ODBC | Ш        |
| Connection string<br>History updates                                     | ODBC;DSN=CSV;DefaultDir=C:\AE;DriverId<br>Enabled              | Ŧ        |
|                                                                          |                                                                |          |
|                                                                          | Пер                                                            |          |

Figure 97: Available ODBC Historians

This screen gives the user the possibility of consulting the different available historians in the context of the currently open configuration. So, the user can select one historian name from The Combo Box (This Combo Box contains all available historian names for the currently opened configuration) to view the properties related to this historian.

### 3.5. Set Default Historian

To set the default Historian, the user can select:

- Transfer, Set Default Historian in Menu bar
- Set Default Historian button in Toolbar.

A dialog screen will appear:

| Set Default Historian                                                  | J |
|------------------------------------------------------------------------|---|
| List of available Historians                                           |   |
| ADO_Historian_1<br>ODBC_Historian_1<br>Start without default historian |   |
| Apply Cancel Help                                                      |   |

Figure 98: Set Default Historian

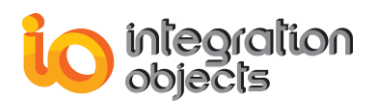

This screen gives you the ability to change the default historian related to the current configuration (the default configuration is the configuration, which launches automatically after the initialization of the software). To change the default, you must choose a historian name from the list mentioned.

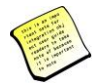

When the user chooses "Start without default historian", the related configuration will start without the archiving process.

## 3.6. Remove Historian

To remove an existing Historian, the user can select:

- Transfer, then Delete Historian in the Menu bar.
- Then the **Delete Historian** button in the Toolbar.

#### A dialog screen will appear:

| A | vailable Historians                                                                                              |                                                                                                    | x        |
|---|----------------------------------------------------------------------------------------------------|----------------------------------------------------------------------------------------------------|----------|
|   | Available Historian Name:                                                                                        | S ADO_Historian_1                                                                                                  | •        |
|   | Property                                                                                                    | Value                                                                                                    | <b>A</b> |
|   | Configuration name<br>Historian name<br>Events table name<br>Access mode<br>Connection string<br>History updates | Configuration1<br>ADO_Historian_1<br>IOOPCE ventUpdate<br>ODBC<br>ODBC;DSN=CSV;DefaultDir=C:\Program Fi<br>Enabled | E<br>Ie  |
|   | III                                                                                                    | 4                                                                                                    |          |
|   | OK                                                                                                    | Help                                                                                                    |          |

Figure 99: Delete Historian

This screen gives you the possibility to delete an existing historian "*ADO or ODBC*".

**Historian Name**: In the Combo Box, you find all historian names existing in the current open configuration. You must choose a name and press **Delete** in order to delete the historian.

### 3.7. Start Historian

To start the Historian, the user can click the **Start Historian** button in the Toolbar.

### 3.8. Stop Historian

To stop the Historian, the user can click the **Stop Historian** button in the Toolbar.

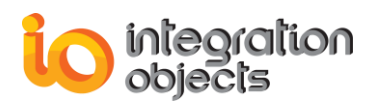

## 3.9. History Updates

Similar to the idea of Historical Data Access, the *Alarms and Events Archiver* can be used to store the history of variations in alarm characteristics. This enables clients to use this historic information in other applications like static applications.

To configure this option, the user must select:

Configuration Management, Default Historian Configuration, History Updates.

The **History Updates item** will be **checked**: The AE Archiver will work like an archiver for the Alarm characteristic changes.

| Con | figuration Management Transfer  | Help |              |                 |
|-----|---------------------------------|------|--------------|-----------------|
|     | Screen Configuration            |      | 1            |                 |
|     | Default Historian Configuration | ×    | $\checkmark$ | History Updates |
|     | Options                         |      |              | Max Row Setting |
|     | Clear log screen                | l    |              |                 |

#### Figure 100: Enable History Updates

The user can remove the Explorer option by selecting: Configuration Management, Default Historian Configuration, History Updates.

The **History Updates item** will be **unchecked**: *The Alarms and Events Archiver* option will be removed and the event notification recovered from the OPC Alarms and Events Server will not be stored in the Database.

| Config | guration Management Transfer    | Help |                 |
|--------|---------------------------------|------|-----------------|
| S      | creen Configuration             |      |                 |
| D      | Pefault Historian Configuration | •    | History Updates |
| C      | Options                         |      | Max Row Setting |
| C      | Clear log screen                | L    |                 |

#### Figure 101: Disable History Updates

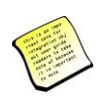

When the *History Updates* item is checked, the user can set the max row to use during the historic archiving. When the number of storage rows reaches the max row value specified by the user, a new Archiver will be created and will store the list of old alarm characteristics. If the max row is equal to 0, this option will be ignored.

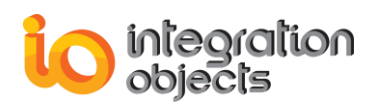

# 4. DCOM Configuration

In order to retrieve data from OPC Servers in real time, the AE Archiver can be used in different configurations, including local and distributed configurations.

In local configurations, the *AE Archiver* and OPC Server(s) all run on the same computer. In that case, the installation process does not need any specific settings. In distributed configurations, these components are executed on two or more computers cooperatively: the AE Archiver initially resides on a remote computer (Client Computer) and uses the DCOM mechanism to directly access servers.

To enable this functionality, some settings are needed on both the remote server and the local client computer.

This section is intended to provide general guidance on proper DCOM Config Utility settings for computers on which the *AE Archiver* and OPC server(s) are running.

## 4.1. Client Side DCOM Configuration

Step 1: Setup Client machine with these instructions

- 1. Login as Administrator.
- Choose the Run option from the Windows Start menu and type DCOMCNFG then click OK to run it.

| ♀ See more results |   |             |
|--------------------|---|-------------|
| dcomcnfg           | × | Shut down 🕨 |

#### Figure 102: Initial DCOM Config

- 3. DCOM Configuration Properties- Default Properties tab:
  - a. The **Enable Distributed COM on this computer** MUST be checked.
  - b. The **Default Authentication Level** should be set to **Connect**.
  - c. The **Default Impersonation Level** should be set to **Identify**.

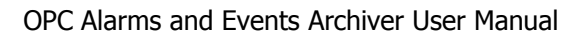

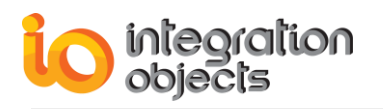

| My Computer Properties                                  |                                                                                           |                             | 8                        | X   |  |  |  |
|---------------------------------------------------------|-------------------------------------------------------------------------------------------|-----------------------------|--------------------------|-----|--|--|--|
| Default Protocols                                       | COM Sec                                                                                   | COM Security                |                          | ;   |  |  |  |
| General                                                 | Options                                                                                   | Def                         | ault Properties          |     |  |  |  |
| ☑ Enable Distributed CON ☑ Enable COM Internet S        | Enable Distributed COM on this computer     Enable COM Internet Services on this computer |                             |                          |     |  |  |  |
| Default Distributed COM<br>The Authentication Leve      | Communication Pr<br>I specifies security                                                  | operties<br>r at the pac    | ket level.               |     |  |  |  |
| Default Authentication                                  | Level:                                                                                    |                             |                          |     |  |  |  |
| Connect                                                 |                                                                                           | -                           |                          |     |  |  |  |
| Default Impersonation                                   | Level:                                                                                    |                             |                          |     |  |  |  |
| Identify                                                |                                                                                           | •                           |                          |     |  |  |  |
| Security for reference tra<br>and that the default impe | cking can be prov<br>rsonation level is r                                                 | rided if auth<br>not anonym | entication is us<br>ous. | ed  |  |  |  |
| Provide additional s                                    | Provide additional security for reference tracking                                        |                             |                          |     |  |  |  |
| Leam more about <u>setting th</u>                       | nese properties.                                                                          |                             |                          |     |  |  |  |
|                                                         | ОК                                                                                        | Cance                       |                          | ply |  |  |  |

#### Figure 103: Default Properties Tab

4. DCOM Configuration Properties- Default Security Tab:

It is on this tab that you tell the operating system who you will allow to access the **AE Archiver** from remote OPC servers. **Default Access Permissions** is the only setting we are concerned with on the client side of this tab. On the Default Access Permissions Dialog, you set who (users whose remote OPC servers are running here) will have access to make callbacks to this machine when subscription based reads are being done.

No changes are normally required on the **Default Launch Permissions** and **Default Configuration Permissions** dialogs.
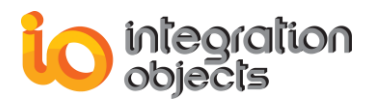

| General                                                           | Ontions                                                                        | Default Properties                            |
|-------------------------------------------------------------------|--------------------------------------------------------------------------------|-----------------------------------------------|
| Default Protocols                                                 | COM Security                                                                   | MSDTC                                         |
|                                                                   |                                                                                |                                               |
| Access Permissions -                                              | s allowed default access to                                                    | applications You may                          |
| also set limits on ap                                             | plications that determine th                                                   | eir own permissions.                          |
| Caution: N<br>of applicat<br>securely.                            | Modifying access permission<br>tions to start, connect, func                   | is can affect the ability<br>tion and/or run  |
|                                                                   | Edit Limits                                                                    | Edit Default                                  |
| Launch and Activatio                                              | n Permissions                                                                  |                                               |
| You may edit who i<br>activate objects. Yo<br>determine their own | s allowed by default to laun<br>ou may also set limits on ap<br>n permissions. | ch applications or<br>plications that         |
| Caution: N<br>affect the<br>and/or rur                            | Nodifying launch and activa<br>ability of applications to sta<br>n securely.   | tion permissions can<br>rt, connect, function |
|                                                                   | Edit Limits                                                                    | Edit <u>D</u> efault                          |
|                                                                   |                                                                                |                                               |
| eam more about <u>settin</u>                                      | <u>q these properties</u> .                                                    |                                               |

Figure 104: Default Security Tab

5. DCOM Configuration Properties- Default Protocols Tab:

In this tab, you set which of the installed network protocols on the client computer to use for DCOM. You should use **Connection-oriented TCP/IP**.

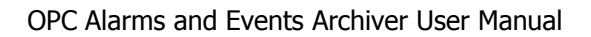

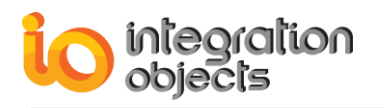

| Convert                       | Ortions                       | Defectly Descention      |
|-------------------------------|-------------------------------|--------------------------|
| Default Protocola             | Options                       | Default Properties       |
| Default Flotocois             | COM Securty                   | MSDIC                    |
| COM Protocols                 |                               |                          |
| Connection-oriented           | TCP/IP                        |                          |
|                               |                               |                          |
|                               |                               |                          |
|                               |                               |                          |
|                               |                               |                          |
|                               |                               |                          |
|                               |                               |                          |
|                               |                               |                          |
| Add Remove                    | e Move <u>U</u> p Mov         | ve Down Properties       |
| Description                   |                               |                          |
| The set of network pro        | tocols available to DCOI      | M on this machine. The   |
| ordering of the protoco       | Is reflects the priority in v | which they will be used, |
|                               | aving first phoney.           |                          |
|                               |                               |                          |
|                               |                               |                          |
|                               |                               |                          |
|                               |                               |                          |
| eam more about setting        | these properties.             |                          |
| eam more about <u>setting</u> | these properties.             |                          |

Figure 105: Default Protocols Tab

**<u>Step 2</u>**: You need to register your OPC Server on the client computer by indicating its location on the named remote machine.

There are two ways of registering your OPC server on your client machine, depending on the client environment. Here are two methods:

1. Prepare and apply a customized **.reg** file on the client computer (See Microsoft registry documentation for details). We recommend this method only for users experienced with Windows Registry.

You have to *export* the entries of your OPC server from the server machine registry to the client machine registry.

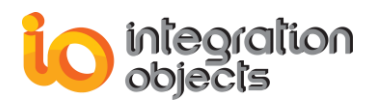

## 4.2. Server Side DCOM Configuration

There are 2 areas you will need to setup:

**<u>Step 1</u>**: Follow these instructions to make a default DCOM Configuration for your OPC Server Computer.

- 1. Launch the DCOM Config Utility on the computer where your target OPC Server is running.
- 2. Configure the Default Properties Tab as you did on the Client side.
- 3. DCOM Configuration Properties- Default Security Tab:
- 4. This tab has the most settings to make. It is on this tab that you tell the operating system who you will allow to access OPC servers on this machine (Default Access Permissions), who you will allow to launch OPC Servers on this machine (Default Launch Permissions), and who you will allow to configure OPC Servers on this machine (Default Configuration Permissions).
- 5. DCOM Configuration Properties- Default Security Tab- Default Access Permissions Dialog:
- 6. In the dialog on the right, when you click **Add**, you will be presented with a dialog that lets you browse the local machine and domain (if applicable and logged into a domain) for users and groups to grant permission to.
- 7. DCOM Configuration Properties- Default Security Tab- Default Launch Permissions Dialog:
- 8. It is here where you define who can actually start your OPC server on this computer. Adding of users/groups is done the same way as was done for Access Permissions.
- 9. DCOM Configuration Properties- Default Security Tab- Default Configuration Permissions Dialog: If you are setting up DCOM for the first time, it is not recommended to change the settings.
- 10. Configure the Default Protocols Tab as you did on the Client side.

**<u>Step 2</u>**: To make DCOM settings that are specific to your OPC Server, go to the Application Tab in DCOM Config and browse until you find the OPC Server of your choice. Highlight it and either double click on it or click **Properties** to enter the server specific settings.

1. On the General Tab, we recommend that you leave the **Authentication Level** to **Default**.

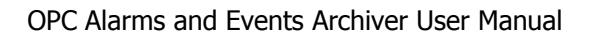

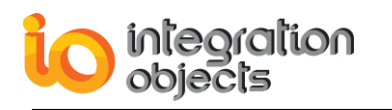

| Integration Objects OPC AE CSNET Server Simulator Prope 2 |                                                                |   |  |  |  |  |
|-----------------------------------------------------------|----------------------------------------------------------------|---|--|--|--|--|
|                                                           | General Location Security Endpoints Identity                   |   |  |  |  |  |
|                                                           | General properties of this DCOM application                    |   |  |  |  |  |
|                                                           | Application Name: Integration Objects OPC AE CSNET Server Simu |   |  |  |  |  |
|                                                           | Application ID: {20260278-2008-1112-1982-111219829100}         |   |  |  |  |  |
|                                                           | Application Type: Local Server                                 |   |  |  |  |  |
|                                                           | Authentication Level: Default                                  |   |  |  |  |  |
|                                                           | Local Path: C:\Users\Admin\Desktop\OPC AE Sim\Integrati        |   |  |  |  |  |
|                                                           |                                                                |   |  |  |  |  |
|                                                           |                                                                |   |  |  |  |  |
|                                                           |                                                                |   |  |  |  |  |
|                                                           |                                                                |   |  |  |  |  |
|                                                           |                                                                |   |  |  |  |  |
|                                                           |                                                                | İ |  |  |  |  |
|                                                           |                                                                |   |  |  |  |  |
|                                                           |                                                                |   |  |  |  |  |
|                                                           | Learn more about setting these properties.                     |   |  |  |  |  |
|                                                           | OK Cancel Apply                                                |   |  |  |  |  |
|                                                           |                                                                |   |  |  |  |  |

Figure 106: Server Side General Tab

2. On the Location Tab, make sure that **Run application on this computer** is the ONLY check box checked.

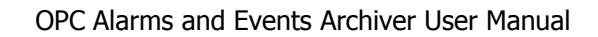

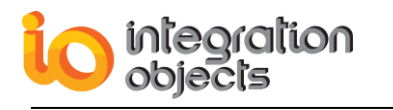

| Integration Objects OPC AE CSNET Server Simulator Prope 💡 🗾 🗙                                                                                                    |  |  |  |  |  |
|----------------------------------------------------------------------------------------------------|--|--|--|--|--|
| General Location Security Endpoints Identity                                                                                                    |  |  |  |  |  |
| The following settings allow DCOM to locate the correct computer for this application. If you make more than one selection, then DCOM uses the first applicable one. Client applications may overide your selections. |  |  |  |  |  |
| Run application on the computer where the data is located                                                                                                    |  |  |  |  |  |
| Run application on this computer.                                                                                                    |  |  |  |  |  |
| Run application on the <u>following</u> computer:     Browse                                                                                                    |  |  |  |  |  |
|                                                                                                    |  |  |  |  |  |
| Leam more about <u>setting these properties</u> .                                                                                                    |  |  |  |  |  |
| OK Cancel Apply                                                                                                    |  |  |  |  |  |

#### Figure 107: Server Side Location Tab

3. On the Security Tab, we suggest you select "Use Default access permissions" which means users/groups shown under the Default Security Tab in the DCOM Config utility will have access to connect to this specific OPC server. If you choose to use the custom permissions to override the defaults, specify which users/groups you wish to grant permission to.

We also suggest that you use the Default Launch permissions. The same rules apply about using custom launch permissions here as they do for custom access permissions.

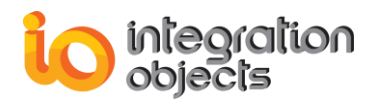

| Integration Objects OPC AE CSNET Server Simulator  | Prope      | 8          | x    |
|----------------------------------------------------|------------|------------|------|
| General Location Security Endpoints Identity       |            |            |      |
| Launch and Activation Permissions                  |            |            | - II |
| Que Default                                        |            |            |      |
| Customize                                          | <u>E</u> d | it         | )    |
|                                                    |            |            |      |
| Access Permissions                                 |            |            |      |
| Ose Default                                        |            |            |      |
| © Custo <u>m</u> ize                               | Ed         | it         |      |
| Configuration Permissions                          |            |            |      |
| ─ Use Default                                      |            |            |      |
| Customize                                          | Ed         | <u>i</u> t |      |
| Learn more about <u>setting these properties</u> . |            |            |      |
| OK Can                                             | cel        | Ap         | ply  |

Figure 108: Server Side Security Tab

4. On the Identity Tab, specify under what user account you want the OPC server to run. This is probably one of the most important settings for the OPC server. The answer is very dependent on how you will be using your system.

No changes are required on the Endpoints Tab.

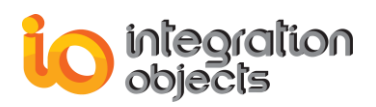

# **USING OPC AE ARCHIVER**

# 1. Overview

The installation program for the **Archiver** is downloadable from the Integration Objects website. Run the installation program following these steps:

- Open Windows Explorer,
- Double-click on the program setup.exe,
- Follow the instructions presented by the installer.

To start the OPC AE Archiver: Click Start  $\rightarrow$  Programs  $\rightarrow$  Integration Objects  $\rightarrow$  OPC Archiver  $\rightarrow$  OPC Alarms and Events Archiver

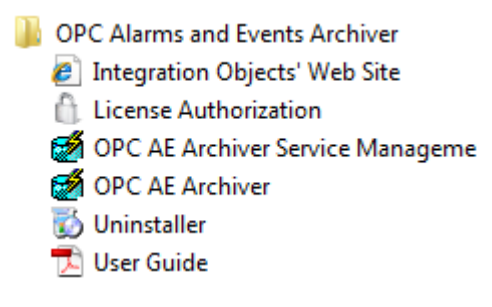

Figure 109: Launching OPC AE Archiver

# 2. Required Steps

In this section, we are going to provide a global view of the OPC Alarms and Events Archiver usage.

## 2.1. Step N°1: Create a New Configuration.

In order to create a new configuration, as it is mentioned in the section "Create New Configuration", the user must start by creating the configuration, by attributing a unique name to it and by choosing the mode of authentication to use with this configuration.

## 2.2. Step N°2: Adding Servers to Control

After the configuration is installed, the user must add the servers to supervise. These servers will be stored in the context of the current open configuration.

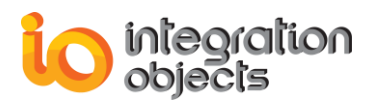

## 2.3. Step N°3: Subscription Installation

After adding the servers to be controlled, the user can move to subscription installation and the setting of filters to be associated with these. At this stage, the user can see the event notifications returned by all added servers in the screen.

## 2.4. Step N°4: Historian Configuration

The storage of the event notifications are possible if the user configures the Historian to be used for the storage of this information. This configuration can be performed in two modes ADO or ODBC.

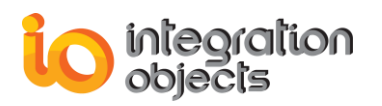

# TROUBLESHOOTING

### Case 1: Cannot launch the OPC AE Archiver

If you are using an evaluation license, you should check the license validity by launching the "LicenseAuthorization.exe" existing under the OPC AE Archiver installation folder.

You can also start it directly from the startup menu:

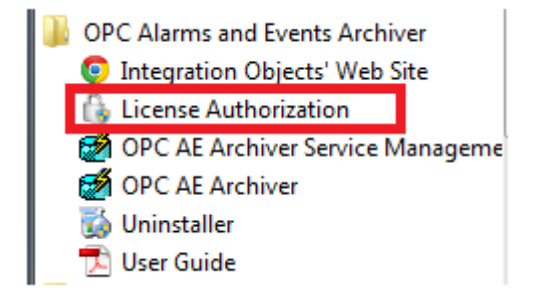

Figure 110: OPC AE Archiver Startup menu

If the License Authorization tool shows that, the demo has expired and you want to activate it using your full activation license, you should in this case follow these steps:

• Click on the Activation Codes button from the LicenseAuthorization.exe form

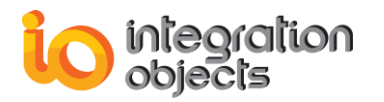

| Welcome to OPC Alarms and Events Archiver                                 |
|---------------------------------------------------------------------------|
|                                                                           |
| io integration<br>objects Your partner for operational excellence         |
| www.integrationobjects.com                                                |
| General Information                                                       |
| Product Name : OPC Alarms and Events Archiver                             |
| Company Name : io                                                         |
| User Name : Admin                                                         |
| Demo expired                                                              |
|                                                                           |
| License Activation                                                        |
| To register OPC Alarms and Events Archiver, buy and activate the          |
| license with our activation process based on user ID and activation code. |
| Click the Register button to proceed.                                     |
| Please contact our customer service at:                                   |
| customerservice@integrationobjects.com Register                           |
| ОК                                                                        |

Figure 111: License Authorization (Demo Expiration Case)

• Copy and send the User ID to the sales team so they can generate the dedicated activation code.

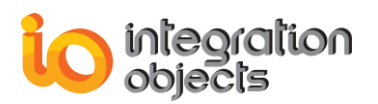

| Reg | ister             | Andrew Presentation                                              | × |
|-----|-------------------|------------------------------------------------------------------|---|
|     | Product :         | OPC Alarms and Events Archiver Version : 1.5.2                   |   |
|     | Tags Number :     | Generate User ID                                                 |   |
|     | User ID :         | D9A817BE1C683E6FE86C7A20261ABEF26BEF73C17977F8C5EDB2C6B92E773AF5 | ì |
|     | Activation Code : |                                                                  |   |
|     |                   | (Register) Cancel                                                |   |

#### Figure 112: License Registration

### Case 2: Cannot connect to a local OPC Server

Connection to server failed. < OPCAEServer: OPCServerLocalConnect: CoCreateInstance:Server execution failed.

#### Figure 113: Connection to OPC AE Server error

You should check if the OPC Core Components are installed in your machine. If they are already installed you should use the regsvr32 command as shown below to register them again:

Example (Windows XP) /regsvr32 "C:\WINDOWS\system32\opcproxy.dll" (if your system drive is "C:") /regsvr32 "C:\WINDOWS\system32\opccomn\_ps.dll" /regsvr32 "C:\WINDOWS\system32\ opc\_aeps.dll".

You can also repair the installation OPC Core Components by running the setup for the second time.

#### Case 3: Cannot identify the OPC AE alarm status (ON or OFF)

The OPC AE alarm is considered ON when the New State value is equal to 1, 3, 5 or 7. For more details, refer to the OPC A&E specification.

#### **Case 4: Unable to retrieve alarm attributes**

To retrieve the attributes of an existing Event Subscription, you should right-click on the target OPC Event Subscription then select the **Select Returned Attributes** menu item.

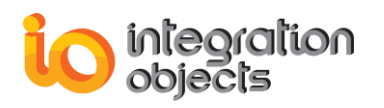

|                  | Activate Subscription                 |
|------------------|---------------------------------------|
|                  | Activate subscription                 |
|                  | Deactivate Subscription               |
|                  | Subscription State                    |
|                  | Subscription Filter                   |
|                  | Select returned attributes            |
|                  | Get returned attributes               |
|                  | Refresh Subscription                  |
| <                | Cancel Refresh Subscription           |
|                  | Settings >                            |
| 🗄 🖓 Integration( | Remove Subscription                   |
| 📖 🐺 EventSubs_   | · · · · · · · · · · · · · · · · · · · |

Figure 114: Select Returned Attributes

A dialog screen similar to the figure below appears:

| ect Returned Attributes Dialog Screen |                               |                    |            |  |  |  |  |
|---------------------------------------|-------------------------------|--------------------|------------|--|--|--|--|
| Select a                              | Select an Event Type          |                    |            |  |  |  |  |
| Select a                              | in Event Categ                | jory :             |            |  |  |  |  |
| Code                                  |                               | [                  | escription |  |  |  |  |
|                                       |                               |                    |            |  |  |  |  |
|                                       |                               |                    |            |  |  |  |  |
|                                       |                               |                    |            |  |  |  |  |
|                                       |                               |                    |            |  |  |  |  |
|                                       |                               |                    |            |  |  |  |  |
| Listof                                | ausilable Event               | t Attribute        | • ·        |  |  |  |  |
| List of a                             | available Event<br>Descripti  | t Attribute        | s:<br>Type |  |  |  |  |
| List of a                             | available Event<br>Descripti  | t Attribute        | s:<br>Type |  |  |  |  |
| List of a                             | available Event<br>Descripti  | t Attribute        | s:<br>Type |  |  |  |  |
| List of a                             | available Event<br>Descripti  | t Attribute        | s:<br>Type |  |  |  |  |
| List of a                             | available Event<br>Descripti  | t Attribute        | s:<br>Туре |  |  |  |  |
| List of a                             | available Event<br>Descripti  | t Attribute        | s:<br>Туре |  |  |  |  |
|                                       | ovailable E vent<br>Descripti | t Attribute<br>ion | s:<br>Type |  |  |  |  |

Figure 115: Select Returned Attributes Dialog (1/3)

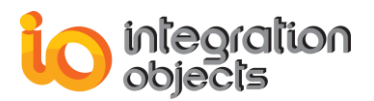

Select an Event type from the drop down list. The list of related Event Categories will be displayed.

|                     | ttributes Dialog Screen |
|---------------------|-------------------------|
| Select an Event 1   | Type OPC_ALL_EVENTS     |
| Select an Event (   | Category :              |
| Code                | Description             |
| 4                   | Level4                  |
| 3                   | Level3                  |
| 1                   | Level1                  |
|                     |                         |
|                     |                         |
|                     |                         |
|                     |                         |
| List of available E | Event Attributes :      |
| ID Des              | scription Type          |
|                     |                         |
|                     |                         |
|                     |                         |
|                     |                         |
|                     |                         |
|                     |                         |
|                     |                         |
| Applu               |                         |
|                     |                         |

Figure 116: Select Returned Attributes Dialog (2/3)

When you select an Event category and double click on it, the list of available event attributes will be displayed.

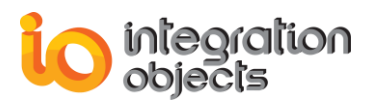

Figure 117: Select Returned Attributes Dialog (3/3)

You can select one or more attributes by pressing the "ctrl" or "shift" key from the keyboard and select your attributes. Then, click the Apply button.

### Case 5: Unable to create an archiver

If you are not able to create an archiver, check that you:

- Installed the required client and SGBD driver,
   For example, in order to connect to the Oracle database, you need to install oracle client in the client machine where you installed the OPC AE archiver.
- Entered the correct connection string,
- Entered a historian name that is not already in use,
- Entered a table name that does not already exist in the database.

# Case 6: You need to archive vendor specific alarm attributes under the same attributes column

Starting from the 1.1.0 version, we included a new feature for vendor specific attributes.

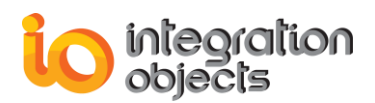

This feature allows archiving the retrieved OPC AE Server attributes in different attributes columns.

When you uncheck "Use separate attributes columns" in the AE Historian configuration step, all the AE attributes will be archived in the same "Attributes" column separated with ";" character.

| AE Historian Building : Step 1                                         |                   |  |  |  |  |  |
|------------------------------------------------------------------------|-------------------|--|--|--|--|--|
| O Use separate table for each Event Subscription.                      |                   |  |  |  |  |  |
| Use Primary Key                                                        |                   |  |  |  |  |  |
| O Use default table and fields names.                                  |                   |  |  |  |  |  |
| Setting table and fileIds names :      New table     C Existing table. |                   |  |  |  |  |  |
| Table name                                                             | 100PCE ventUpdate |  |  |  |  |  |
| Machine field name                                                     | MachineName       |  |  |  |  |  |
| Server progID field name                                               | ServerProgID      |  |  |  |  |  |
| Server Address field name                                              | ServerNodeName    |  |  |  |  |  |
| Subscription field name                                                | SubscriptionName  |  |  |  |  |  |
| Source field name                                                      | SourceName        |  |  |  |  |  |
| Event Time field name (d/h                                             | ) EventTime       |  |  |  |  |  |
| (ms)                                                                   | EventTime_MS      |  |  |  |  |  |
| Severity field name                                                    | Severity          |  |  |  |  |  |
| Message field name                                                     | Message           |  |  |  |  |  |
| Quality field name                                                     | Quality           |  |  |  |  |  |
| Condition field name                                                   | Conditions        |  |  |  |  |  |
| Sub-Condition field name                                               | SubCondition      |  |  |  |  |  |
| Event Mask field name                                                  | Mask              |  |  |  |  |  |
| New State field name                                                   | NewState          |  |  |  |  |  |
| Event Type field name                                                  | EventType         |  |  |  |  |  |
| Event Category field name                                              | EventCategory     |  |  |  |  |  |
| ACK required field name                                                | AckReq            |  |  |  |  |  |
| Active Time field name (d/h                                            | ) ActiveTime      |  |  |  |  |  |
| (ms)                                                                   | ActiveTime_MS     |  |  |  |  |  |
| Cookie field name                                                      | Cookie            |  |  |  |  |  |
| ActorID field name                                                     | ActorID           |  |  |  |  |  |
| Attributes field name                                                  | Attributes        |  |  |  |  |  |
| Use separate attributes columns                                        |                   |  |  |  |  |  |
| Apply Cancel                                                           |                   |  |  |  |  |  |
|                                                                        |                   |  |  |  |  |  |

Figure 118: Configure AE Historian

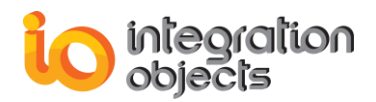

When check the highlighted check button, the OPC AE Archiver will create in this case n separate columns.

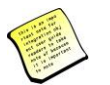

n represents the selected returned attributes number.

# Case 7: The OPC AE Archiver is not archiving AE alarms data after log off or machine restart

Check the following:

- 1. Make sure that the OPC AE Archiver service is installed and running
- 2. Configure the default configuration. To do this you should follow these steps:
  - Select File then Set Default Configuration in the Menu bar.
  - Or click the Set Default Configuration icon in the Toolbar.

| Set a default configuration :                                                                                                 |
|----------------------------------------------------------------------------------------------------|
| List of available configurations<br>Configuration1<br>Configuration2<br>Configuration3<br>Start without default configuration |
| Apply Cancel Help                                                                                                    |

Figure 119: Set Default Configuration

- 3. Select the configuration to be set as default and click the **Apply** button.
- 4. Select the suitable **Configuration Name** from the "Set a default configuration" window.
- 5. Restart the OPC AE Archiver service.

#### Case 8: Data are not archived in the new configured historian table.

You need to set the new configured historian as default in order to archive data. To do so, follow these steps:

1. Go to the Transfer menu and select set default historian

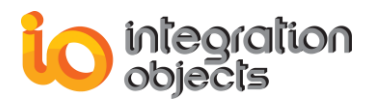

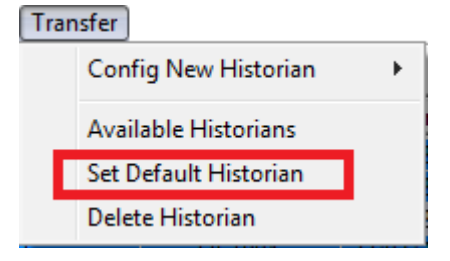

Figure 120: Set Default Historian Menu Item

2. Select the historian from the displayed window and click the apply button to save your changes.

| Set Default Historian             |   |
|-----------------------------------|---|
| List of available Historians      | ] |
| Historian_1                       |   |
| Historian_2                       |   |
| Start without default historian   |   |
|                                   |   |
|                                   |   |
|                                   |   |
|                                   |   |
|                                   |   |
|                                   |   |
|                                   |   |
|                                   |   |
|                                   | ] |
| Apply <u>C</u> ancel <u>H</u> elp |   |
|                                   | 1 |

Figure 121: Set Default Historian Dialog

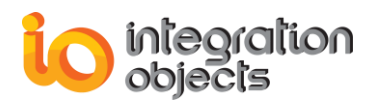

# **FREQUENTLY ASKED QUESTIONS**

### 1. How can I acknowledge an event?

You can acknowledge automatically one or more conditions. To do this, you should proceed as following:

 Double-click on the specified source name from the screen browser (The AE Archiver will acknowledge the related condition with the "AEArchiver" ActorID).

| Condition | SubCondition | Mask | NewState | Event Type   | Event Category | AckReq | Active Time      | Cookie | Actor ID   |
|-----------|--------------|------|----------|--------------|----------------|--------|------------------|--------|------------|
| PVLEVEL   | LOLO         | OP   | 2        | OPC_CONDITIO | Level1         | FALSE  | 21/05/2018 15:41 | 138709 | AEArchiver |
| DEVIATION | DEVIATION    | OP   | 2        | OPC_CONDITIO | Level2         | FALSE  | 21/05/2018 15:41 | 138714 | AEArchiver |

Figure 122: Event Acknowledgment

Right-click on the specified source name from the screen browser, a menu will appear:

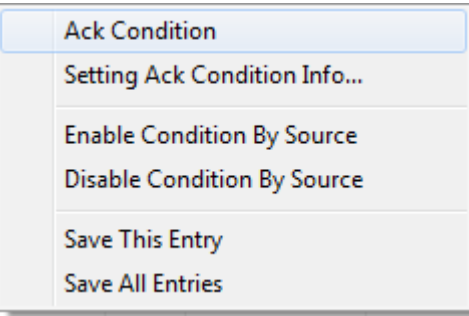

Figure 123: Acknowledgment Strip Menu

• Choose Ack Condition, a dialog screen will appear:

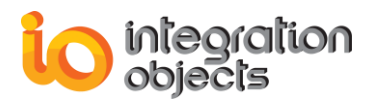

| Automatic condition ackno   | owledgement settings    |
|-----------------------------|-------------------------|
| AcknowledgedID:<br>Comment: |                         |
| Source:                     | F/IC%£d?1003/!          |
| Related ConditionName:      | PVLEVEL                 |
| Related ActiveTime:         | 21/05/2018 14:44:53.171 |
| Always acknowledge.         |                         |
| Apply                       | Close Remove            |

Figure 124: Automatic Condition Acknowledgment Settings

**AcknowledgedID**: A string passed in by the client, identifying who is acknowledging the conditions.

**Comment**: Comment string passed in by the client associated with acknowledging the conditions.

Source: Identifies the source of each condition that is being acknowledged.

**Related ConditionName**: Identifies each condition that is being acknowledged. **Related ActiveTime**: This parameter uniquely identifies a specific transition of the condition to the active state or into a different sub-condition and is the same as the SubCondLastActive condition attribute.

**Always acknowledge**: If this option is checked, the AE Archiver will automatically acknowledge the related condition name when it is necessary.

## 2. Do I lose my history if I stop or uninstall the AE archiver?

No, your Alarms and Events history will not be lost, when you stop or uninstall the AE archiver.

### 3. Can I connect to multiple servers using OPC AE archiver?

Yes, the OPC AE archiver gives you the opportunity to connect to multiple servers.

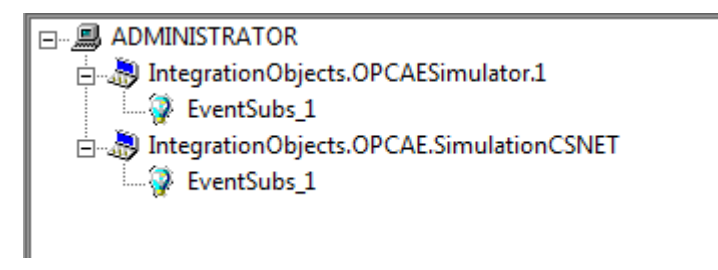

#### Figure 125: Connect to Multiple Servers

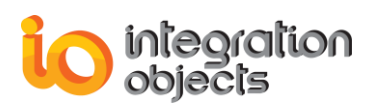

# 4. Can I archive real-time data using this archiver? If not, how can I do it?

The OPC AE archiver is designed to archive Alarms and Events. If you want to archive real-time data using an OPC DA interface, you can use the OPC DA Archiver or OPC EasyArchiver.

You can find more details about our archivers under the following URL: <u>https://integrationobjects.com/opc-products/opc-data-archiving/</u>

## 5. Does the AE archiver support ODBC?

Yes, the OPC AE archiver supports ODBC. To connect to a database using ODBC, follow these steps:

- Select Transfer, Config New Historian and ODBC in the menu bar.
- Create ODBC Historian button in the toolbar.

### 6. How can I setup filters on the received events?

To setup a filter for an event subscription, right-click to the subscription and select "Subscription Filter" menu item.

A similar dialog screen appears:

| Subscription Filter Set              | tting              |                                                      | x    |
|--------------------------------------|--------------------|------------------------------------------------------|------|
| Event Type<br>All<br>Tracking        | ✓ Simple Condition | Severity<br>Low Severity : 1<br>High Severity : 1000 |      |
| Event Categories<br>Level1<br>Level2 | Add                | <                                                    |      |
| Areas                                | Add                | Sources                                              | ١dd  |
|                                      | Remove             | ncel Help                                            | move |
|                                      |                    |                                                      |      |

### Figure 126: Subscription Filter Setting Dialog Screen

In the Subscription Filter Setting window, you can select multiple criteria to setup the filter.

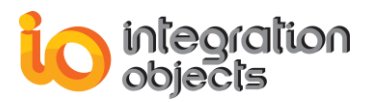

To add an event Category, select it and click the Add button in the Event Categories section.

To add an area, click the Add button in the Areas section, a dialog similar to the below appears:

| Ir | ntegrationObjects.OPCAESimulato                                                                           | J |
|----|----------------------------------------------------------------------------------------------------|---|
|    | Area Name :                                                                                               |   |
|    | Boot     Boiler1     Boiler1:makeup1     Boiler1:makeup2     Water1     Water1:makeup3     Water1:makeup4 |   |
|    | Apply Cancel Help                                                                                         |   |

Figure 127: Area Browser

You can add an area manually by entering the area name or by selecting one from the areas tree.

To add a source, click the Add button in the Sources section, a dialog similar to the below appears:

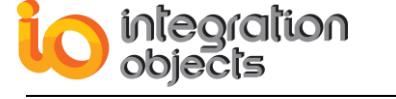

| Ir | ntegrationObjects.OPCAESimulator                                                                                                    | J |
|----|----------------------------------------------------------------------------------------------------|---|
|    | Source Name :                                                                                                    |   |
|    | ⊡ System_Event         Tracking_EVENT         ⊡ W Boiler1         ⊡ W Boiler1:makeup1         ⊡ W Boiler1:makeup1         ⊡ W Boiler1:makeup1         W Boiler1:makeup2         ⊡ W ater1 |   |
|    | Apply Cancel Help                                                                                                    |   |

Figure 128: Sources Browser

You can add a source manually by entering the source name or by selecting one from the sources tree.

Finally, click the Apply button to save the changes. All events satisfying all the configured criteria will be returned.

### 7. What filtering criteria does the OPC AE Archiver support?

The OPC AE archiver supports filtering on the following criteria:

- Event Type
- Event Categories
- Areas
- Sources
- Severity

#### 8. How can I delete a historian without losing archived data?

If you want to delete a configuration without losing the archived data, follow these steps:

• From the menu bar, select Transfer then Delete historian. A dialog similar to the below appears:

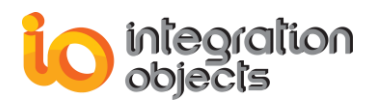

| Select a Historian Name | e Historian_1                            |
|-------------------------|------------------------------------------|
| Propertie               | Value                                    |
| Configuration name      | Configuration1                           |
| Historian name          | Historian_1                              |
| Events table name       | 100PCEventUpdate                         |
| Access mode             | ADO                                      |
| Connection string       | Provider=SQLOLEDB;Integrated Security=SS |
| History updates         | Enabled                                  |
| ٠ III                   | Þ                                        |
|                         |                                          |

Figure 129: Delete Historian Dialog

• Select the historian to be deleted then click the Delete button. A dialog screen will appear to confirm the removal of the historian.

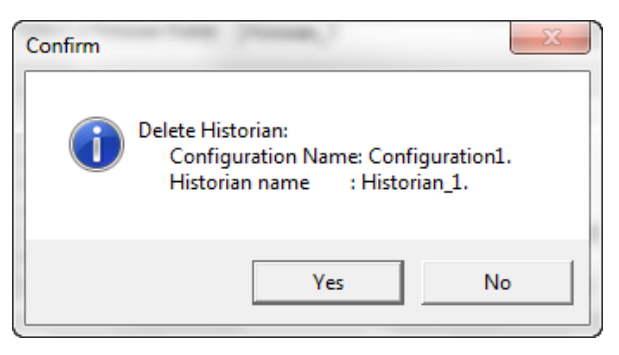

Figure 130: Confirm Delete Historian Message Box

• Click the Yes button to proceed. The message box below will be prompted.

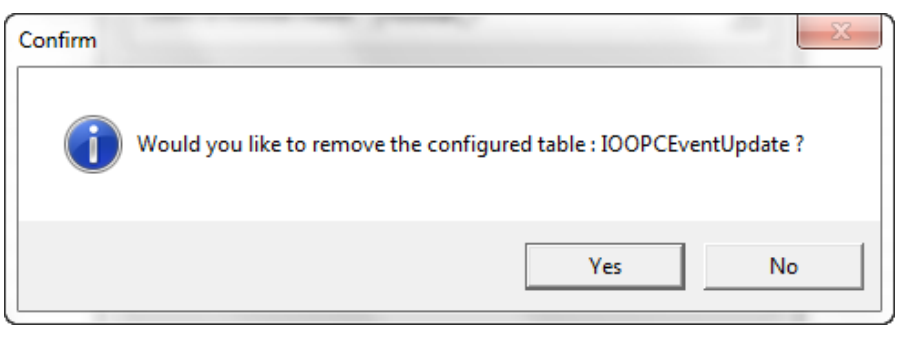

Figure 131: Confirm Delete Archived Data Message Box

If you want to keep the archived data, click the No button.

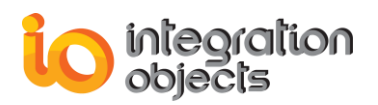

# **APPENDIX A: LOGGING**

The AE Archiver produces a log file named "LogEvent.LOG" that records errors and debugging information. If difficulties occur with the AE Archiver, the log file can be extremely valuable for troubleshooting. Under normal operations, the client logs very little information.

This log file is generated at start-up under the setup folder, where AE Archiver.exe is located.

The AE Archiver incorporates a configuration file "ConfigFile.ini" which includes several logging parameters. These parameters have default settings and can be changed at start-up by editing the configuration file.

To change this file:

- 1. Open ConfigFile.ini in a text editor.
- 2. Edit any of the parameters listed in the following tables:

| Log Setting    | Description                                                                                            | Default Value |
|----------------|----------------------------------------------------------------------------------------------------|---------------|
| LogFileMaxSize | The maximum log file size, in bytes. Once this                                                         | 1048576*2     |
|                | size is reached during run-time, the log file is                                                       | ~ 2 Mb        |
|                |                                                                                                    | (MegaByte)    |
| ArchiveLastLog | TRUE: Old file is copied to an intermediate file with incremental extension, before being overwritten. | FALSE         |
|                | FALSE: Any pre-existing log file is erased and overwritten at start-up.                                |               |
| LogLevel       | Level related to the LogFile.                                                                          | 0             |

**Table 7: INI Configuration File Log Parameters** 

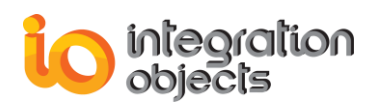

3. Save the file for the log settings and performance parameters to take effect. Sample Configuration File:

[LogSetting] LogLevel=0 LogFileMaxSize=2097152 ArchiveLastLog=False Investigate=1 Reconnection-TimeOut=30 Maximum Subscription Failure=5 Query Execution Timeout=30 Query Execution Timeout Number=10 [ArchiverSetting] CheckAlarmListSize=5000 AttributesValueSize=200000 DateTimeArchiverSeparator= -

The config ini file also includes the following parameters :

| Parameter                         | Description                                                                                                    | Default<br>Value |
|-----------------------------------|----------------------------------------------------------------------------------------------------|------------------|
| Investigate                       | Set investigate to 0 to disable the reconnection in the OPC AE Archiver.                                                                                                    | 1                |
| Reconnection-TimeOut              | If Reconnection TimeOut is set to 0, OPC<br>AE Archiver will not initiate the reconnect if<br>there are no new alarms received from the<br>OPC server. It will reconnect only if there is<br>connection problem with the OPC AE<br>server.<br>If Reconnection TimeOut value is higher<br>than 0, the OPC AE Archiver will reconnect<br>if there are no new alarms during the<br>configured period | 30 (minutes)     |
| Maximum Subscription<br>Failure   | The maximum number of the get subscription state before reconnection to the server                                                                                                    | 5                |
| Query Execution Timeout           | The command timeout when executing the query in the ADO database                                                                                                    | 30 (seconds)     |
| Query Execution Timeout<br>Number | The maximum number of the timeouts<br>returned when executing a query before<br>reconnecting to the database                                                                                                    | 10               |
| CheckAlarmListSize                | This parameter allows to configure the size of the alarm buffer used to detect                                                                                                    | 5000             |

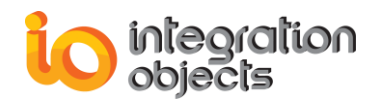

|                           | duplicated alarm messages. Its value is set<br>to 5000 messages by default and should<br>not exceed the maximum size which is<br>10000 messages. |        |
|---------------------------|----------------------------------------------------------------------------------------------------|--------|
| AttributesValueSize       | This parameter allows to configure the size of the attributes values.                                                                            | 200000 |
| DateTimeArchiverSeparator | The DateTime archiver separator                                                                                                    | -      |

 Table 8: INI Configuration File Parameters

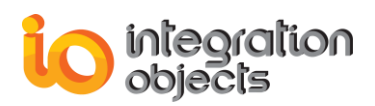

# **APPENDIX B: SQL BACKUP**

The AE Archiver produces a backup file named "SqlBackup.Sql" that records Sql queries. If an error occurs with the storage process, (Network problems, Database Server problems, etc.) the backup file can be used to store data that should be archived. When the user successfully repairs the database server problem, he can store the backup data in the database.

This file is generated at start-up under the Setup folder, where the AE Archiver.exe is located.

The AE Archiver incorporates a configuration file "SqlBackupConfigFile.ini" which includes several parameters. These parameters have default settings and can be changed at start-up by editing the configuration file.

To change this file:

- 1. Open SqlBackupConfigFile.ini in a text editor.
- 2. Edit any of the parameters listed in the following tables:

| Backup Setting    | Description                                                                                                    | Default<br>Value                  |
|-------------------|----------------------------------------------------------------------------------------------------|-----------------------------------|
| BackupFileMaxSize | The maximum backup file size, in bytes. Once this size is reached during run-time, the backup file is overwritten. | 1048576*2<br>~ 2 Mb<br>(MegaByte) |
| ArchiveLastBackup | TRUE: Old file is copied to an intermediate file with incremental extension, before being overwritten.             | FALSE                             |
|                   | and overwritten at start-up.                                                                                       |                                   |
| IgnoreDuplication | TRUE: The duplicated SQL queries will be not kept in the SQL backup file                                           | TRUE                              |
|                   | FALSE: The duplicated SQL queries will be recorded in the SQL backup file.                                         |                                   |

Table 9: SQLBackup Configuration File Parameters

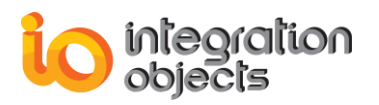

3. Save the file.

Sample Sql Backup Configuration File:

[BackupSetting] BackupFileMaxSize =2097152 ArchiveLastBackup =False IgnoreDuplication=True

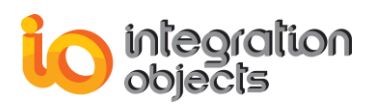

# APPENDIX C: TIPS FOR CONFIGURING DCOM SERVERS

Here are four tips for configuring DCOM Servers.

 Users on Trusted Domains need to have an account created for them with matching usernames and passwords on the DCOM server's domain. The purpose of this is to set up a matching SID (Security ID). Trusted Domain group members need to have remote DCOM servers initiated for them by a Primary Domain member.

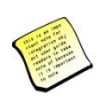

A Trusted Domain is a setup that allows resources from one domain to access resources on another domain. Trusted Domains typically go in one direction, although they can be bi-directional. The process of one domain trusting another domain and passing user authentication to another domain is called pass-through authentication.

- 2. Workgroup machines are individual domains, so you must set up matching SIDs (usernames and passwords) to establish connections between the machines.
- 3. Always create a Global Group through NT Server's User Manager and add the members for whom you want to provide access to specific DCOM servers. Then, use DCOMCnfg to set the launch permissions to that group. This makes administration easy to manage, even if you have a group that contains everyone.
- 4. If the client application implements a sink (callback), the server must be able to call back to the client. You must configure the client to accept calls from the server. Just because the client can connect to the server doesn't mean the server can call back to the client.

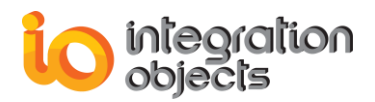

For additional information on this guide, questions or problems to report, please contact:

## Offices

- Americas: +1 713 609 9208
- Europe-Africa-Middle East: +216 71 195 360

#### Email

- Support Services: <u>customerservice@integrationobjects.com</u>
- Sales: sales@integrationobjects.com

To find out how you can benefit from other Integration Objects products and customdesigned solutions, please visit our website <u>www.integrationobjects.com.</u>